# Энергоаудит Зданий Строений Сооружений (руководство пользователя программой версии V 5.0)

# ПРОГРАММНЫЙ КОМПЛЕКС

### Энергоаудит Зданий, Строений, Сооружений

расчет и анализ теплопотребления

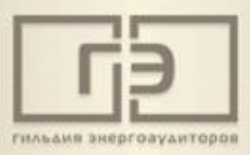

V 5.0

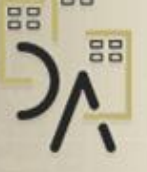

000

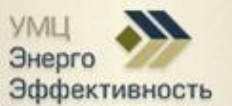

©2012 УМЦ Энергоэффективность

### www.guildenergo.ru

Свидетельство о государственной регистрации программы для ЭВМ №2012613436 от 11.04.2012

Москва 2015

### Оглавление

| Энергоаудит Зданий Строений Сооружений                                                                                                    |
|----------------------------------------------------------------------------------------------------|
| Основное окно программы                                                                                                    |
| 1. Раздел меню «Потребитель»                                                                                                    |
| 1.1. Создать объект                                                                                                    |
| 1.2. Создать копию объекта                                                                                                    |
| 1.3. Переименовать объект                                                                                                    |
| 1.4. Расчет Отопление Вентиляция ГВС                                                                                                    |
| 1.4.1 Заполнение формы системы отопления (блок «Отопление»)                                                                                   |
| 1.4.1.1. Окно заполнения «Ввод основных параметров» возникает после нажатия на кнопку «Расчет и анализ» блока «Отопления» согласно рис.610    |
| 1.4.2. Заполнение формы системы вентиляции (блок «Вентиляция») (см. рис. 6)                                                                   |
| 1.4.2.1. Окно заполнения «Расчет системы вентиляции» возникает после нажатия на кнопку «Расчет и анализ» блока «Вентиляция» согласно рис.6.13 |
| 1.4.2.2. Мероприятие «Система с переменным расходом воздуха (VAV-<br>система)»                                                                |
| 1.4.2.3. Мероприятие «Внедрение системы САУ с установкой смесительного узла»                                                                  |
| 1.4.3. Заполнение формы системы ГВС (блок «ГВС») (см. рис. 6)19                                                                               |
| 1.4.3.1. Окно заполнения «Расчет системы ГВС» возникает после нажатия на кнопку «Расчет и анализ» блока «ГВС» согласно рис.6                  |
| 1.4.3.2. Мероприятие «Организация системы ГВС по закрытой схеме»24                                                                            |
| 1.4.4 Расчет тепла по ограждающим конструкциям здания                                                                                         |
| 1.4.4.1. Заполнение вкладки «общие данные» окна «Расчет здания по ограждающим конструкциям»                                                   |
| 1.4.4.2. Заполнение вкладки «наружная стена» окна «Расчет здания по ограждающим конструкциям»                                                 |
| 1.4.4.3. Заполнение вкладки «крыша» окна «Расчет здания по ограждающим конструкциям»                                                          |
| 1.4.4.4. Заполнение вкладки «пол» окна «Расчет здания по ограждающим конструкциям»                                                            |
| 1.4.4.5. Заполнение вкладки «световые проемы, двери, ворота» окна «Расчет здания по ограждающим конструкциям»                                 |
| 1.4.4.6. Общий расчет сопротивлений теплопередачи ограждающих конструкций.                                                                    |
| 1.4.4.7. Расчет тепловой защиты здания42                                                                                                    |

| 1.4.4.8. Утепление ограждающих конструкций.               | 48 |
|-----------------------------------------------------------|----|
| 1.5. Раздел Мероприятия                                   | 50 |
| 1.5.1. Окно «Составление энергосберегающих мероприятий»   | 50 |
| 1.5.2. Окно «Технико-экономический расчет».               | 56 |
| 1.6. Раздел «Удалить объект»                              | 59 |
| 2. Раздел меню «Задачи»                                   | 60 |
| 2.1. Расчет и выбор теплообменника                        | 60 |
| 3. Раздел меню «Материалы»                                | 62 |
| 4. Раздел меню «Настройки»                                | 62 |
| 5. Исходные данные - окно «Выбор параметров микроклимата» | 66 |

Основное окно программы

ВЕРСИЯ 5.0 НЕ СОВМЕСТИМА С ПРЕДШЕСТВУЮЩИМИ ВЕРСИЯМИ ПРОГРАММЫ, ВВИДУ ФОРМИРОВАНИЯ ПРИНЦИПИАЛЬНО НОВЫХ БАЗ ДАННЫХ.

Основное окно представлено на рис. 1

| 👫 Энергоауди | ит Зданий  | Строений Со | оружений  |         |       |
|--------------|------------|-------------|-----------|---------|-------|
| Потребитель  | Задачи     | Материалы   | Настройки | Справка | Выход |
| Здание НОР   |            |             |           |         |       |
|              |            |             |           |         |       |
|              |            |             |           |         |       |
|              |            |             |           |         |       |
|              |            |             |           |         |       |
|              |            |             |           |         |       |
|              |            |             |           |         |       |
|              |            |             |           |         |       |
|              |            |             |           |         |       |
|              |            |             |           |         |       |
| Выбран потре | битель - 3 | Здание НОР  |           |         |       |

Рис. 1

### Основное окно (создается при запуске программы) состоит из разделов меню:

- 1. Потребитель
- 2. Задачи
- 3. Материалы
- 4. Настройки
- 5. Справка
- 6. Выход

При нажатии меню «Справка», далее «Руководство пользователя» открывается данный справочный материал в формате PDF соответствующего редактора.

В основном окне представлен перечень объектов, который формирует пользователь программы. Программа изначально содержит примеры расчета зданий:

- административного «Здание НОР»

При вводе данных в любом окне необходимо руководствоваться следующим правилом: Пустых (не заполненных) ячеек не должно быть, за исключением полей выделенных цветом, значения в которые вставляются автоматически, либо при нажатии на кнопку «Расчет». Если значение не определено – ставится «0»

### 1. Раздел меню «Потребитель»

Содержит следующие подразделы (см. рис. 2):

- 1.1. Создать объект
- 1.2. Создать копию объекта
- 1.3. Переименовать объект
- 1.4. Расчет Отопление Вентиляция ГВС
- 1.5. Мероприятия
- 1.6. Удалить объект

В строке комментария, в нижней части окна высвечивается текст о выбранном объекте **«Выбран потребитель – «Наименование объекта»»**. Для этого необходимо произвести щелчок левой кнопки мыши на выбранном объекте основного окна. Выбранный объект можно либо *Изменить*, либо *Удалить*, либо *Скопировать* (из сплывающего меню основного раздела – «Потребитель», как показано на рис. 2). При двойном щелчке левой кнопки мыши на выбранном объекте, автоматически осуществляется переход в окно «Выбор параметров микроклимата» (см. раздел 5).

| 👫 Энергоаудит Зданий Строений Сооружений | i         | - • • |  |  |
|------------------------------------------|-----------|-------|--|--|
| Потребитель Задачи Материалы Настрой     | и Справка | Выход |  |  |
| Создать объект                           |           |       |  |  |
| Создать копию объекта                    |           |       |  |  |
| Переименовать объект                     |           |       |  |  |
| Расчет Отопление Вентиляция ГВС          |           |       |  |  |
| Мероприятия                              |           |       |  |  |
| Удалить объект                           |           |       |  |  |
|                                          |           |       |  |  |
|                                          |           |       |  |  |
|                                          |           |       |  |  |
|                                          |           |       |  |  |
|                                          |           |       |  |  |
|                                          |           |       |  |  |
|                                          |           |       |  |  |
| Выбран потребитель - Здание НОР          |           | //    |  |  |

Рис.2

### 1.1. Создать объект

Создание объекта осуществляется следующим образом (см. рис. 3):

| Созд | ание и сохранение объекта                    |  |  |
|------|----------------------------------------------|--|--|
| ļ    | Введите наименование объекта без кавычек     |  |  |
|      |                                              |  |  |
| E    | Зыберите тип здания                          |  |  |
|      | <b>▼</b>                                     |  |  |
|      | Зведите объем здания по наружному обмеру, м3 |  |  |
|      | Сохранить                                    |  |  |
|      | Не сохранять                                 |  |  |
|      |                                              |  |  |

Необходимо ввести:

1. Наименование объекта (наименование не должно совпадать с уже имеющимися объектами)

Пробелы в начале и конце наименования объекта автоматически удаляются.

2. Тип здания (Вводится обязательно. Если нет среди списка нужного типа здания – выбираете любое близкое по сродству. В дальнейшем по любому типу зданию настройки изменить можно самостоятельно. При выборе типа здания закладываются только нормируемые удельные характеристики, температуры внутреннего воздуха и влажность (для выбора по зонам коэффициента теплопроводности материалов)

3. Объем здания по наружному обмеру (предлагается вводить объем, так как сразу определяются удельные отопительные и вентиляционные характеристики по МДС 41.4. При желании потом можно изменить)

Если мы ввели все корректно, то можно либо сохранить, либо выйти без сохранения (т.е. объект создан не будет). Если мы нажимаем на **«Сохранить»**, сразу формируется готовая сохраненная база данных по объекту. Данные по всем формам имеются, но их надо корректировать. Про мере корректирования можно всегда сохранить уже новые введенные значения на любой стадии заполнения.

### 1.2. Создать копию объекта

Если у Вас объект типовой, с тем, который у Вас уже имеется в базе, то можно скопировать любой объект, а затем переименовать его под новое название. Создание копии происходит автоматически с добавлением к выбранному объекту слова «Копия». Далее можно копированный объект переименовать, но не забудьте его выбрать в общем окне меню.

#### 1.3. Переименовать объект

Переименование объекта происходит следующим образом (см. рис. 4). Просто надо ввести новое название объекта. Если наименование объекта уже имеется, то будет выдано сообщение, что объект с таким именем существует. Необходимо изменить название.

| Переименование объекта |                    |
|------------------------|--------------------|
| Введите новое наи      | именование объекта |
|                        |                    |
| [Не сохранять]         | Сохранить          |

Рис. 4

### 1.4. Расчет Отопление Вентиляция ГВС

Данный блок по системам отопления, вентиляции и ГВС дает расчет, анализ, оценку эффективности и сравнительную характеристику в достаточно полном объеме для составления самостоятельно энергосберегающих мероприятий.

В версии программы 5.0 предоставляется полный расчет тепловой защиты зданий (сооружений) согласно СНиП 23-02-2003 методики приведенной в приложении Г, а также имеются следующие мероприятия по ГВС и системе вентиляции, это:

- организация системы ГВС по закрытой схеме;

- установка терморегулирующих клапанов и циркуляционного насоса с электронным управлением;

- установка инфракрасных сенсорных смесителей;

- внедрение системы САУ с установкой смесительного узла;

- система с переменным расходом воздуха (VAV система).

Начиная с версии программы 3.01 при выборе данного раздела осуществляется переход к новым формам заполнения, которые не были встроены в программу в версии 2.01, для проведения отдельно расчета и проведения анализа выбранного объекта по системам отопления, вентиляции и ГВС. После выбора появляется окно «Система» (см. рис. 5), где предлагается выбрать системы для дальнейшего расчета, анализа и составления отчетных форм. Это системы: **отопление, вентиляция, ГВС**. Отопление включено по определению. Предлагается выбрать дополнительно либо систему вентиляции, либо ГВС, либо то и другое. В данном случае ничего не меняется, лишь с той разницей, что формы для заполнения вентиляция и ГВС. Если мы ошибочно выбрали данный раздел меню, то можно нажать «Выход без сохранения». Для перехода к заполнению форм отопление вентиляция и ГВС нажимаем «Ввод исходных данных». Высвечивается окно, представленное на рис. 6.

| Система               |                      |
|-----------------------|----------------------|
| Производить расчет дл | ія следующих систем  |
| 🗹 отопле              | ние                  |
| 🗆 вентил:             | яция                 |
| 🗖 ГВС                 |                      |
|                       |                      |
| Выход без сохранения  | Ввод исходных данных |
|                       |                      |

Рис. 5

Рассмотрим основное окно заполнения форм систем отопления, вентиляции и ГВС последовательно (рис. 6). Смотри ниже разделы 1.4.1 – 1.4.4. и раздел 5.

| Ввод исходных данных                                                          |                                                                                |                                                                       |            |
|-------------------------------------------------------------------------------|--------------------------------------------------------------------------------|-----------------------------------------------------------------------|------------|
| Отопительный период с 📔 💌 октябрь                                             | 💌 по 30 💌 апрель 💌 🗌 високос                                                   | жый год Температур. графи                                             | к 130/70 💌 |
| Отопление                                                                     | Вентиляция                                                                     | ГВС                                                                   |            |
| Выбор средних температур по месяцам<br>Дни Ротребление Средния<br>Скал тем-ра | Производительность по воздуху, м3/ч 17000<br>Производит, по теплу, Гкал/ч 0,33 | Факт. 55 схема заку<br>тем-ра 55 (Ввод, Гкал<br>тем-ра 55 (Ввод, тонн | рытая 🗨    |
| Январь 31 145 -10,2                                                           | Общее потребление (фактическое)                                                | Фактическое Гкал<br>потребление                                       | тонн       |
| Февраль 28 139 -9,2                                                           | О известнно                                                                    | Январь 123                                                            | 2460       |
| Март 1 132 -4,3                                                               | 🔎 не известно                                                                  | Февраль 123                                                           | 2460       |
| Апрель 80 98 4,4                                                              |                                                                                | Март 123                                                              | 2460       |
| Май 0 0                                                                       | Рассчитать по:                                                                 | Апрель 123                                                            | 2460       |
| Сентябрь 0 0                                                                  | количеству часов работы                                                        | Май 123                                                               | 2733,3     |
| Октябрь 3 101 4,3                                                             | отношению к полным суткам                                                      | Сентябрь 123                                                          | 2733,3     |
| Ноябрь 30 121 -1,9                                                            | 1780                                                                           | Октябрь 123                                                           | 2460       |
| Декабрь 31 142 -7,3                                                           | 1700 4acos                                                                     | Ноябрь 123                                                            | 2460       |
| Уд. отопительная хар-ка, 0,512<br>ккал/ч м2 С                                 | Уд. вентиляционная хар-ка, 0,068<br>ккал/ч м2 С                                | Декабрь 123                                                           | 2460       |
| Расчетно-максимальная 0,581                                                   | Расчетно-максимальная 0,072                                                    | Максимальная норма<br>потребления, кг/ч                               | 3400       |
| Расчет и анализ                                                               | Расчет и анализ                                                                | Расчетно-максимальная<br>нагрузка, Гкал/ч*                            | 0,17       |
| Сохранить                                                                     | Сохранить                                                                      | Расчет и анализ                                                       | Сохранить  |
| Исходные данные                                                               | Расчет тепла по ограждающим кон                                                | нструкциям                                                            | Выход      |
| * Расчетно-максимальная нагрузка может                                        | г быть взята из договорных нагрузок: нух                                       | кна лишь для сравнит. анал                                            | иза        |

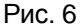

### 1.4.1 Заполнение формы системы отопления (блок «Отопление»)

Как говорилось выше удельные нагрузки отопления и вентиляции сразу приводятся по МДС 41.4 для выбранного типа здания и объема (выделено красным на рис. 6). Их можно изменить.

Комментарий: удельная отопительная и вентиляционная нагрузки, равно как и расчетно-максимальная нагрузка отопления и вентиляции могут браться из договорных нагрузок. Обратите внимание, что ввод одного значения автоматически приводит к изменению другого значения по температуре внутреннего и расчетной температуре наружного воздуха (значения можно изменить в следующем окне при нажатии на кнопку **«Расчет и анализ»** блока **«Отопление»**). Данные значения не столь принципиальны, в данном случае, для системы отопления и указываются в большей степени для приведения сравнительной характеристики. Данные значения нужны для анализа соответствия выбранных (т.е. являющихся как бы нормативными) и фактических нагрузок. Если имеется расхождение между этими нагрузками (факт и, к примеру, указанные договорные нагрузки), то просто необходимо сделать самостоятельно выводы о не соответствии факта и указанных нагрузок.

Для начала необходимо ввести следующие данные:

- потребление по месяцам за выбранный год (базовый или любой год предшествующий году обследования, но не ранее 2010 года), подразумевается факт потребления;

### - средние температуры наружного воздуха за выбранный год.

Поля заполнения для системы отопления приведены на рис. 6 (выделено зеленым цветом).

Комментарий: В данной версии имеется база данных по средним температурам наружного воздуха по месяцам для основных городов России согласно СНиП 23-01-99\* Строительная климатология. Средние температуры по месяцам с 2010 по 2014 год взяты с сайта <u>http://meteo.infospace.ru/</u> и являются достоверными в пределах допустимых погрешностей. Надо отметить, что нам не так важны точность самих температур по месяцам как их динамика изменения. Это основное условие для проведения анализа режимов работы системы отопления. Поэтому, если нет Вашего города в базе данных, то можно смело

выбрать город и год обследования, находящийся максимально приближенно к вашей местности. Небольшая разница температур скажется на определении только фактической удельной отопительной характеристики (с небольшой погрешностью), на точность определения потенциала экономии это практически никак не влияет, ведь определение потенциала экономии происходит по анализу режима работы системы отопления по авторегулированию. В этом случае важна динамика, а не точность выбранных или указанных температур.

В окне программы по выбору средних наружных температур по месяцам и годам с 2010 по 2014 гг. (см. рис. 7) имеется возможность корректировать температуры для последующих расчетов, чтобы вам не приходилось каждый раз вбивать одно и тоже. Можно выбрать любой город и «заточить» его под свои средние температуры. Измененные температуры всегда можно вернуть по умолчанию, как они были изначально определены по <u>http://meteo.infospace.ru/</u>. Для этого необходимо щелкнуть левой кнопкой мыши на надписи «по умолчанию». Данное окно, приведенное ниже вызывается кнопкой «Выбор средних температур по месяцам» (см. рис. 6).

| Средние температ            | уры                                              |             |                                            |
|-----------------------------|--------------------------------------------------|-------------|--------------------------------------------|
| Регион                      | Московская область                               | •           | Год                                        |
| Город                       | Москва                                           | •           | 2014 🗸                                     |
| по умолчанию                |                                                  |             | 2010<br>2011                               |
| янв фев ма<br>-8,6 -1,8 2,8 | р апр май июн июл авг<br>7,1 16,1 16,2 21,1 19,3 | сен<br>12,3 | о 2012 дек<br>3.7 <mark>2013</mark><br>3.8 |
| Сохранить новые т           | ем-ры Выход без сохранения                       |             | Вставить и выйти                           |

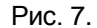

После заполнения полей факта потребления тепловой энергии и выбора или заполнения средних температур можно приступить к расчету и анализу, кнопка «Расчет и анализ» блока «Отопление». Не забудьте перед этим выбрать период отопительного сезона и обязательно температурный график по которому работает ваша система отопления. Выбор отопительного периода и температурный график осуществляется в верхней строке (см. рис. 6). После ввода данных необходимо сразу же сохранить данные которые будут использоваться в дальнейшем для расчета, нажав на кнопку «Сохранить» блока «Отопление». Сохранение данных в данном окне необходимы для составления мероприятий в системе отопления, которые приводятся в разделе меню «Потребитель» подраздела «Мероприятия»

Комментарий: Значения в полях заполнения напротив месяца где указано «0» дней должно стоять «0». Средние температуры в полях заполнения не должны превышать 8° С. Это необходимо для корректности расчета, а также из соображений, что отопительный период по месяцам не может быть со средними температурами выше 8° С согласно Правил (подразумеваются Правила технической эксплуатации тепловых энергоустановок).

При выборе средних температур согласно рис. 7 и последующем нажатии на кнопку «Вставить и выйти» средние температуры наружного воздуха за выбранный вами год будут отражаться в окне (см. рис. 6 выделено зеленым)

Комментарий: Программа направлена, главным образом, на проведение **расчета и анализа систем теплопотребления здания, расчета потерь тепла через ограждающие конструкции здания**, а также составления энергосберегающих мероприятий.

За основу методики расчета в определении расчетно-нормативной отопительной характеристики здания принимается методика, приведенная в приложении Г СНиП 23-02-2003.

1.4.1.1. Окно заполнения «Ввод основных параметров» возникает после нажатия на кнопку «Расчет и анализ» блока «Отопления» согласно рис.6

| Ввод основных параметров                                                                                                    |                   |                                            |  |  |
|----------------------------------------------------------------------------------------------------|-------------------|--------------------------------------------|--|--|
| Введите или проверте правильность ввода данных за год обследования                                                                                                    |                   |                                            |  |  |
| Выберите регион ил                                                                                                    | и область Моско   | овская область 💌                           |  |  |
| Выберите город                                                                                                    | Моске             | Bâ                                         |  |  |
| Параметры для расч                                                                                                    | ета нормативов п  | ю СНиП 23-02-2003 (можно скорректировать)- |  |  |
| Расчетная тем-ра нару:                                                                                                    | ж. воздуха. 🛛 -28 | Расчетная тем-ра внутр. воздуха 18         |  |  |
| Средн. тем-ра за отопи                                                                                                    | т. сезон -3,1     | Кол-во дней отопит. периода 214            |  |  |
| Средн. тем-ра за год                                                                                                    | 4.1               | Кол-во раб. дней в отопит. периоде 148     |  |  |
| Расчетные данные фактического и нормативного теплопотребления<br>Выбрано кол-во дней отопит. периода<br>Расчетная средняя тем-ра за отопит. период Уд. факт. хар-ка<br>Фактическое потребление тепловой энергии<br>Расчетно-норматив. (по авторегулированию)<br>Расчетно-норматив. (по коэфф. эффективн.)<br>Коэф. разрегулирования, %<br>Экономия по отношению к расчетно-нормативному режиму (коэф. эффективности), %<br>Диаграмма Отчет Сохранить Выход |                   |                                            |  |  |

Рис. 8

Данное окно (рис. 8) автоматически заполняется. Необходимо выполнить только расчет, нажав на кнопку «Расчет», по желанию можно посмотреть динамику потребления по месяцам, где указаны факт и норматив потребления тепловой энергии и сформировать отчет.

Отчетная форма, в данном случае, представлена из 3-х частей:

1. Расчет по нормативным или договорным характеристикам и построение динамики.

2. Анализ режимов работы системы отопления по авторегулированию с определением потенциала экономии.

3. Анализ режимов работы системы отопления по коэффициентам эффективности и оценка эффективности отопительной системы здания, где приводится сравнительная характеристика расчета теплопотребления по удельной отопительной характеристике, с учетом авторегулирования и коэффициентам энергоэффективности.

В данном отчете рассматривается определение **расчетно-нормативного потребления** с определением потенциала экономии и удельных показателей по двум вариантам:

1 вариант – по авторегулированию согласно приложения Г формулы Г2 СНиП 23-02-2003.

2 вариант – по коэффициентам эффективности.

Подробно описание двух вариантов с расчетными формулами и построением графиков приведены в самом отчете.

В конце отчета приводится общее заключение для всех случаев – по желанию пользователя программой заключение может быть откорректировано для выбранного объекта самостоятельно.

В данной форме (см. рис. 8), в верхней ее части, также нужно выбрать регион или область и город, где располагается объект. Все выбранные города взяты из СНиП 23.01.99 или СП 131.13330.2012 (см. меню настройки) «Строительная климатология» с расчетными параметрами для данной местности. При выборе конкретного города автоматически в область, где выделено красным на рис. 8, происходит заполнение в

ячейки расчетных параметров согласно СНиП 23.01.99. При желании, значения в ячейках можно скорректировать. Если нажать на кнопку «Сохранить», то происходит сохранение (с подтверждением) введенных параметров для всех расчетных форм в программе для системы отопления.

Основные расчетные данные приводятся в самой форме (рис. 8 выделено зеленым) после нажатия на кнопку «Расчет». Все расчетные данные подробно отражены в отчете с расчетными формулами и поясняющим текстом.

Формирование отчета (кнопка «Отчет») возможно только после нажатия на кнопку «Расчет».

В отчете (табл. 7) приводится расчет удельных показателей тепловой экономичности, которые могут быть использованы в энергетическом паспорте. Данные значения приводятся как в системе калорий (использование **«ккал/ч»**), так и в системе СИ (использование **«Вт»**).

# 1.4.2. Заполнение формы системы вентиляции (блок «Вентиляция») (см. рис. 6)

При заполнении формы блока «Вентиляция» по рис. 6 необходимо указать:

- производительность по воздуху всех вентустановок, а также производительность по теплу согласно паспортных данных на вентустановки согласно рис. 9 в верхней ее части.

- если известно общее теплопотребление (Гкал) за отопительный период в системе вентиляции, то вводится общее потребление с указанием выбора кнопки переключения «известно».

- если не известно общее теплопотребление за отопительный период, то переключаемся на кнопку «не известно» при этом изменяется видимый блок окна следующим образом согласно рис. 9

| - Вентиляция                                                                  |  |  |  |
|-------------------------------------------------------------------------------|--|--|--|
| Производительность по воздуху,м3/4 17000<br>Производит. по теплу, Гкал/4 0,33 |  |  |  |
| Общее потребление (фактическое)                                               |  |  |  |
| С известнно                                                                   |  |  |  |
| не известно                                                                   |  |  |  |
| Рассчитать по:<br>количеству часов работы<br>загруженности в год (%) по       |  |  |  |
| 1780 часов                                                                    |  |  |  |
| Уд. вентиляционная хар-ка, 0,068<br>ккал/ч м2 С                               |  |  |  |
| Расчетно-максимальная 0,069<br>нагрузка, Гкал/ч*                              |  |  |  |
| Расчет и анализ                                                               |  |  |  |
| Сохранить                                                                     |  |  |  |

Рис. 9.

В данном случае необходимо указать либо ориентировочно количество часов работы вентустановок, либо загруженность вентустановок в отопительном периоде в процентах (%) по отношению к полным суткам. Это предусмотрено для того, что нам все-таки нужно знать, хотя бы приблизительно, как работали вентустановки в отопительный период для проведения сравнительного анализа и определения потенциала экономии относительно фактического потребления. Расчет по месяцам здесь не предусмотрен, так как в большинстве случаев учет потребления тепловой энергии по месяцам отсутствует, вследствие того, что прибор учета стоит обычно на общее потребление систем отопления, вентиляции и ГВС, если есть ГВС и вентиляция. Для расчета потребления тепловой энергии по месяцам в системе отопления в этом случае нужно либо сминусовать потребление тепловой энергии системы вентиляции и ГВС, либо, при незначительном его потреблении, можно оставить общее потребление. Динамику потребления тепловой энергии в системе вентиляции по месяцам можно проводить и по блоку «Отопление». Наружные температуры остаются теми же самыми, а расчет ведется по принципу авторегулирования, как и в системе отопления, только надо будет скорректировать расчетную температуру наружного воздуха для системы вентиляции. Потом отчет системы отопления надо будет адаптировать на систему вентиляции. Но, так как это будет встречаться крайне редко, то и нет необходимости выделять отдельно расчет по месяцам в системе вентиляции.

Комментарий: Теплопотребление при правильной эксплуатации системы вентиляции, как правило, для большинства административных и общественных зданий мала по сравнению с теплопотреблением системы отопления. Поэтому экономия будет складываться из экономии в системе вентиляции и в системе отопления за счет подпора, а следовательно, снижения инфильтрационных потерь, которые, как правило, могут составлять в системе отопления до 5% и более. 1.4.2.1. Окно заполнения «Расчет системы вентиляции» возникает после нажатия на кнопку «Расчет и анализ» блока «Вентиляция» согласно рис.6

| Расчет системы вентиляции                                                                                                    |                                        |          |                                                           |  |  |
|----------------------------------------------------------------------------------------------------|----------------------------------------|----------|-----------------------------------------------------------|--|--|
| Тип здания (соорчжения)                                                                                                    | Админист                               | гративны | ные здания                                                |  |  |
| Характер деятельности человека                                                                                                    | чмеренны                               | ый       |                                                           |  |  |
| Расположение объекта                                                                                                    | крупный м                              | мегалол  | Температурный график 85/65 👤                              |  |  |
| <b>-</b>                                                                                                    | , 13<br>F                              |          |                                                           |  |  |
| Гем-ра внутреннего воздуха                                                                                                    | li i i i i i i i i i i i i i i i i i i | 18       | Кол-во чел. (периодическое пребывание) 200                |  |  |
| Средн. тем-раза отопит. период                                                                                                    | -                                      | -3,4     | Среднее кол-во чел. (кратковременное пребывание) 30       |  |  |
| Расч. тем-ра наружного воздуха                                                                                                    |                                        | -25      | Производительность вентустановок по воздуху, м3/ч   17000 |  |  |
| Объем здания, М                                                                                                    | 2                                      | 23625    | Производительность вентустановок по теплу, Гкал/ч  0,33   |  |  |
| Площадь отапл. полещений, м2                                                                                                    | 6                                      | 6075     | Кол-во дней отопит. периода 212                           |  |  |
| Площ. помещ. с осно <mark>р</mark> н. пребыван. лю                                                                                                    | идей, м2  3<br>П                       | 3000     | Кол-во раб. дней в отопит. периоде 148                    |  |  |
| Средняя высота помещений,м                                                                                                    | 3                                      | 3        | Кол-во часов работы вентсистемы в сутки 9                 |  |  |
| Кратность воздухос бмена                                                                                                    | 2                                      | 2        | Норма расхода воздуха на одного человека, м3/ч 30         |  |  |
| 9 Удельная вентиляці <mark>онная характер</mark>                                                                                                    | истика 0                               | 0,068    | Норма расхода воздуха на человека, м3/ч 30                |  |  |
| Факт. кол-во затраченного тепла                                                                                                    | 2                                      | 292,3    |                                                           |  |  |
|                                                                                                    |                                        |          | Pacчet                                                    |  |  |
| Расчетные данные (для анализа)—                                                                                                    |                                        |          |                                                           |  |  |
| Расход воздуха по гратн. воздухоо                                                                                                    | бмена                                  | 1800     | Объем рециркуляционного воздухе узус 19991                |  |  |
| Расход воздуха по количеству люд                                                                                                    | си.                                    | 0000     | Располнантоц, селе калорифера, кВт 119                    |  |  |
| Расход воздуха по раб. площади на                                                                                                    | чел.                                   | 1401     | 019 Расход воды в системе вентиляции 5,2                  |  |  |
| Объем приточного воздуха (по уд. :                                                                                                    | кар-ке), м3/                           | /ч 5176  | 76 Расчетная нагрузка по уд. вент. хар-ке 0,069           |  |  |
| Объем приточного воздуха (по кон                                                                                                    | ц. СО2), м3/                           | /ч 3898  | 38 Потребление тепла за отопит. период 45,7               |  |  |
|                                                                                                    |                                        |          |                                                           |  |  |
| Для проведения анализа и составления отчета необходимо указать самостоятельно вести значение отчет Сохранить объем приточного воздуха, который вы собираетесь рекомендавать для оптимизации режима работы системы вентиляции (значние должно ледать между объемом приточного воздуха, рассчитанного по уд. хар-ке и по концентрации CO2) (роком составления выход Выход |                                        |          |                                                           |  |  |
|                                                                                                    |                                        |          |                                                           |  |  |

Рис. 10

При первом запуске данного окна некоторые ячейки для заполнения уже заполнены, как показано на рис. 10 (выделено красным). При желании уже имеющиеся значения можно скорректировать. Необходимо также указать характер деятельности человека и расположение объекта. Это необходимо при расчете норм потребления приточного воздуха из расчета на количество человек, присутствующих в здании для обеспечения норм ПДК содержания углекислого газа.

Для формирования отчета помимо заполнения всех ячеек (выделено красным на рис. 10) необходимо ввести значение и объема приточного воздуха (выделено зеленым на рис. 10), который выбирается по усмотрению энергоаудитора. Его значение, как правило, должно лежать между значениями: «Объема приточного воздуха (по удельной характеристике)», м<sup>3</sup>/ч и значением «Объема приточного воздуха (по концентрации CO2)», т.е. объем приточного воздуха, который обеспечивает поддержание уровня углекислого газа в воздухе не выше норм ПДК в здании, где находятся люди. Значение также может быть введено любое по усмотрению специалиста, но оно должно быть меньше значения производительности всех вентустановок, которое мы указали в блоке вентиляция согласно рис. 9.

Комментарий: Не надо путать объем приточного воздуха с расходом воздуха по кратности воздухообмена.

Приточный воздух, это тот воздух, который берется с улицы, а расход воздуха по кратности воздухообмена – это сумма приточного и рециркуляционного воздуха.

В части оптимизации режимов работы системы вентиляции приточные установки должны комплектоваться секцией рециркуляции, как показано на рис. 11. С помощью системы управления приточной вентиляцией по температуре приточного воздуха можно осуществлять регулировку воздушным клапаном приточного воздуха, а с помощью привода входного и рециркуляционного клапана сохранять производительность постоянной. При этом, соотношение приточного и рециркуляционного воздуха будет меняться, а общая производительность и кратность воздухообмена будет оставаться неизменной.

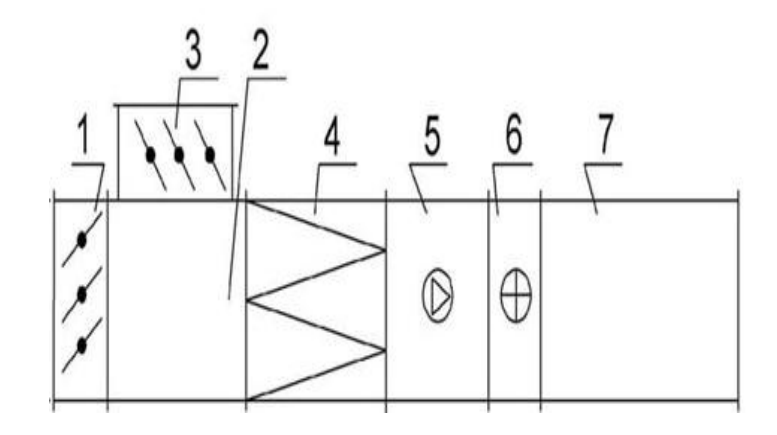

Рис. 11. Приточная установка с секцией рециркуляции

1. Входной клапан; 2. Секция рециркуляции; 3. Входной клапан; 4. Фильтр; 5. Вентилятор; 6. Теплообменник; 7. Шумоглушитель

Если данные введены корректно и расчет вас устраивает, то можно сохранить расчет для дальнейшего использования.

### 1.4.2.2. Мероприятие «Система с переменным расходом воздуха (VAVсистема)»

В окне заполнения «Расчет системы вентиляции» (см. рис. 10) имеется кнопка «Мероприятия». При нажатии на кнопку «Мероприятия» предварительно надо выполнить расчет в окне «Расчет системы вентиляции» (см. рис. 10). После этого высветится окно, показанное на рисунке 12.

| 號 | Мероприятия для системы вентиляции 📃 🗖 🔀              |
|---|-------------------------------------------------------|
|   |                                                       |
|   | Система с переменным расходом воздуха (VAV-система)   |
|   |                                                       |
|   | Внедрение системы САЭ с установкой смесительного узла |
|   |                                                       |
|   |                                                       |
|   | Buyon                                                 |
|   |                                                       |
|   |                                                       |

Рис. 12

Для составления мероприятия «Система с переменным расходом воздуха (VAV-система)» необходимо выбрать соответствующую надпись. Появится окно «Организация режимов работы с переменным расходом воздуха (VAV-системы)» (см. рис. 13).

| Наименование вентустановки Тариф на тепловую энергию, руб./Гкал 0                                                                                                    |    |
|----------------------------------------------------------------------------------------------------|----|
|                                                                                                    |    |
| Базовый год 2012 💌 Год реализации мероприятия 2013 -                                                                                                    | ·] |
| Вазовый год       ролге       год реализации нероприятия       2013         Управление       • однопотоковое (для подаваемого воздуха)       Кол-во дней работы вентустановки       148         • двухлотоковое (для подаваемого и удаляемого воздуха)       Кол-во часов работы вентустановки       9         Система<br>вентиляции       • с низким давлением (до 1 кПа)       Производит. вентустановки по воздуху, м3/ч       17000         • с с низким давлением (до 3 кПа)       • с с высоким давлением (до 3 кПа)       Предполагаемое снижение производительности, %       38.5         • с высоким давлением (до 1 2 кПа)       • с высоким давлением (до 1 2 кПа)       • Предполагаемое снижение производительности, %       38.5         • с высоким давлением (до 1 2 кПа)       • указать фактическое снижение производительности, %       0         Выбор ЧРП для приточной системы       • с наляжение, В 220 •       •       •         Мощн. двигат. вентилятора, кВт       0.2 •       • Напряжение, В 220 •       •         • Фирма производитель ЧРП       Е2-МІNI •       •       •         • Степень защиты       IP20 •       •       •       •         • Ориентировочная цена, руб.       0       •       •       •         Выбор основного и дополнительного оборудования       Затраты по установке ЧРП       •       •         Выбор основного и до |    |
|                                                                                                    |    |

Рис. 13

Далее производим последовательное заполнение ячеек и выбор параметров с последующим выбором основного и дополнительного оборудования и определения затрат по установке частотно-регулируемого привода (ЧРП). Последовательность действий должна быть следующей:

1. Вводим в обязательном порядке наименование вентустановки.

2. Указываем тариф на тепловую энергию. Он должен быть больше «0».

3. Указываем базовый год и год реализации мероприятия.

4. Определяем управление вентсистемой: однопотоковое или двухпотоковое.

Надо отметить, что выбор однопотокового управления обеспечит составление мероприятия только для приточной системы вентиляции. Двухпотоковое – мы составляем мероприятие сразу и для приточной и вытяжной системы вентиляции. Выбор двухпотокового управления целесообразнее по сути, так как без регулирования вытяжной системы вентиляции мы не сможем обеспечить воздушный подпор в здании в целом или помещениях, в которые осуществляется подача воздуха от приточной системы.

5. Указываем систему вентиляции: с низким, средним или высоким давлением. Данный выбор нужен лишь для определения ориентировочных цен на основное и вспомогательное оборудование.

6. Производим корректировку или оставляем неизменными значения в ячейках, а именно:

- количество дней работы вентустановки;

- количество часов работы вентустановки;

- производительноть вентустановки по воздуху (надо отметить, что производительность указывается для приточной установки);

- производительноть вентустановки по теплу (также для приточной установки);

- указываем фактическое значение снижение производительности (выбирается либо как предполагаемое снижение производительности, либо с учетом математического описания или проектного решения работы вентустановки – проделывается самостоятельно).

Предполагаемое снижение производительности вычисляется как среднее значение между фактической производительностью вентустановки и значением приточного воздуха, необходимого для поддержания предельно допустимой концентрации СО2.

7. Выбирается частотно регулируемый привод (ЧРП) по мощности двигателя вентилятора. В программе приведено наиболее известное оборудование ЧРП российского и совместного производства.

8. Указываем фактическую цену либо по ориентировочной цене на данное оборудование, либо указываем цену по проверенным данным на конкретное оборудование (если известна цена). Можно указать цену на ЧРП другого производителя, при этом в отчете надо будет самостоятельно изменить тип ЧРП. Выбор производителя ЧРП в этом случае не принципиален.

9. Производим выбор основного и дополнительного оборудования нажав на соответствующую кнопку. При этом появляется окно для ввода фактических цен и количества на основное и дополнительное оборудование (см. рис. 14). Напротив оборудования, которое мы не будем использовать при составлении мероприятия, ставится фактическая цена и количество штук равным «0». Здесь имеется также строка для ввода другого оборудования с указанием названия, которое прописывается вручную, цены и количества, список которого мы считаем необходимым дополнить. Можно указать список, состоящий из нескольких единиц оборудования с указанием общей цены. Напротив количества в этом случае ставим «1». Общий перечень оборудования с указанием цены и стоимости будет указан в отчете.

Цены на оборудование и услуги указаны согласно сайтов производителей на сентябрь месяц 2013 года по курсу 32 рубля за доллар США.

| Выбор основного и дополнительного оборудования для VAV системы                                                                                                    |                                                             |                                                         |                                    |
|----------------------------------------------------------------------------------------------------|-------------------------------------------------------------|---------------------------------------------------------|------------------------------------|
| Основное оборудование<br>Контроллер VAV-системы<br>Дифференциальный регулятор и датчик перепада давления<br>Панель управления (в комплекте монтаж. бокс и кабель для подключения к ПУ<br>Регулятор переменного расхода (на приточную систему)                                                                                            | Ориентир.<br>цена, руб.<br>20000<br>20000<br>25000<br>22300 | Факт.<br>цена, руб.<br>20000<br>20000<br>25000<br>22300 | Кол-во<br>штук<br>1<br>1<br>1<br>2 |
| <b>Дополнительное оборудование</b><br>Модуль для подключения дифференциального регулятора и датчика<br>перепада давления с питанием 24В и потребляемой мощностью 1,2 Вт                                                                                                    | 5000                                                        | 5000                                                    | 1                                  |
| Датчик скорости воздушного потока<br>(позволяет определять расход воздуха)<br>Блок питания, 24В, 45 Вт<br>Датчик температуры<br>Датчики движения<br>Датчики движения<br>Датчики сог<br>Реле времени<br>Ручные регуляторы для изменения расхода воздуха.<br>Регулятор (задатчик) для управления положением<br>заслонки клапана регулятора | 7500<br>2000<br>800<br>3000<br>6500<br>17000<br>1500        | 7500<br>2000<br>800<br>3000<br>6500<br>17000<br>1500    | 1<br>4<br>3<br>2<br>4<br>4<br>4    |
| Другое оборудование<br>Итого                                                                                                    |                                                             | 0<br>227300                                             | 1<br>расчет<br>Выход               |

Рис. 14

После ввода значений в соответствующие ячейки нажимаем кнопку «Выход». Общая сумма затрат по основному и дополнительному оборудованию формируется автоматически.

10. Аналогично указываются затраты по установке ЧРП при нажатии кнопки «Затраты по установке ЧРП» (см. рис. 15).

| 號 Затраты по установке ЧРП                                 |                         |                           |
|------------------------------------------------------------|-------------------------|---------------------------|
| Капитальные затраты (на приточную установку)               | Ориентир.<br>цена, руб. | Фактическая<br>цена, руб. |
| Проектирование (включая разработку МО, ПО)                 | 200000                  | 0                         |
| Преобразователь частоты Effective Systems ES021-04-0130F/U | 22000                   | 22000                     |
| Шкаф силовой (управления)                                  | 70000                   | 0                         |
| Кабельная продукция                                        | 100000                  | 0                         |
| Строительно-монтажные работы                               | 100000                  | 0                         |
| Пусконаладочные работы                                     | 200000                  | 0                         |
| ИТОГО                                                      |                         | 22000                     |
| Капитальные затраты (на вытяжную установку)                | Ориентир.<br>цена, руб. | Фактическая<br>цена, руб. |
| Проектирование (включая разработку МО, ПО)                 | 200000                  | 0                         |
| Преобразователь частоты Веспер E2-MINI-SP25L 0,2x220       | 4200                    | 4200                      |
| Шкаф силовой (управления)                                  | 70000                   | 0                         |
| Кабельная продукция                                        | 100000                  | 0                         |
| Строительно-монтажные работы                               | 100000                  | 0                         |
| Пусконаладочные работы                                     | 200000                  | 0                         |
| ИТОГО                                                      |                         | 4200                      |
|                                                            |                         | Выход                     |

### Рис. 15

При составлении мероприятия однопотокового управления будут отражаться капитальные затраты только на приточную установку. Если введены все данные и указаны все затраты, то нажимаем кнопку «Отчет» (рис. 13). В отчете представлено полное описание работы системы с переменным расходом воздуха, описание и принцип работы выбранного оборудования, а также приводится подробный расчет по экономии тепловой энергии в натуральном и денежном выражении. Приводится ТЭО со сроком окупаемости.

# 1.4.2.3. Мероприятие «Внедрение системы САУ с установкой смесительного узла»

### Данное мероприятие составляется аналогично мероприятию «Система с переменным расходом воздуха (VAV-система)»

В окне заполнения «Расчет системы вентиляции» (см. рис. 10) имеется кнопка «Мероприятия». При нажатии на кнопку «Мероприятия» предварительно надо выполнить расчет в окне «Расчет системы вентиляции» (см. рис. 10). После этого высветится окно, показанное на рисунке 12.

Для составления мероприятия «Внедрение системы САУ с установкой смесительного узла» необходимо выбрать соответствующую надпись. Появится окно «Внедрение системы САУ с установкой смесительного узла» (см. рис. 16).

| 🎇 Внедрение системы САУ с установкой смесительного узла                                                                                                    |                                                                                                    |
|----------------------------------------------------------------------------------------------------|----------------------------------------------------------------------------------------------------|
| Наименование вентустановки                                                                                                    | Тариф на тепловую энергию, руб./Гкал 0                                                                                                    |
| Базовый год                                                                                                    | Год реализации мероприятия                                                                                                    |
| Система 💿 прямоточная<br>С срециркуляцией                                                                                                    | Температурный график, °C/°C 85/65 💌<br>Кол-во дней работы вентустановки 148<br>Кол-во часов работы вентсистемы в счтки 9                                                                                   |
| Капитальные затраты         Ориентир.<br>цена, руб.         Факт.<br>цена, руб.           Проектирование (вкл. разработку ПО)         100000         0           Система автоматического управления         50000         0           Смоситор и ий изор:         разлидения         90000         0                      | Производит. вентустановки по воздуху, м3/ч [17000<br>Производит. вентустановки по теплу, Гкал/ч [0.33<br>Расчетная тепловая производит. калориф., Гкал/ч [0.3<br>Расчетная мощность калорифера, кВт [11.2] |
| Спесительный дзел.         раз уклозиционное         00000         0           Тип:         СУ 120-40,0         Спропорциональное         0           Кабельная продукция         30000         0           Строительно-монтажные работы         50000         0           Пусконаладочные работы         25000         0 | Расход теплоносителя, мз/ч 11.3<br>Указать фактическое снижение производительности, % 15<br>Обновить расчет                                                                                                |
| итого                                                                                                    | Отчет                                                                                                    |

Рис. 16

Далее производим последовательное заполнение ячеек и выбор параметров с последующим указанием капитальных затрат по мероприятию. Последовательность действий должна быть следующей:

- 1. Вводим в обязательном порядке наименование вентустановки.
- 2. Указываем тариф на тепловую энергию. Он должен быть больше «0».
- 3. Указываем базовый год и год реализации мероприятия.
- 4. Определяем температурный график
- 5. Производим корректировку или оставляем неизменными значения в ячейках, а именно:
  - количество дней работы вентустановки;
  - количество часов работы вентустановки;

- производительноть вентустановки по воздуху (надо отметить, что производительность указывается для приточной установки);

- производительноть вентустановки по теплу (также для приточной установки);
- указываем фактическое значение снижение производительности.

Согласно практического внедрения автоматического управления вентиляцией экономия от снижения теплопотребления может составлять от 13% до 20% (информация взята с сайтов производителей САУ). Указать экономию можно с учетом математического описания или проектного решения работы вентустановки при внедрении системы автоматического управления – проделывается самостоятельно). 6. Далее указываются капитальные затраты при внедрении системы САУ.

### Цены на оборудование и услуги указаны согласно сайтов производителей на июль месяц 2013 года по курсу 32 рубля за доллар США.

Если введены все данные и указаны все затраты, то нажимаем кнопку «Отчет» (рис. 13). В отчете представлено полное описание работы системы при внедрении системы САУ с установкой смесительного узла, описание и принцип работы выбранного оборудования, а также приводится подробный расчет по экономии тепловой энергии в натуральном и денежном выражении. Приводится ТЭО со сроком окупаемости.

### 1.4.3. Заполнение формы системы ГВС (блок «ГВС») (см. рис. 6)

Заполняя форму блока «ГВС» согласно рис. 17 обратим на следующее:

Необходимо указать следующие варианты расчета:

1. Необходимо выбрать систему снабжения ГВС (открытая, закрытая). Если в системе теплопотребления здания используется четырехтрубная система (т.е. на ГВС идет отдельно 2-е трубы помимо системы отопления и вентиляции), то можно выбрать открытую систему.

2. Необходимо выбрать систему единиц измерения потребления ГВС (для заполнения ячеек), либо в Гкал, либо в тоннах.

3. Указать какой период будет рассмотрен. По определению рассматривается отопительный период. Для рассмотрения потребления ГВС за весь год необходимо напротив слова «год» поставить галочку (см. рис. 17). Белые ячейки используются для заполнения. В выделенных цветом ячейках расчет производится автоматически согласно фактической температуре и использования системы приготовления ГВС (открытая, закрытая).

Далее в ячейки заносятся значения фактического потребления горячей воды (либо в Гкал, либо в тоннах).

Ниже, согласно рис. 17, необходимо внести в ячейки значения либо максимальной нормы потребления, л/ч, либо указать расчетно-максимальную нагрузку, Гкал/ч. Значения автоматически пересчитываются либо в той, либо другой ячейках согласно фактической температуре ГВС и системы приготовления ГВС (открытая, закрытая). При вводе всех значений нажимаем кнопку «Расчет и анализ». Переходим к окну «Расчет системы ГВС».

Если значения не известны, можно поставить «0». В данном случае в анализе потребления горячей воды по нормативу согласно договорных или расчетных нагрузок не будет проведена сравнительная характеристика факта и норматива потребления ГВС по расчетно-максимальной нагрузке. Тогда сравнительная характеристика факта и норматива будет происходить только по нормативному потреблению, которое самостоятельно необходимо будет указать в следующей форме заполнения согласно рис. 18. (см. далее подраздел 1.4.3.1)

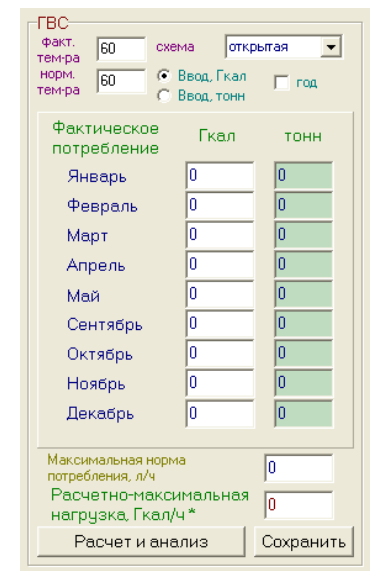

Рис. 17

# 1.4.3.1. Окно заполнения «Расчет системы ГВС» возникает после нажатия на кнопку «Расчет и анализ» блока «ГВС» согласно рис.6

| Расчет системы ГВС                                                                                                    |                                |                            |                                   |                                   |                            |                |  |
|----------------------------------------------------------------------------------------------------|--------------------------------|----------------------------|-----------------------------------|-----------------------------------|----------------------------|----------------|--|
| Схема закрытая 💌                                                                                                    |                                |                            |                                   |                                   |                            |                |  |
| Расчет по среднему тепловому потоку                                                                                                    |                                |                            |                                   |                                   |                            |                |  |
| 01. Жилые дома квартирного типа с цент                                                                                                    | рализованнь                    | ым ГВС                     |                                   |                                   |                            | •              |  |
| жилые дома высотой св. 12 этажей с централизованным ГВС и повышенными требовани 💌                                                                                                    |                                |                            |                                   |                                   |                            |                |  |
| Измерение 1 житель                                                                                                    | л/(сут. ед.) кка<br>32<br>270  | ал/(ч.ед.)<br>65,9         | Кол-во<br>250<br>90               | л/ч<br>333,3<br>900               | ккал/ч<br>16466,7<br>44460 |                |  |
| Кол-во ед.изм 1                                                                                                    | 1                              | 000,1                      | 00                                | 500                               | 4400                       |                |  |
| Уд                                                                                                    | алить запись в та              | аблице                     | Вста                              | зить значе                        | ния в табл                 | ицу            |  |
| <ul> <li>по расчетно-максимальной нагрузке</li> <li>по среднему тепловому потоку</li> <li>по расчетным расходам (СНиП 2.04.01)</li> <li>Коэф-т часовой неравномерности (уточнить)</li> </ul> | ]                              |                            | редние<br>агрузки<br>,945<br>,056 | максима<br>нагру<br>2,362<br>0,14 |                            | м3/ч<br>Гкал/ч |  |
| Рассчетные параметры                                                                                                    | <b>T</b>                       |                            |                                   |                                   |                            | -              |  |
| Расход воды в час, л 944,7<br>Расход воды в ситки т 22.67206                                                                                                    | Геплопотребле<br>Теплопотребле | ение в час,<br>ение в ситк | ккал/ч<br>и Гкал                  | l'<br>F                           | 1 344                      |                |  |
| Расход воды за период (норм), т 8275,3                                                                                                    | Теплопотребле                  | ение за пер                | иод (норм)                        | , Гкал 🖡                          | 416,5                      |                |  |
| Расход воды за период (факт), т 9741,7                                                                                                    | Теплопотребле                  | ение за пер                | жод (факт)                        | ,Гкал                             | 455                        |                |  |
| Экономия воды, т 1466,4                                                                                                    | Экономия тепл                  | товой энері                | гии, Гкал                         | [                                 | 38,5                       |                |  |
| Расчет Печать (Exsel)                                                                                                    | Мероприятия                    | Диаграмм                   | 1a O                              | тчет                              | Выход                      |                |  |

Рис. 18

При составлении мероприятий необходимо указать по какому методу необходимо будет производить расчет, выбрав один из методов:

- по расчетно-максимальной нагрузке;
- по среднему тепловому потоку;
- по расчетным расходам (СНиП 2.04.01)

При составлении отчета (если нажать на кнопку «Отчет») будут рассмотрены все три метода расчета (если поставить галочку «Использовать расчет по СНиП 2.04.01 в отчетных формах»), включая расчет, анализ, приведение сравнительной характеристики и оценки эффективности, а также построение графиков расчета. Кнопка «Печать (Excel)» представляет сравнительную характеристику в формате «EXCEL».

Согласно рис. 18 представленное окно имеет следующий вид. В данном окне, заполнение ячеек требуется только для определения нормативного теплопотребления по методу среднего теплового потока с коррекцией на определение нормы расхода воды на единицу измерения (человека, работника, душевую сетку и т.д.).

В данном окне расчет системы ГВС производится:

1. Согласно договорных нагрузок (по расчетно-максимальной нагрузке).

2. По среднему тепловому потоку.

3. По расчетным расходам (СНиП 2.04.01)

ВАЖНЫЙ ПОКАЗАТЕЛЬ ПРИ РАСЧЕТЕ СИСТЕМЫ ГВС – ЭТО КОЭФФИЦИЕНТ ЧАСОВОЙ НЕРАВНОМЕРНОСТИ ТЕПЛОПОТРЕБЛЕНИЯ.

Согласно п. 13.8. коэффициент часовой неравномерности теплопотребления системой горячего водоснабжения в период Т, ч, (сутки, смена) максимального потребления горячей воды следует вычислять по формуле

$$K_{hr}^{ht} = \frac{Q_{hr}^{h}}{Q_{T}^{h}}$$

 $Q_{hr}^h$  - тепловой поток, кВт, на нужды горячего водоснабжения в течение часа максимального водопотребления;

*О*<sup>*n*</sup> - тепловой поток, кВт, на нужды горячего водоснабжения в течение среднего часа водопотребления;

1. Первый метод расчета подразумевает расчет по той максимальной нагрузке ГВС, которую мы самостоятельно ввели в окне рис. 6 для блока ГВС или рис. 17 строка «Расчетно-максимальная нагрузка, Гкал/ч». Это может быть договорная, расчетная, проектная или др. нагрузка, которую мы изначально принимаем за норматив.

2. Второй метод расчета подразумевает определение нормативного потребления горячей воды потребителями по среднему тепловому потоку. Расчет производится в выделенном блоке окна рис. 18 «Расчет по среднему тепловому потоку». Надо отметить, что это упрощенный метод по расчетным расходам, который приводится в СНиП 2.04.01 «Внутренний водопровод и канализация зданий».

Здесь указывается норма потребления горячей воды потребителями и не указывается тип санитарно технического прибора. По определенному среднему тепловому потоку здесь самостоятельно нужно определить самим расчетно-максимальную нагрузку. Для этого необходимо знать коэффициент часовой неравномерности теплопотребления. Изначально принимается равным 2,4 согласно СНиП 2.04.07, но это не совсем корректно. Для поиска решений в определении коэффициента часовой неравномерности для расчета системы ГВС по методу среднего теплового потока можно воспользоваться рядом справочной литературы:

1) Справочник «Наладка и эксплуатация водяных тепловых сетей»

2) СНиП 2.04.02-84\*. «Водоснабжение. Наружные сети и сооружения»

3) Методические указания по определению расходов топлива, электроэнергии и воды на выработку тепла отопительными котельными коммунальных теплоэнергетических предприятий, 2002 и др.

Коэффициенты часовой неравномерности теплопотребления для различных методов можно изменить, если нажать кнопку «Коэф-т часовой неравномерности (уточнить)». Для метода «по расчетным расходам» коэффициент часовой неравномерности определяется автоматически из расчета.

3. Наиболее полный, правильный и корректный расчет системы ГВС можно провести «по расчетным расходам» согласно СНиП 2.04.01 или более полное название раздела 3 «Определение расчетных расходов воды в системах водоснабжения и канализации и теплоты на нужды горячего водоснабжения».

Для расчета по данному методу (см рис. 18) необходимо нажать кнопку «Расчет по СНиП 2.01.04».

На рис. 18а представлено окно расчета системы ГВС по методу приведенному в СНиП 2.04.01.

| 🐺 Расчет системы ГВС                                                                                                    |                                                                                                    |                                                                                                    |                                                                 |                                                                                                    |                                                                                                    |                                                              |  |
|----------------------------------------------------------------------------------------------------|----------------------------------------------------------------------------------------------------|----------------------------------------------------------------------------------------------------|-----------------------------------------------------------------|----------------------------------------------------------------------------------------------------|----------------------------------------------------------------------------------------------------|--------------------------------------------------------------|--|
| Схема Закрытая 💌 В расчете используются 2 группы потребителей (выделена 1 группа)                                                                                                    |                                                                                                    |                                                                                                    |                                                                 |                                                                                                    |                                                                                                    |                                                              |  |
| 12. Административные здания                                                                                                    |                                                                                                    |                                                                                                    |                                                                 |                                                                                                    |                                                                                                    | •                                                            |  |
| Тип прибора Умывальник, рукомо                                                                                                    | ойник с вод                                                                                                    | оразборным краном, со см                                                                                                    | есителем                                                        | •                                                                                                    |                                                                                                    |                                                              |  |
| Группы потребителей 🚹 2                                                                                                    |                                                                                                    |                                                                                                    | Добавить группу і                                               | потребителей                                                                                                    | Удалить группу потр                                                                                                    | ребителей                                                    |  |
| Исходные данные группы           Количество потребителей         1           Количество приборов         2           Расход горячей воды прибором         2           литров в секунду (л/с)         0           литров в секунду (л/с)         0           литров в час (л/ч)         2           Норма расхода воды потребителями         2           в час наибольшего водопотребления         2           в сутки наибольшего водопотребления         2           в средние сутки         5 | 100<br>20<br>0,09<br>40<br>40<br>41<br>7<br>7<br>5<br>5<br>40<br>40<br>40<br>40<br>41<br>41<br>41<br>41<br>41<br>41<br>41<br>41<br>41<br>41<br>41<br>41<br>41 | Эбщие данные для расчета<br>Гемпературный график<br>Іодающий трубопровод<br>Обратный трубопровод<br>Кол-во дней отопительного период<br>Кол-во дней в летний период<br>Чормируемая тем-ра горячей воды<br>Гемпература холодной воды (лето)<br>К-т использования для летнего пер | 150<br>70<br>212<br>153<br>55<br>5<br>5<br>15<br>15<br>0,8<br>0 | Расчетные дани<br>Расчет расходо<br>Максимальный ча<br>Средний часовой р<br>Средний суточный<br>Расчет тепловы<br>В течение среднет<br>В течение часа та<br>Расчет за пери<br>Потребление тепл | ные по группе<br>на<br>воовой расход, м3/ч<br>расход, м3/ч<br>а расход, м3/сут<br>их потоков<br>го часа, Гкал/ч<br>их потребления, Гкал/ч<br>од<br>ичей воды, м3<br>новой энергии, Гкал | 0,451<br>0,029<br>0,7<br>0,00173<br>0,02674<br>255,5<br>12,9 |  |
| Расчет системы ГВС (расчети<br>Расходы, среднечасовой 0,571<br>м3/ч максимальный 2,454                                                                                                    | ные данны<br>Нагруз<br>Гкал/                                                                                                    | не по всем группам пот<br>зки, среднечасовая<br>/ч расчетно-максимальная                                                                                                    | <mark>оебителей)</mark><br>0,03384 Пот<br>0,14546 Зе<br>ВС      | г <b>ребление</b> гор.<br>а период <sub>теп.</sub>                                                                                                    | ячей воды, м3<br>ловой энергии, Гкал                                                                                                    | 5000,5<br>251,7<br>Выход                                     |  |

В верхней части выбираем последовательно «Схему», далее «Тип здания» и «Тип прибора». Нажимаем кнопку «Расчет ГВС». Можно производить расчет для различных групп потребителей находящихся в одном здании. Для этого необходимо нажать кнопку «Добавить группу потребителей».

Для расчета необходимо ввести данные: количество потребителей и количество приборов. Другие данные определяются автоматически, но могут при желании корректироваться. Для определения потребления за период необходимо скорректировать общие данные для расчета. Необходимо указать температурный график, количество дней отопительного периода и дней работы ГВС в летний период, температуры холодной воды (зима, лето) и коэффициент использования для летнего периода.

Рассмотрим пример по определению норм расхода горячей воды и тепловой энергии на нужды ГВС по методу среднего теплового потока.

### Пример.

У нас имеется административное здание со средними нормативами потребления горячей воды персоналом и кол-во единиц измерения согласно таблице приведенной ниже. Схема присоединения ГВС – закрытая.

| №<br>п/п | Наименование использования воды | Нормати<br>ед.изм.         | вный расход<br>величина, (литр | ).) | Ед.изм.          | Кол-<br>во | Кол-во<br>рабочи<br>х дней | Расход<br>воды,<br>м <sup>3</sup> /год |
|----------|---------------------------------|----------------------------|--------------------------------|-----|------------------|------------|----------------------------|----------------------------------------|
| 1.       | Санитарные нужды                | 1 чел./<br>смена           | адм. здания -                  | 12  | чел.             | 105        | 250                        | 315,0                                  |
| 2.       | Мытье в душевых                 | 1 душ.<br>сетка в<br>смену |                                | 250 | шт.душ.<br>сеток | 12         | 250                        | 750,0                                  |
| 3.       | Мытье полов                     | л/м²                       |                                | 1,5 | M <sup>2</sup>   | 5383       | 250                        | 2018,6                                 |

Итого: 3583,6

Составление норм потребления происходит следующем образом. Если нам известна норма расхода воды л/сутки, а также кол-во единиц измерения (как представлено в таблице), то мы последовательно вносим в

Рис. 18а

следующие ячейки данные из таблицы (с последующим нажатием на кнопку «Вставить значение в таблицу»), это:

- «Норма расхода воды, л/сут» и

- «Кол-во ед. изм».

Не забудьте указать правильное значение «количество рабочих дней», которое определяет сколько дней в отопительный период или за год в административном здании пользовались горячей водой.

Процедуру проделываем 3-и раза (для нашего случая) и затем можно нажимать «Расчет».

- Иными словами:
- 1. Для персонала, численностью 105 человек при норме потребления горячей воды 12 л/сутки и кол-ве рабочих дней в году 250, норма потребления за год составит 315 м<sup>3</sup>/год.
- Мытье в душевых при норме потребления 250 л/сутки, среднее количество человек, принимающих душ в смену составляет 12 при количестве рабочих дней 250, норма потребления за год составит 750 м<sup>3</sup>/год.
- 3. Мытье полов составляет по норме потребления 1,5 л на метр квадратный помещений, общей площадью 5383 м<sup>2</sup>, составляет норму расхода воды 2018,6 м<sup>3</sup>/год.

В данном случае, нормы потребления горячей воды были взяты для административного здания, указанные в договоре на теплоснабжение. Факт потребления оказался значительно ниже, так как мытье полов горячей водой, это не совсем целесообразно и значительно превышает факт потребления. Имея динамику потребления, которую можно просмотреть при нажатии на кнопку «Диаграмма» можно самостоятельно сделать соответствующие выводы. Расчет потребления горячей воды по нормативу и факту потребления представлен в отчете, который можно просмотреть при нажатии на кнопку «Отчет».

Согласно СНиП 2.04.01-85\* можно самостоятельно выбрать нормы потребления горячей воды для обследуемого здания. Для этого нужно очистить таблицу, если она была заполнена ранее, нажимая последовательно кнопку «Удалить запись в таблице» и ввести согласно справочных данных, которые выделены красным на рис. 18, при этом указав нужное кол-во единиц измерения. Подсказка единиц измерения приведена вверху рис. 18 и обозначается как «Измерение». Подсказка норм потребления (выделена красным на рис. 18) полностью соответствует СНиП 2.04.01-85\*. Необходимо будет только указать количество единиц измерения и количество дней использования горячей воды за период и после ввода нажать кнопку «Вставить значение в таблицу».

Можно также самостоятельно ставить значения «Норма расхода воды, л/сут», не прибегая к подсказке, если имеются договорные или расчетные данные, которые могут быть представлены заказчиком, как это было проделано с приведенным выше **примером**.

Комментарий: при нажатии на кнопку «Отчет» (см. рис. 18) иногда может возникать ошибка типа (см. ниже).

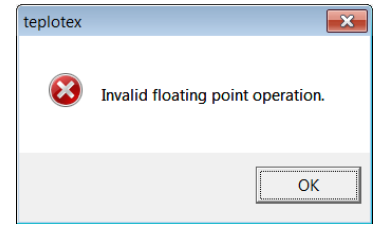

Необходимо в этом случае нажать «ОК» и затем еще раз нажать кнопку «Отчет».

### 1.4.3.2. Мероприятие «Организация системы ГВС по закрытой схеме»

В окне заполнения «Расчет системы ГВС» (см. рис. 18) имеется кнопка «Мероприятие». При нажатии на кнопку «Мероприятие» в отличие от системы вентиляции предварительный расчет может не выполняться. После этого высветится окно «Организация системы ГВС по закрытой схеме», показанное на рисунке 19.

| 🏶 Организация системы ГВС по закрытой схеме 📃 🗖 🔀             |
|---------------------------------------------------------------|
| Базовый год 2012 💌 Год реализации мероприятия 2013 💌          |
| Расчетно-максимальная нагрузка отопления 0,363 Гкал/ч 🗨       |
| Расчетно-максимальная нагрузка вентиляции 0,069 Гкал/ч 💌      |
| Расчетно-максимальная нагрузка ГВС 0,06891 Гкал/ч 💌           |
| Температурный график сети подача 150 обратка 70               |
| Данные для расчета Выбор схемы Расчет                         |
| Одноступенчатая схема                                         |
| Предлагаемый к установке тип ТО                               |
| Кол-во пластин                                                |
| Резерв мощности, %                                            |
| Расход греющего теплоносителя (max)                           |
| Расход нагреваемого теплоносителя (max)                       |
| Площадь теплообмена, м2                                       |
| ориентировочная фактическая<br>Стоимость теплообменника, руб. |
| Подбор циркуляционного насоса Затараты Отчет Выход            |

Рис. 19

Далее производим последовательное заполнение ячеек и выбор параметров с последующим выбором основного и дополнительного оборудования и определения затрат. Последовательность действий должна быть следующей:

1. Указываем базовый год и год реализации мероприятия.

2. Указываем расчетно-максимальные нагрузки систем отопления, вентиляции, ГВС. Изначально данные берутся из блоков расчета систем отопления, вентиляции, ГВС. При желании можно изменить.

3. Указываем температурный график сети.

4. Определяем данные для расчета, для этого нажимаем кнопку «Данные для расчета». В раскрывшемся окне «Данные для расчета ГВС» (см. рис.20) производим заполнение формы следующим образом:

1) выбираем период работы системы ГВС;

2) выбираем как будем производить расчет экономии (по максимальной нагрузке или фактическому потреблению)

3) указываем среднюю температуру холодной воды в отопительный период. Если расчет производим при работе ГВС в течении года, то указываем среднюю температуру и для летнего периода

### 5. В ячейках блока исходных данных окна «Данные для расчета ГВС» (см. рис. 20) корректируем или оставляем как есть следующие параметры в зависимости от того как они отображаются:

1) количество дней работы ГВС в году (если период потребления горячей воды указан как годовое потребление)

2) количество дней работы ГВС в отопительном периоде

3) расчетно-максимальная нагрузка берется из предыдущего окна. Если использовать расчет по фактическому потреблению, то необходимо будет указать самостоятельно фактическое потребление за период (за отопительный или годовой), выраженный в Гкал.

4) коэффициент неравномерного использования – это коэффициент снижения экономии при изменении температуры горячей воды с открытой на закрытую схему. Предполагается, что если температура горячей воды снижается, то расход ее должен увеличиться. В зависимости от этого коэффициент может изменяться в пределах от 0,5 до 1. Значение в ячейке равное единице (1) соответствует, что изменение потребления горячей воды не происходит при переходе с открытой схемы на закрытую. Выбор остается за пользователем при возможном самостоятельном обосновании. При изменении температуры горячей воды в пределах 10 °С коэффициент можно оставлять равный единицы. В справочных материалах расчет экономии ведется с коэффициентом равным «1».

5) коэффициент использования для летнего периода (для производственных зданий выбирается как правило равный 1,0; для жилищно-коммунального сектора равный 0,8; для курортов, санаториев и т.п. – 1,2-1,5). Также значение коэффициента можно уточнить из договорных нагрузок.

6) фактическая температура горячей воды это та температура, которая была определена по факту потребления, либо расчетным способом при соотношении потребления горячей воды, выраженной в Гкал и кубических метрах.

7) предполагаемая температура горячей воды после изменения схемы выбирается на усмотрение пользователя. Как правило, согласно СНиП, для расчетов предлагается температура равная 55 °C.

Согласно Правил технической эксплуатации тепловых установок для открытых систем температура горячей воды должна быть не ниже 60°С, для закрытых – 50°С.

Далее нажимаем «Расчет» и можно провести проверку ввода данных на корректность, затем «Выход».

| 👫 Данные для расчета ГВС     |                                                                             |       |  |  |  |  |  |
|------------------------------|-----------------------------------------------------------------------------|-------|--|--|--|--|--|
| Использовать расчет          |                                                                             |       |  |  |  |  |  |
| период:                      | расчет по:                                                                  |       |  |  |  |  |  |
| 🔘 отопительный               | С отопительный • максимальной нагр                                          |       |  |  |  |  |  |
| 🔎 годовое потребление        | <ul> <li>годовое потребление</li> <li>С фактическому потребление</li> </ul> |       |  |  |  |  |  |
| Средняя тем-ра холодной вод  | Средняя тем-ра холодной воды в период отопления                             |       |  |  |  |  |  |
| Средняя тем-рахолодной вод   | ы в летний период                                                           | 15    |  |  |  |  |  |
| исходные данные              |                                                                             |       |  |  |  |  |  |
| Количество дней работы ГВС   | в году                                                                      | 360   |  |  |  |  |  |
| Кол-во дней работы ГВС в ото | 214                                                                         |       |  |  |  |  |  |
| Расчетно-максимальная нагр   | 0,06891                                                                     |       |  |  |  |  |  |
| Коэффициент неравномерно     | 0,8                                                                         |       |  |  |  |  |  |
| Коэффициент использования    | 0,8                                                                         |       |  |  |  |  |  |
| Фактическая тем-ра ГВС до из | 60                                                                          |       |  |  |  |  |  |
| Предполагаемая тем-ра ГВС г  | Предполагаемая тем-ра ГВС после изменения схемы                             |       |  |  |  |  |  |
|                              |                                                                             |       |  |  |  |  |  |
|                              | Расчет                                                                      |       |  |  |  |  |  |
| Предполагаемая экономия, %   | 6                                                                           | 17,4  |  |  |  |  |  |
| Предполагаемая экономия . Г  | 36,9                                                                        |       |  |  |  |  |  |
|                              |                                                                             |       |  |  |  |  |  |
| Проверка ввода данных на     | а корректность                                                              | Выход |  |  |  |  |  |

Рис. 20

6. Далее возвращаемся в окно «Организация системы ГВС по закрытой схеме» (см. рис. 19) и выбираем схему присоединения ГВС, нажимая кнопку «Выбор схемы» (см. рис. 21)

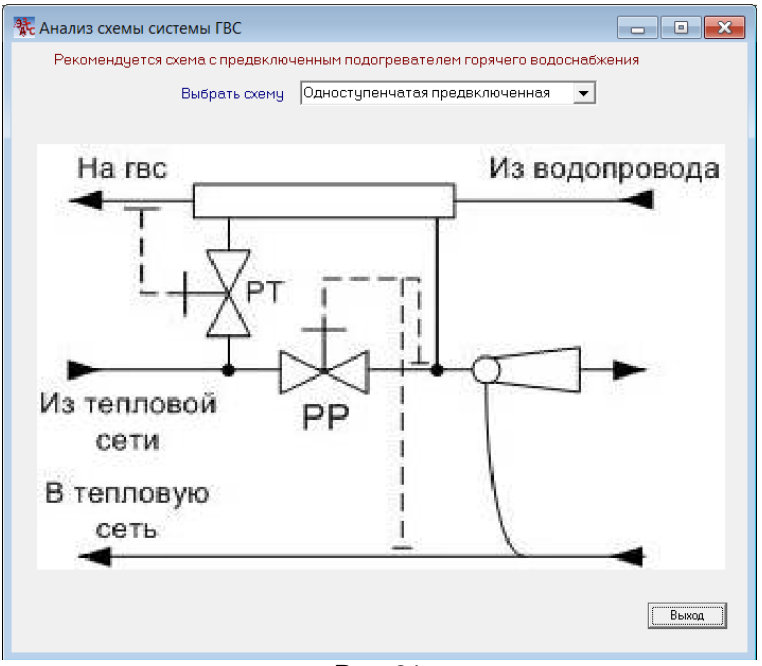

Рис. 21

В верхней части окна прописана рекомендация по выбору схемы согласно **СП 41-101-95** «**Проектирование тепловых пунктов»**. В данном случае применяют несколько схем включения подогревателей: предвключенную, параллельную, двухступенчатую последовательную, двухступенчатую смешанную. Пользователь может воспользоваться рекомендациями программы, которая определяет выбор схемы по СП 41-101-95, либо сам выбрать схему на свое усмотрение. Описание и принцип работы всех схем приведен в отчете. Для просмотра достаточно один раз сформировать отчет. **7. Далее нажимаем кнопку «Расчет»**.

В зависимости от выбора схемы производится расчет по подбору теплообменного оборудования (см. рис. 22).

| Базовый год       2011       Год реализации мероприятия       2012          Расчетно-максимальная нагрузка отопления       0,363       Гкал/ч          Расчетно-максимальная нагрузка вентиляции       0,069       Гкал/ч          Расчетно-максимальная нагрузка вентиляции       0,069       Гкал/ч          Расчетно-максимальная нагрузка вентиляции       0,069       Гкал/ч          Расчетно-максимальная нагрузка ГВС       0,06891       Гкал/ч          Температурный график сети       подача       150       обратка       70         Данные для расчета       Выбор схемы       Расчет           Редлагаемый к установке тип ТО       НН №04 тип канала: ТL           Кол-во пластин       11       изменить           Резерв мощности, %       4,5       F теплообмена, м2           Предлагаемый к установке тип ТО       НН №04 тип канала: TL            Кол-во пластин       15       изменить             Резерв мощности, %       0,7       Г теплообмена, м2             Расход греющего теплоносителя (max)       1,52                                                                                                    | Организация системы ГВС по зан                          | крытой сх                   | еме        |             |           |      |  |
|----------------------------------------------------------------------------------------------------|---------------------------------------------------------|-----------------------------|------------|-------------|-----------|------|--|
| Расчетно-максимальная нагрузка отопления 0.363 Гкал/ч ▼<br>Расчетно-максимальная нагрузка вентиляции 0.069 Гкал/ч ▼<br>Расчетно-максимальная нагрузка ГВС 0.06891 Гкал/ч ▼<br>Расчетно-максимальная нагрузка ГВС 0.06891 Гкал/ч ▼<br>Температурный график сети подача 150 обратка 70<br>Данные для расчета Выбор схемы Расчет<br>Расчет<br><b>2-х ступенчатая схема</b> Расчет<br>Резерв мощности, % 4,5 Г теплообмена, м2 0.378<br>Предлагаемый к установке тип Т0 НН №04 тип канала: ТL ▼<br>Кол-во пластин 11 изменить<br>Резерв мощности, % 0,7 Г теплообмена, м2 0.546<br>Расход греющего теплоносителя (max) 1.523 нагреваемого (max) 1.378                                                                                                    | Базовый год 2011 💌 Год                                  | , реализац                  | ии мерог   | приятия     | 2012      | •    |  |
| Расчетно-максимальная нагрузка вентиляции 0,069<br>Расчетно-максимальная нагрузка ГВС 0,06891<br>Температурный график сети подача 150 обратка 70<br>Данные для расчета Выбор схемы Расчет<br>2-х ступенчатая схема<br>Предлагаемый к установке тип ТО<br>Кол-во пластин<br>Резерв мощности, %<br>Предлагаемый к установке тип ТО<br>Кол-во пластин<br>Резерв мощности, %<br>Предлагаемый к установке тип ТО<br>Кол-во пластин<br>Резерв мощности, %<br>Предлагаемый к установке тип ТО<br>Кол-во пластин<br>Резерв мощности, %<br>Предлагаемый к установке тип ТО<br>Кол-во пластин<br>Резерв мощности, %<br>О,7<br>Г теплообмена, м2 0,546<br>Расчет<br>Расчет<br>Расчет<br>Солево пластин<br>Резерв мощности, %<br>Славо пластин<br>Резерв мощности, %<br>Славо пластин<br>Резерв мощности<br>Кол-во пластин<br>Резерв мощности<br>Кол-во пластин<br>Резерв мощности<br>Солево пластин<br>Резерв мощности<br>Солево пластин<br>Солево пластин<br>Солево пласт                                                                                                    | Расчетно-максимальная нагрузка отопл                    | ления 0,3                   | 363        | Гкал/ч      | <b>•</b>  |      |  |
| Расчетно-максимальная нагрузка ГВС 0.06891 Гкал/ч ✓<br>Температурный график сети подача 150 обратка 70<br>Данные для расчета Выбор схемы Расчет<br>2-х ступенчатая схема<br>Предлагаемый к установке тип ТО<br>Кол-во пластин<br>Резерв мощности, % 4,5 F теплообмена, м2 0.378<br>I ступень<br>Предлагаемый к установке тип ТО<br>Кол-во пластин<br>Резерв мощности, % 0,7 F теплообмена, м2 0.546<br>Расчет 0.07 F теплообмена, м2 0.546<br>Расчет 0.07 F теплообмена, м2 0.546<br>Расчет 0.07 F теплообмена, м2 0.546                                                                                                    | Расчетно-максимальная нагрузка венти                    | иляции 0,0                  | 069        | Гкал/ч      | -         |      |  |
| Температурный график сети       подача       150       обратка       70         Данные для расчета       Выбор схемы       Расчет         2-х ступенчатая схема       Ступень         Предлагаемый к установке тип ТО       НН №04 тип канала: ТL       •         Кол-во пластин       11       изменить         Резерв мощности, %       4,5       F теплообмена, м2       0,378         Предлагаемый к установке тип ТО       НН №04 тип канала: TL       •         Кол-во пластин       15       изменить         Резерв мощности, %       0,7       F теплообмена, м2       0,546         Расчет       15       изменить         Резерв мощности, %       0,7       F теплообмена, м2       0,546         Расчет       15       изменить       20,546         Расчет       1,523       нагреваемого (max)       1,378                                                                                                    | Расчетно-максимальная нагрузка ГВС                      | 0.0                         | 06891      | Екал/ч      |           |      |  |
| Данные для расчета Выбор схемы Расчет<br>Данные для расчета Выбор схемы Расчет<br>Ступень<br>Предлагаемый к установке тип ТО<br>Кол-во пластин<br>Резерв мощности, % 4,5 F теплообмена, м2 0,378<br>II ступень<br>Предлагаемый к установке тип ТО<br>Кол-во пластин<br>Предлагаемый к установке тип ТО<br>Кол-во пластин<br>Предлагаемый к установке тип ТО<br>Кол-во пластин<br>Резерв мощности, % 0,7 F теплообмена, м2 0,546<br>Расход греющего теплоносителя (max) 1,523 нагреваемого (max) 1,378                                                                                                    | Температирный график сети по                            | nava 15                     | 0          | обратка     | 70        | _    |  |
| Данные для расчета Выбор схемы Расчет<br>Расчет<br>Расче | температурный график сети по                            | дача  13                    | 0          | ooparka     | 1.0       |      |  |
| 2-х ступенчатая схема         Ступень           Предлагаемый к установке тип ТО         НН №04 тип канала: ТL           Кол-во пластин         11           Резерв мощности, %         4,5           Предлагаемый к установке тип ТО         НН №04 тип канала: TL           Подлагаемый к установке тип ТО         11           Изменить         9.378           Педлагаемый к установке тип ТО         НН №04 тип канала: TL           Резерв мощности, %         0.7           Резерв мощности, %         0.7           Резерв мощности, %         0.7           Расход греющего теплоносителя (max)         1,523           Изтипереваемого (max)         1,378                                                                                                    | Данные для расчета                                      | Выбор с                     | хемы       | ſ           | Расчет    |      |  |
| Ступенчатая схема         I ступень           Предлагаемый к установке тип ТО         НН №04 тип канала: ТL            Кол-во пластин         11         изменить           Резерв мощности, %         4,5         F теплообмена, м2         0,378           Предлагаемый к установке тип ТО         НН №04 тип канала: TL            Предлагаемый к установке тип ТО         НН №04 тип канала: TL            Предлагаемый к установке тип ТО         НН №04 тип канала: TL            Предлагаемый к установке тип ТО         НН №04 тип канала: TL            Резерв мощности, %         0,7         F теплообмена, м2         0,546           Расход греющего теплоносителя (max)         1,523         нагреваемого (max)         1,378                                                                                                    |                                                         |                             |            | <u></u>     |           |      |  |
| I ступень           Предлагаемый к установке тип ТО         НН №04 тип канала: ТL           Кол-во пластин         11           Резерв мощности, %         4,5           Г теплообмена, м2         0,378           II ступень           Предлагаемый к установке тип ТО         НН №04 тип канала: TL           Кол-во пластин         15           изменить         Резерв мощности, %           Резерв мощности, %         0,7           Резерв мощности, %         0,7           Расход греющего теплоносителя (max)         1,523           нагреваемого (max)         1,378                                                                                                    | 2-х ступенчатая схема                                   |                             |            |             |           |      |  |
| Предлагаемый к установке тип ТО НН №04 тип канала: Т.<br>Кол-во пластин 11 изменить<br>Резерв мощности, % 4,5 F теплообмена, м2 0,378<br>I ступень<br>Предлагаемый к установке тип ТО НН №04 тип канала: Т.<br>Кол-во пластин 15 изменить<br>Резерв мощности, % 0,7 F теплообмена, м2 0,546<br>Расход греющего теплоносителя (max) 1,523 нагреваемого (max) 1,378<br>Ориентировонная Фактическая                                                                                                    | J                                                       | І ступень                   |            |             | -         |      |  |
| Кол-во пластин         11         изменить           Резерв мощности, %         4,5         F теплообмена, м2         0,378           II ступень         Предлагаемый к установке тип ТО         HH №04 тип канала: TL         ▼           Кол-во пластин         15         изменить           Резерв мощности, %         0,7         F теплообмена, м2         0,546           Расход греющего теплоносителя (max)         1,523         нагреваемого (max)         1,378                                                                                                    | Предлагаемый к установке тип ТО НН №04 тип канала: TL 🗨 |                             |            |             |           |      |  |
| Резерв мощности, %         4,5         F теплообмена, м2         0,378           Предлагаемый к установке тип ТО         II ступень         II                                                                                                    | Кол-во пластин                                          | 11 🔲 изменить               |            |             |           |      |  |
| II ступень           Предлагаемый к установке тип ТО         НН №04 тип канала: ТL           Кол-во пластин         15           Резерв мощности, %         0.7           Расход греющего теплоносителя (max)         1,523           нагреваемого (max)         1,378                                                                                                    | Резерв мощности, %                                      | 4,5 F теплообмена, м2 0,378 |            |             |           |      |  |
| Предлагаемый к установке тип ТО         НН №04 тип канала: ТL            Кол-во пластин         15         изменить           Резерв мощности, %         0.7         F теплообмена, м2         0.546           Расход греющего теплоносителя (max)         1,523         нагреваемого (max)         1,378                                                                                                    |                                                         | II ступень                  | •          |             | -         |      |  |
| Кол-во пластин         15         изменить           Резерв мощности, %         0,7         F теплообмена, м2         0,546           Расход греющего теплоносителя (max)         1,523         нагреваемого (max)         1,378                                                                                                    | Предлагаемый к установке тип ТО                         | HH №04 тι                   | ип канала: | TL 💌        |           |      |  |
| Резерв мощности, % 0.7 F теплообмена, м2 0,546<br>Расход греющего теплоносителя (max) 1,523 напреваемого (max) 1,378<br>ориентировочная фактическая                                                                                                    | Кол-во пластин                                          | 15                          | 🗌 изм      | енить       |           |      |  |
| Расход греющего теплоносителя (max) 1,523 нагреваемого (max) 1,378                                                                                                    | Резерв мощности, %                                      | 0,7                         | F тепло    | обмена, м   | 2 0,546   |      |  |
| ориентировочная фактическая                                                                                                    | Расход греющего теплоносителя (max)                     | 1,523                       | нагревае   | емого (max) | ) 1,378   |      |  |
| орионтировонная фактическая                                                                                                    |                                                         | орие                        | нтировочн  | ая фа       | актическа | я    |  |
| Стоимость теплообменника I ступени, руб. 22500 0                                                                                                    | Стоимость теплообменника I ступени, р                   | уб. 2                       | 2500       | 0           |           | -    |  |
| Стоимость теплообменника II ступени, руб. 24500 0                                                                                                    | Стоимость теплообменника II ступени, р                  | руб. 2                      | 24500      | 0           |           |      |  |
| Подбор циркуляционного насоса Затараты Отчет Выход                                                                                                    | Подбор циркуляционного насоса                           | Затара                      | пы         | Отчет       | Вь        | иход |  |

Рис. 22

Предлагается к выбору несколько типов теплообменников фирмы «Ридан» с различными типов каналов. Пользователь может скорректировать выбор количества пластин по своему усмотрению, поставив галочку «изменить» и ввести произвольное количество пластин. Для нового определения резерва мощности, площади теплообмена и ориентировочной цены необходимо нажать кнопку «Перерасчет». Количество пластин необходимо корректировать таким образом, чтобы резерв мощности находился в пределах 5-10%. Этого будет достаточно для правильного подбора теплообменника. Желательно выбирать тип теплообменника с наименьшим номером, так как он будет наиболее эффективен.

При желании можно подобрать свой тип теплообменника другого производителя, ориентируясь на площадь теплообмена. Дополнительно можно воспользоваться задачей (меню «Задачи» главного окна) «Расчет и выбор теплообменника», где можно посмотреть габаритные размеры выбранного теплообменника и с учетом площади теплообмена осуществить подбор нового теплообменника другого производителя. Стоимость теплообменника в этом случае можно указать с сайта производителя. **Не забудьте указать стоимость теплообменников.** 

### 8. Далее осуществляем выбор циркуляционного насоса. Для этого необходимо нажать кнопку «Подбор циркуляционного насоса» (см. рис. 22).

В появившемся окне «Подбор циркуляционного насоса» (см. рис. 23) для правильного подбора циркуляционного насоса системы ГВС необходимо указать длину системы и длину самой неблагоприятной линии. Пример расчета системы рециркуляции ГВС приведен в этом же окне.

Если есть трудности по определению длины системы, то можно указать в ячейке напротив тоже значение, что и значение длины самой неблагоприятной линии. Длина системы определяет расход ГВС для выбора типа циркуляционного насоса. Если значение необходимого расхода окажется меньше чем расход, определенный по расчетно-максимальной нагрузке, то выбор насоса будет склоняться в сторону максимального расхода, определенного по максимальной нагрузке. Далее в следующем окне (см. рис. 24) всегда можно будет скорректировать значения напора и расхода для выбора циркуляционного насоса. После ввода значений в соответствующие ячейки нажимаем кнопку «Подобрать циркуляционный насос». Появляется окно «Характеристики насоса» (рис. 24).

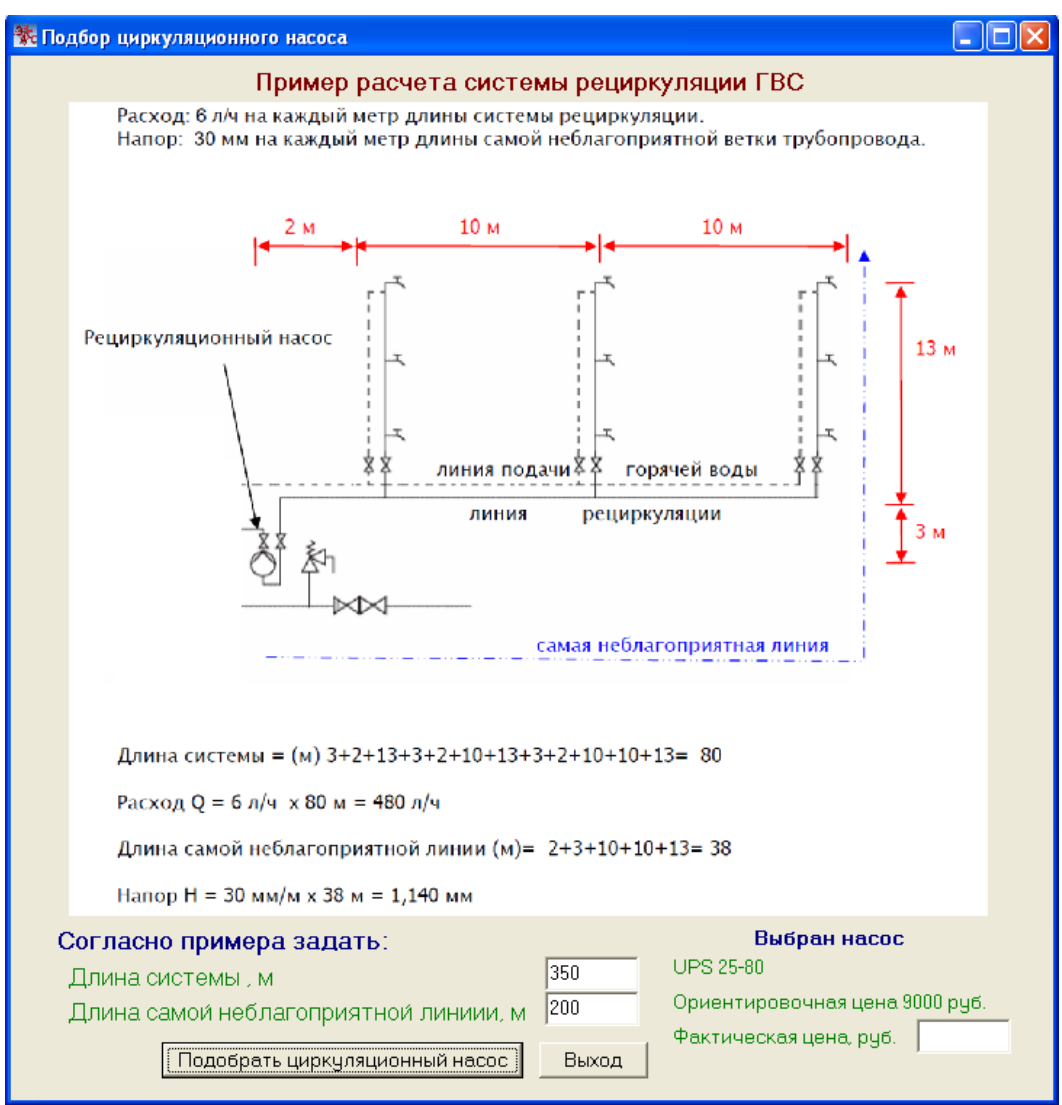

Рис. 23

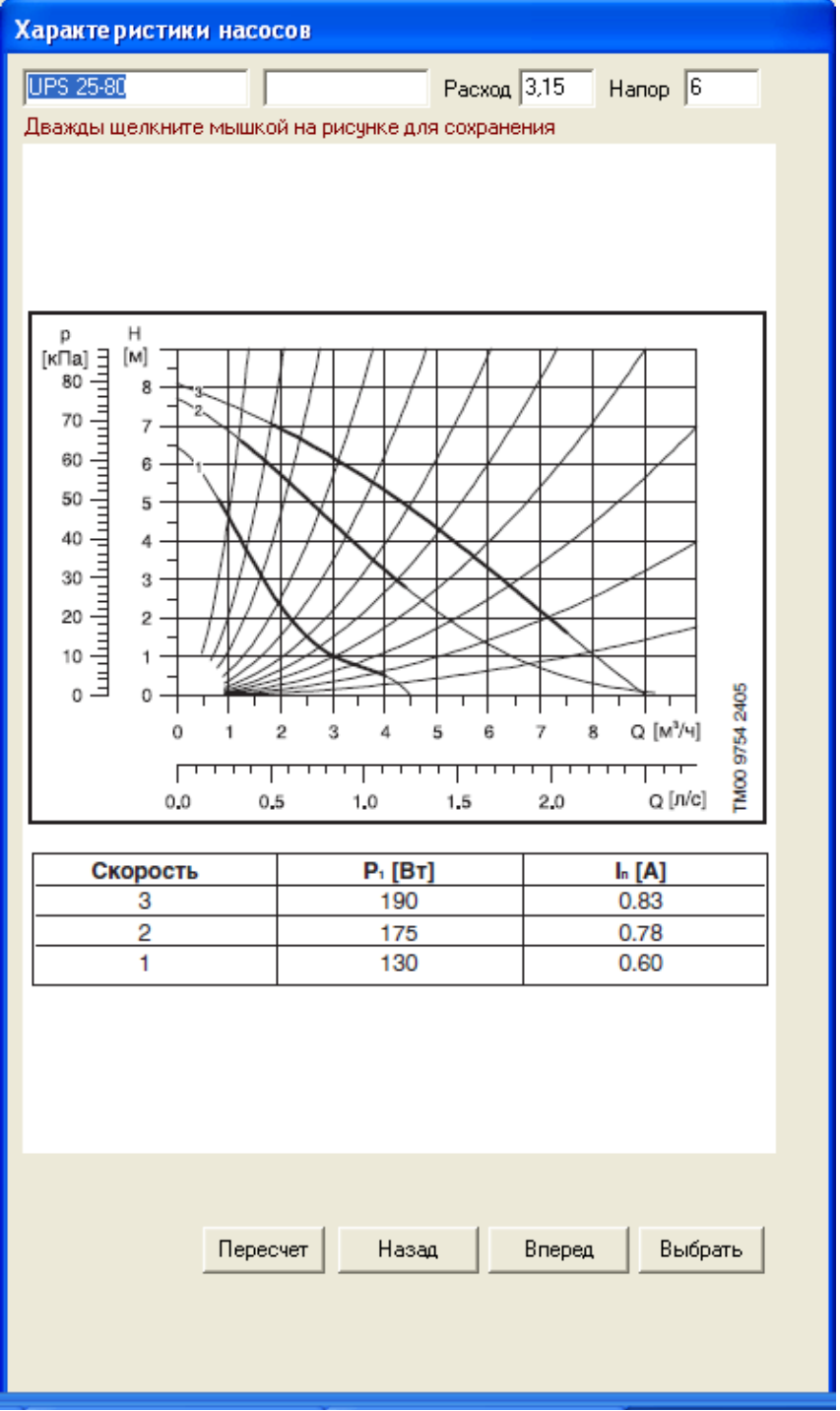

Рис. 24

В верхней правой части окна «Характеристики насоса» указывается расход, выраженный в т/ч, и напор, выраженный в метрах. Согласно этих данных необходимо произвести выбор наиболее подходящего насоса из всех предложенных. Согласно рис. 24 управляя кнопками «Вперед», «Назад» находим наиболее подходящий насос для рециркуляции в системе ГВС. Согласно рисунка для расхода 3,15 т/ч и напора 6 метров наиболее подходящий насос это UPS 25-80 фирмы Grundfos. По данным характеристикам насоса можно выбрать насос другого производителя. Здесь же в окне изменяя расход и напор при нажатии на кнопку «Пересчет» можно посмотреть характеристики других типов насосов. После того как мы окончательно выбрали насос нажимаем кнопку «Выбрать». При этом появится надпись выбранного насоса и его ориентировочная стоимость как показано на рис. 23. При желании цену можно указать с сайта производителя, которую вы нашли в интернете и другого производителя насосов. В этом случае в отчете надо будет изменить название выбранного насоса на новое название самостоятельно, а также можно будет вставить новую характеристику уже нового насоса другого производителя (по усмотрению и желанию пользователя).

Перед выходом из окна «Подбор циркуляционного насоса» необходимо указать фактическую цену в обязательном порядке.

9. Далее согласно рис. 22 определяем затраты, нажимаем кнопку «Затраты».

В появившемся окне (рис. 25) уже определены фактические цены на теплообменное оборудование и циркуляционный насос, которые мы указали ранее. Необходимо лишь указать другие капитальные затраты на свое усмотрение. Также здесь имеется строка для ввода другого оборудования, которое вы пожелаете использовать при составлении мероприятия. Итоговая сумма формируется автоматически, после заполнения ячеек необходимо нажать «Выход».

|                                                   | i ente inte             |                           |                |
|---------------------------------------------------|-------------------------|---------------------------|----------------|
| Тариф на тепловую энергию, руб./Гкал              | 1000                    |                           |                |
| (<br>Капитальные затраты (на приточную установку) | Ориентир.<br>цена, руб. | Фактическая<br>цена, руб. | Кол-во,<br>шт. |
| Проектирование (включая разработку МО, ПО)        | 20000                   | 0                         |                |
| Затраты на теплообменное оборудование             |                         | 47500                     |                |
| Циркуляционный насос                              |                         | 9000                      |                |
| Регулятор расхода (РР)                            | 8500                    | 0                         |                |
| Регулятор температуры (РТ)                        | 5000                    | 0                         |                |
| Шаровой кран                                      | 2500                    | 0                         | 1              |
| Датчики температуры                               | 800                     | 0                         | 1              |
| Контроллер для регулирования системы ГВС          | 8000                    | 0                         |                |
| Другое оборудование                               |                         | 0                         |                |
| Строительно-монтажные работы                      |                         | 0                         |                |
| ИТОГО                                             |                         | 56500                     |                |
|                                                   |                         |                           | Выход          |

Рис. 25

10. Теперь можно формировать отчет. Нажимаем кнопку «Отчет».

Цены на оборудование и услуги указаны согласно сайтов производителей на сентябрь месяц 2013 года по курсу 32 рубля за доллар США.

### АНАЛОГИЧНО РАССМАТРИВАЮТСЯ МЕРОПРИЯТИЯ:

«Установка терморегулирующих клапанов и циркуляционного насоса с электронным управлением» и «Установка инфракрасных сенсорных смесителей».

### 1.4.4 Расчет тепла по ограждающим конструкциям здания

Расчет по ограждающим конструкциям осуществляется из окна «Ввод исходных данных» при нажатии на кнопку «Расчет тепла по ограждающим конструкциям» (см. рис. 6). Основное окно «Расчет здания по ограждающим конструкциям» приведено на рис. 26. В верхней части окна (выделено красным цветом на рис. 26) приведены строительные материалы и изделия с теплотехническими показателями, в частности, указывается коэффициент теплопроводности материала в ккал/(ч м °С) и Вт/(м °С) для условия эксплуатации ограждающих конструкций (приводится в верхнем правом углу окна).

В нижней части окна (выделено зеленым цветом на рис. 26) приводится панель с вкладками для заполнения и дальнейшего расчета сопротивлений теплопередачи для различных типов ограждающих конструкций. Вкладки имеют следующие названия:

- 1. общие данные
- 2. наружная стена
- 3. крыша
- 4. пол

#### 5. световые проемы, двери, ворота

Перемещение по вкладкам производится нажатием левой кнопки мыши на вкладке или выбором из раскрывающего списка, который отображается в верхней части окна «Ограждающая конструкция».

| Ограждающая конструкция ОбЩИЕ ДАННЫЕ 🔻 Условия эксплуатации ограждающих конструкций 🗛 💌                                 |              |          |                                                    |        |      |   |
|----------------------------------------------------------------------------------------------------|--------------|----------|----------------------------------------------------|--------|------|---|
| Поиск Найденные материалы по результатам поиска                                                                         |              |          |                                                    |        |      |   |
| І. Теплоизоляционные матер                                                                                              | иалы         |          |                                                    |        |      | - |
| А. Полимерные                                                                                                    |              |          |                                                    |        |      | - |
|                                                                                                    |              |          |                                                    |        |      | - |
| Плотность 100 и менес Козффициент теплопроводности 0,043 ккал/(м·ч·*С) 0,05 Вт/(м·*С) Вставить                          |              |          |                                                    |        |      |   |
| Город Москва                                                                                                    |              |          | Ограждающая конструкция                            | Кол-во | Bn   |   |
| Расчетная text -28 О                                                                                                    | бъем здания, | 1        | стены                                              | 0      | 2,68 |   |
| Pacyernastint 20                                                                                                    | куб.м        | 2        | окна и балконные двери                             | 0      | 0,45 |   |
| Coopuration 21                                                                                                    | 234          | 3        | витражи                                            | 0      | 0,45 |   |
| средняятис -э,т                                                                                                    | Этажность    | 4        | фонари                                             | 0      | 0,37 |   |
| Кол-во дней Z ht 214                                                                                                    | 1            | 5        | входные двери и ворота                             | 0      | 0,74 |   |
| Тем-равподполье 2                                                                                                    |              | <u> </u> | покрытия                                           | 0      | 3,58 |   |
| Тем-ра на чердаке 15                                                                                                    | Зысота, м    | - '      | чердачные перекрытия (холодные чердаки)            | 0      | 3,03 |   |
|                                                                                                    | 10           | 9        | перекрытия над техподпольями                       | 0      | 1,14 |   |
| производственные здания с                                                                                               |              | 10       | перекрытия над неотапливаемыми подвалами или подпо | 0      | 3,03 |   |
| производственные здания с<br>изб. теплоты более 23 Вт/м3                                                                |              | 11       | перекрытия над проездами и под эркерами            | 0      | 3,58 | Ξ |
| производственные здания с<br>изб. теплоты более 23 Вт/м3<br>и здания c tint 12 °С и ниже                                |              | N        |                                                    | 0      | 3,03 | - |
| производственные здания с<br>изб. теплоты более 23 Вт/м3<br>и здания c tint 12 °С и ниже<br>Обновить данные для расчета |              | 12       | TIONELTIO I PSHI'S                                 |        |      |   |

Рис. 26

# 1.4.4.1. Заполнение вкладки «общие данные» окна «Расчет здания по ограждающим конструкциям»

Вкладка «общие данные» приводится на рис. 27.

| общие данные нару;                    | жная стена       | а крыша пол      | Свет | товы | ые проемы, двери, ворота                           |        |      |   |
|---------------------------------------|------------------|------------------|------|------|----------------------------------------------------|--------|------|---|
| Город Москва                          |                  |                  |      | 1≥ ( | Ограждающая конструкция                            | Кол-во | Rn   |   |
| Расчетнаяtext                         | -28              | Объем здания,    |      | 1 c  | стены                                              | 0      | 2,68 |   |
| Расчетнаяtint                         | 20               | куб.м            |      | 2 0  | окна и балконные двери                             | 0      | 0,45 |   |
| · · · · · · · · · · · · · · · · · · · |                  | 234              |      | 3 в  | зитражи                                            | 0      | 0,45 |   |
| Средняя t ht                          | -3,1             | ()<br>Orouguaani |      | 4 9  | Фонари                                             | 0      | 0,37 |   |
| Кол-во дней Z ht                      | 214              | ЭТАЖНОСТЬ        |      | 5 E  | зходные двери и ворота                             | 0      | 0,74 |   |
| Тем-ра в полооље                      | 2                | 1                |      | 6 r  | токрытия                                           | 0      | 3,58 |   |
| -                                     |                  | Высота, м        |      | 7 4  | ердачные перекрытия (холодные чердаки)             | 0      | 3,03 |   |
| I ем-ра на чердаке                    | 15               | 10               |      | 8 г  | перекрытия теплых чердаков                         | 0      | 0,32 |   |
| производственны                       | ие здания        | c l'u            |      | 9 г  | перекрытия над техподпольями                       | 0      | 1,14 |   |
| изб. теплоты боле                     | ее 23 Вт/м3<br>- | 3                |      | 10 г | терекрытия над неотапливаемыми подвалами или подпо | 0      | 3,03 |   |
| и здания с tint 12 *(                 | Синиже           |                  |      | 11 г | перекрытия над проездами и под эркерами            | 0      | 3,58 | Ξ |
| Обновить данные дл                    | ля расчета       | 1                |      | 12 г | толы по грунту                                     | 0      | 3,03 | Ŧ |
|                                       |                  |                  |      |      |                                                    |        |      |   |

### Рис. 27

В данной вкладке указываются основные параметры для дальнейшего расчета, а именно: - t ext – расчетная температура наружного воздуха;

- t int расчетная температура внутреннего воздуха в здании;
- t ht средняя температура за отопительный период;
- z ht количество дней в отопительном периоде;

- температура в подполье (значение должно быть указано точно если дальнейший расчет будет производится для перекрытий над техподпольями);

 температура на чердаке (значение должно быть указано точно, если дальнейший расчет будет производится для перекрытий теплых чердаков). Значение температуры на чердаке будет определяться автоматически после ввода этажности здания согласно СНиП 23-02-2003;
 объем здания указывается по наружному обмеру;

- этажность для производственных зданий может указываться из расчета 3 метра на этаж;

- указывается фактическая высота здания;

- для расчета производственных зданий с избытком теплоты более 23 Вт/м3, а также зданий с внутренней температурой 12 °С и ниже необходимо поставить флажок (галочку) рядом с соответствующей надписью.

Значения изначально берутся из СНиП «Строительная климатология», но могут при желании корректироваться для конкретного региона и местности расположения здания.

В таблице (представлена в правой части вкладки) необходимо указать количество (столбец кол-во) зон по ограждающим конструкциям.

К примеру, ограждающая конструкция «стены» может содержать три зоны:

1. фасадные части стены

2. торцевые части стены

3. стеновое ограждение непосредственно теплого чердака (к примеру, если была произведена надстройка теплого чердака)

Аналогичным образом может быть выбрано несколько зон для других типов ограждающих конструкций. Максимальное количество выбираемых зон не должно превышать девяти. Если вы случайно выберете большее количество зон, чем вам потребуется для расчета, в этом нет ничего страшного. Просто не заполненные зоны не будут участвовать в расчете. После выбора кол-ва зон необходимо нажать на кнопку «Обновить данные для расчета». ВНИМАНИЕ!!! Если после расчета вы захотите увеличить количество зон, то весь расчет будет удален, поэтому лучше с самого начала для подстраховки ввести увеличенное количество зон, если вы не уверены в дальнейшем, сколько зон по каждой ограждающей конструкции вам понадобиться. После изменения количества зон в таблице столбца «Кол-во», чтобы они отобразились для дальнейшего ввода данных и проведения расчета необходимо нажать кнопку

«Обновить данные для расчета».

После нажатия кнопки «Обновить данные для расчета» в таблице столбца «Rn» отобразятся значения нормируемого сопротивления теплопередаче согласно СНиП 23-02-2003, которые в дальнейшем необходимы для сравнения и расчета удельных нормируемых характеристик здания.

## 1.4.4.2. Заполнение вкладки «наружная стена» окна «Расчет здания по ограждающим конструкциям»

Вкладка «наружная стена» приведена на рис. 28.

| общие данные наружная стена крыша пол световые проемы, двери, ворота        |                    |                                                      |  |  |  |  |
|-----------------------------------------------------------------------------|--------------------|------------------------------------------------------|--|--|--|--|
| Наименование (корпус, зона, строение) Стена здания 🗌 теплый чердак зона 1 💌 |                    |                                                      |  |  |  |  |
| Материал (слой) 1 2 3 Добавить слой Удалить слой к-во сохр. зон 1           |                    |                                                      |  |  |  |  |
| Материал Кирпич керамический пу                                             | устотный плотность | ъю 1000 кг/м3 (брутто) на цементно-песчаном растворе |  |  |  |  |
| Толщина слоя                                                                | M 0.               | 0,51                                                 |  |  |  |  |
| Плотность                                                                   | кг/м3 1            | 1200                                                 |  |  |  |  |
| Коэффициент теплопроводности                                                | ккал/(м·ч·°С) 💌 0. | 0,404                                                |  |  |  |  |
| Коэффициент паропроницаемости                                               | мг/(м·ч·Па) 0,     | 0,17                                                 |  |  |  |  |
| Сопротивление воздухопроницанию                                             | м2-ч-Па/кл 2       | 2 Производить расчет без учета воздухопроницаемости  |  |  |  |  |
| КТО (подсказка) 0,8 Плон                                                    | цадь зоны, м2 🛛    | 3200 Исключить из расчета Сохранить                  |  |  |  |  |

Сопротивление теплопередаче, м2\*С/Вт: факт / норма - 1,11 / 2,68

#### Рис. 28

В данной вкладке приводятся материалы и его теплотехнические показатели ограждающей конструкции (непосредственно наружной стены). Сама стена (общая толщина) может состоять из нескольких слоев, к примеру: кирпичная кладка, утеплитель, штукатурный слой. Слои в данном случае указываются цифрами: 1 2 3 см. рис.28.

Слой становится активным, если щелкнуть его левой кнопкой мыши, при этом он выделяется голубым цветом. В данном случае, приведенном на рис. 28 активный слой 1.

Для формирования слоя необходимо сделать следующее:

**1.** Добавить слой нажатием кнопки «Добавить слой». Если заполненные слои отсутствуют, то добавлять слой не надо, так как первый слой уже добавлен сразу.

Цифра выделенная синим, а не красным цветом свидетельствует о том, что слой не сохранен. Для того чтобы он стал активным его необходимо сохранить. Перед тем как сохранить необходимо 2. Выбрать материал из списка, что приведен выше (выделено красным см. рис. 26).

В строке «Поиск» для быстрого нахождения нужного материала необходимо ввести строчными буквами название или сочетание букв названия предполагаемого материала. Все материалы, которые будут содержать введенное сочетания букв или слов будут отражены рядом в раскрывающемся списке «Найденные материалы по результатам поиска». Выбрав необходимый материал далее необходимо нажать кнопку «Вставить», при этом будут заполнены пустые поля на вкладке «наружная стена». Если мы не хотим выбирать из списка материал, то необходимо будет самому в ручную заполнить все поля и дать название материалу самостоятельно.

В данной версии программы имеется возможность включать в расчет трехслойные стеновые панели. Для этого в строке «Поиск» достаточно набрать «стен» как показано на рис. ниже и указать толщину трехслойной стеновой панели. Нажимаем на кнопку «Вставить». Вводим КТО (см. п.5) и площадь зоны, м2, нажимаем кнопку «Сохранить» получаем результат. Расчетное и нормативное значение сопротивления теплопередаче, м2 °С/Вт, представлено внизу панели.

| 🔀 Расчет здания по ограждающим конструкциям                                                       |  |  |  |  |  |
|---------------------------------------------------------------------------------------------------|--|--|--|--|--|
| Ограждающая конструкция Наружная стена 💌 Условия эксплуатации ограждающих конструкций 🗛 💌         |  |  |  |  |  |
| Поиск Найденные материалы по результатам поиска.                                                  |  |  |  |  |  |
| стен Трехслойные стеновые панели                                                                  |  |  |  |  |  |
| II. Конструкционно-теплоизоляционные материалы                                                    |  |  |  |  |  |
| Ж. Стеновые панели                                                                                |  |  |  |  |  |
| Трехслойные стеновые панели 👻                                                                     |  |  |  |  |  |
| Плотность НЕТ Толщина стеновой панели, м 0,4 Вставить                                             |  |  |  |  |  |
|                                                                                                   |  |  |  |  |  |
| Наименование (корпус, зона, строение)                                                             |  |  |  |  |  |
| Материал (слой) 1 Добавить слой Удалить слой к-во сохр. зон 3                                     |  |  |  |  |  |
| Материал Трехслойные стеновые панели                                                              |  |  |  |  |  |
| Толщина слоя М. 0,4                                                                               |  |  |  |  |  |
| Плотность кг/м3 нет                                                                               |  |  |  |  |  |
| Коэффициент теплопроводности ккал/(м·ч·°C) 💌 0.133                                                |  |  |  |  |  |
| Коэффициент паропроницаемости мг/(м-ч-Па) 0.03                                                    |  |  |  |  |  |
| Сопротивление воздухопроницанию М2·ч·Па/кг 40 🔲 Производить расчет без учета воздухопроницаемости |  |  |  |  |  |
| КТО (подсказка) 1 Площадь зоны, м2 222 Исключить из расчета Сохранить                             |  |  |  |  |  |
| Сопротивление теплопередаче, м2°C/Вт: факт / норма - 2,74 / 2,99                                  |  |  |  |  |  |
| Общий расчет Выход                                                                                |  |  |  |  |  |

3. Необходимо указать «Наименование (корпус, зона, строение)» по своему усмотрению (к примеру, «общая стена»), а также «Толщину слоя» и «Площадь зоны». Площадь зоны для каждой зоны вводится один раз. При выборе (заполнении) следующих слоев площадь зоны остается прежней. Для каждой зоны должно быть указано свое наименование в строке «Наименование (корпус, зона, строение)»

4. Номер зоны выбирается в раскрывающемся списке напротив слова «зона» см. рис. 28.

5. Необходимо указать коэффициент теплотехнической однородности (КТО). Значение для ввода представлено на панели в нижнем левом углу (см. рис. 28). Для большинства случаев можно оставить КТО равным 0,8. Если щелкнуть левой кнопкой мыши на названии «КТО (подсказка)», то высветится следующая панель, см. ниже

| ГОСТР 54851-2011 КОНСТРУКЦИИ СТРОИТЕЛЬНЫЕ ОГРАЖДАЮЩИЕ НЕОДНОРОДНЫЕ                                                                                                    |          |
|----------------------------------------------------------------------------------------------------|----------|
| Вид стен и использованные материалы                                                                                                    | кто      |
| 1з однослойных легкобетонных панелей                                                                                                    | 0,85-0,9 |
| 1з трехслойных железобетонных панелей с эффективным утеплителем и гибкими связями                                                                                                    | 0,75-0,  |
| 1з трехслойных железобетонных панелей с эффективным утеплителем и железобетонными<br>⊔понками или ребрами из керамзитобетона                                                          | 0,70-0,  |
| 1з трехслойных железобетонных панелей с эффективным утеплителем и железобетонными<br>ребрами                                                                                          | 0,50-0,  |
| 1з трехслойных панелей на основе древесины, асбестоцемента и других листовых<br>иатериалов с эффективным утеплителем при полистовой сборке при ширине панелей 6 и 12<br>и без каркаса | 0,90-0,9 |
| 1з трехслойных металлических панелей с утеплителем из пенопласта без обрамлений в зоне<br>стыка                                                                                       | 0,85-0,9 |
| 1з трехслойных металлических панелей с утеплителем из пенопласта с обрамлением в зоне<br>стыка                                                                                        | 0,65-0,  |
| 1з трехслойных металлических панелей с утеплителем из минеральной ваты с различным<br>аркасом                                                                                         | 0,55-0,8 |
| 1з трехслойных асбестоцементных панелей с минераловатным утеплителем с различным<br>аркасом                                                                                           | 0,50-0,  |
| Расадные системы с эффективным утеплителем и тонким наружным штукатурным слоем                                                                                                    | 0,85-0,  |
| Навесные фасадные системы с эффективным утеплителем и облицовочным слоем на                                                                                                    | 0,65-0,  |

Выход

# Щелкая левой кнопкой мыши на текстовом документе можно также просмотреть другие нормативные документы по определению КТО, см. ниже

|                                                                                                    | KTC       |
|----------------------------------------------------------------------------------------------------|-----------|
| Сполинов карала и признатали и принципанаружных от раждении                                                                                                    | 0.00      |
| г. Сплошная кладка из крупноформатных пустотель клориетых керамических камней                                                                                                    | 0,90      |
| 2. Сплошная кладка из пустотелото керамического, силикатного кампя<br>2. Повоси и правити с претоката и протоката с по кампя<br>2. Спрощения кладка из пустотелото карамического, силикатного кампя                                                                                                    | 0,87      |
| 5. Спораная кладка из полнотелото и пустотелого керамического, силикатного объяковенного и утопщенного кирпича<br>1. Спорачизаказано на различно и пустотелого керамического, силикатного объяковенного и утопщенного кирпича и камия, утовлению<br>и спорачизаказания на различно и пустотелого керамического, силикатного объяковенного и утопщенного кирпича и камия, утовлению с<br>и спорачила казания на различно и камия и пустотелого керамического, силикатного объяковенного и утопщенного кирпича и камия, утовлению с<br>на спорачители на различно и камия и пустотелого керамического, силикатного объяковенного и утопщенного кирпича | - 0,80    |
| Спошная кладка из полнотелюто и пустотелюто керамического, силика пого осовкловенного и утопщенного кирлича и кампя, утепленна<br>зачоравшихосталом и цар изаки и и торицира 20,25 км.                                                                                                    | 1 0,80    |
| тепонолиуреталом, папериженым толциной зо-ээт мм<br>5. Обласныция и изализи из аранотерасто пустоталого карамического силикатного кирамия или камия с реуктерции слоем из алитного                                                                                                    | 0.76      |
| 2. Обла ченная младка из полнотельно, стоят и создание и на создения поло мирлича или кампя с внутренним слоем из тотитного<br>устаности ченная младка из полнотельно, стоят и создения и создения.                                                                                                    | 0,10      |
| ирирективного утеллителя с пиокими стальноми связями или се ками.<br>В Областивного утеллителя с пиокими стальноми связями или се ками.                                                                                                    | 0.50      |
| 2. Собетествой конструктивного спустотелого керамического киртича или кампя с влутреплим слоем из плитного эффективного<br>городское с возворещи ци, состать в состать и с керамического киртича или кампя с влутреплим слоем из плитного эффективного<br>старализата с возворещи ци, состать в состать в состать с в состать с в состать с в состать с в состать с в состать с в состать с в состать с в состать с с состать с с состать с с состать с с состать с с с с с с с с с с с с с с с с с с с                                                                                                    | 0,00      |
| периятся к полеречновии связики.<br>У Изависи радистирая белици, к бракар с арматирай в раствори, к шрах, атштикатирациа на мата в мноской сетко с общи стором.                                                                                                    | 0.07      |
| . Кладка из полистирологовленно колоков с арматурой в растворных швах, отштукатуренная по металлической сторон<br>2. Кладка из полистирологовленно колоков с арматурой в растворных швах, отштукатуренная по металлической сторон<br>2. Кладка из полистиров балиции у балоков, общиворащива с колокования с ворожения и м настая ликовским состаеми                                                                                                    | 0,07      |
| Ютадка полистролостоятых опоков, соотисованная с наружной стороны в полкирнича с поперечными металлическими селками в швах.                                                                                                    | 0,00      |
|                                                                                                    | 0,30      |
| ослегносе польти с термовоградита ами и монтажной арматуров.<br>11. Трауспойцые ЖЕЛ с эффективных утерпикателем и сибими стальных редокции.                                                                                                    | 0,70      |
| п. проделоятие и конструкции по франки и условника по и полити сталовноми связании и раборни на коронантабатона<br>19. Траусталищи в УКП с оффактионы и условнихарани и УКП и произони и мак раборони, на коронантабатона                                                                                                    | 0,10      |
| 12. трехспоиловетког с эффективным утеллителем и плеречными или поперечными реорами из керамзиторетона.<br>19. Трауспойные ЖЕЛ с эффективным утеллителем и плеречными ИХ пеблами.                                                                                                    | 0,00      |
| та, пределойные ленте эффектионом у телителем и попереялителем.<br>И Траусовлёные детавляется с воделение с афектионые и топереялиство реорами.                                                                                                    | 0,30      |
| на, продолювие металлические палози с оффектионым утоллическием<br>15 Траустрайцые эсониемочисные палози с оффектионым утоллическами.                                                                                                    | 0,10      |
| на, представлява асториятся по пальяна оффектионым утсявляется на побелами, оштукат ленцы в окуалоновой или мета пимаской се<br>В WE, имощицы и ориствуилии с получисти мутерплителем заклеплением побелами, оштукат ленцы в окуалоновой или мета пимаской се                                                                                                    | TVD 0,10  |
| то лют, курниные конструкции (20.25 см) с притисих, эффективных утеления доослими, ош тухи урспионе по кароновой и ублики салон секой се                                                                                                    | 110 0,00  |
| полно и мринаные конструкции (20-20 становыи эффектионым утельностик), в есло воздушно презнанкан и оклицаев чным сноем<br>за полкочествующих прикратерьной к станости и фироком пользии — (конструктов солово 20 кг/л)                                                                                                    | 0.04      |
| аподконструкции, прикрепленной к стене стальнойи кронштейнами (массой не более 30 кли)<br>(массой не более 30 кли)                                                                                                    | 0,00      |
| (массой не более 90 кг/ч)                                                                                                    | 0,00      |
| аподконструкции, прикрепленной к стене алюминиеовами кропштейнами (массой не более 30 клм)<br>(массой не более 30 кг/м)                                                                                                    | 0,70      |
| 9 ЖЕ и имеричины конструкции (20.25 см) с притиным эффективным утерритеров с реактивной просвойкой и обрицерочным споем                                                                                                    | на от 0.4 |
| оруго и картианые конструкции (2022 сму стантным уффектионым утерлителем, с вент, воздушной прослойкой и ослицовочным слоем<br>такжистики по конструкции (2022 сму стантным уффектионым утерлителем).                                                                                                    |           |
| одного рукции, прифотоги пои котока и над подвалами.                                                                                                    | до 0,     |
| то полотерупали терда посклерепроплитила подооломи.                                                                                                    | 0.80      |
| ли в извезобетонных полкого столитовлерских балахах с политных эффективных утеплителем                                                                                                    | 0,00      |
| у из леперации у промонток толит по исталия с собит салкат с плятным эффективным усполнением.                                                                                                    | 0,00      |

| 號                                                                                                    | Значе | ния коэффициента теплотехнической однородности некоторых типов ограждающих конструкций         |           |  |  |
|----------------------------------------------------------------------------------------------------|-------|------------------------------------------------------------------------------------------------|-----------|--|--|
| СТО 17532043-001-2005 «НОРМЫ ТЕПЛОТЕХНИЧЕСКОГО ПРОЕКТИРОВАНИЯ ОГРАЖДАЮЩИХ<br>КОНСТРУКЦИЙ И ОЦЕНКИ ЭНЕРГОЭФФЕКТИВНОСТИ ЗДАНИЙ» |       |                                                                                                |           |  |  |
|                                                                                                    | Ν     | Конструкции наружных стен                                                                      | кто       |  |  |
|                                                                                                    | 1     | Сплошная кладка из полнотелого или пустотелого керамического, силикатного<br>кирпича или камня | 0,85-0,93 |  |  |
|                                                                                                    | 2     | Сплошная кладка из обыкновенных и крупноформатных пустотных пористых                           | 0,80-0,85 |  |  |
|                                                                                                    |       | керамических камней с облицовкой из лицевого керамического кирпича, камня                      |           |  |  |
|                                                                                                    | 3     | Облегченная кладка из полнотелого, пустотелого керамического, силикатного                      | 0,40-0,70 |  |  |
|                                                                                                    |       | кирпича или камня, слоем плитного или монолитного утеплителя                                   |           |  |  |
|                                                                                                    | 4     | Однослойные легкобетонные панели                                                               | 0,90      |  |  |
|                                                                                                    | 5     | Легкобетонные панели с термовкладышами                                                         | 0,30-0,75 |  |  |
|                                                                                                    | 6     | Трехслойные ЖБП с эффективным утеплителем и гибкими связями                                    | 0,70-0,85 |  |  |
|                                                                                                    | 7     | Трехслойные ЖБП с эффективным утеплителем и ЖБ шпонками                                        | 0,60-0,90 |  |  |
|                                                                                                    | 8     | Трехслойные ЖБП с эффективным утеплителем и ЖБ ребрами                                         | 0,30-0,50 |  |  |
|                                                                                                    | 9     | Трехслойные металлические панели с эффективным утеплителем                                     | 0,40-0,75 |  |  |
|                                                                                                    | 10    | Трехслойные асбестоцементные панели с эффективным утеплителем                                  | 0,60-0,75 |  |  |
|                                                                                                    | 11    | Вентилируемые фасады                                                                           | 0,40-0,90 |  |  |
|                                                                                                    | 12    | Кладка из полистиролбетонных, ячеистобетонных блоков на клею с проволочной                     | 0,85      |  |  |
|                                                                                                    |       | арматурой в горизонтальных швах, связывающей наружную облицовку из                             |           |  |  |
|                                                                                                    |       | пустотелого кирпича со слоем внутренней штукатурки                                             |           |  |  |
|                                                                                                    | 13    | Кладка из полистиролбетонных блоков на клею с проволочной арматурой в                          | 0,90      |  |  |
|                                                                                                    |       | горизонтальных швах, связывающей наружный и внутренний слои штукатурки                         |           |  |  |
|                                                                                                    |       |                                                                                                | []        |  |  |
| Выход                                                                                                    |       |                                                                                                |           |  |  |

Для каждой зоны, при последовательном заполнении слоев ограждающих стен КТО вводится только один раз, т.е. КТО определяется для стены в целом.

6. При заполнении всех полей нажимаем кнопку «Сохранить». При этом слой выбранного материала становится активным. Цифра слоя 1 напротив надписи «Материал (слой)»

становится активной и закрашивается в красный цвет.

7. Если имеется теплый чердак, то для расчета зоны ограждающей конструкции стены теплого чердака необходимо поставить галочку напротив *теплый чердак*. Далее появляется окно «Привязка к теплому чердаку», приведенное на рис. 29.

| 👫 Привязка к теплому чердаку 📃 💷 💌                                       |  |  |  |  |
|--------------------------------------------------------------------------|--|--|--|--|
| Выберите зону перекрытия<br>теплого чердака для<br>совмещенного покрытия |  |  |  |  |
|                                                                          |  |  |  |  |
| Отмена Привязать                                                         |  |  |  |  |

Рис. 29.

В данном случае необходимо выбрать зону перекрытия теплого чердака из раскрывающегося списка с зоной, которая обозначается цифрой. Посмотреть номер зоны перекрытия теплого чердака можно во вкладке «крыша». Если зона перекрытия теплого чердака не определена (см. таблицу вкладки «общие данные» столбец «Кол-во», где значение должно быть больше «0» на рис. 27) привязка будет не возможна.

При нажатии на любую кнопку в программе предусмотрен вывод сообщений, который будет сообщать вам решение необходимых дальнейших действий.

8. При выборе кирпичной кладки, к примеру, на цементно-песчаном растворе во вкладке «наружная стена» (см. рис. 28) появляется вставка, которая приведена ниже

| Сопротивление воздухопроницанию материала и конструкции |
|---------------------------------------------------------|
| 🔎 в пустошовку                                          |
| 🔘 с расшивкой шва                                       |
| Расчет без учета конструкции                            |

Способы швов кирпичной кладки приведены ниже

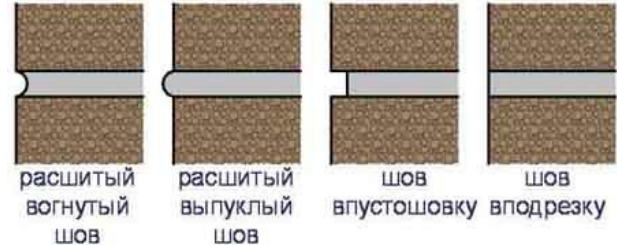

Данные выбора швов отражаются на значениях сопротивления воздухопроницанию и используются для расчета коэффициента инфильтрации. Аналогичным образом выбирается соединение для стен из деревянных покрытий:

| Сопротивление воздухопроницанию материала и конструкции |
|---------------------------------------------------------|
| С соединение в притык                                   |
| Расчет без учета конструкции                            |

9. При заполнении форм по ограждающим конструкциям: наружных стен, крыши, пола и световых проемов можно, к примеру, временно исключить из расчета какую-то зону (предусмотрено для проведения сравнительной характеристики с исключением части зон, которая будет приведена после нажатия кнопки «Общий расчет» см. раздел «Общий расчет по ограждающим конструкциям»).

10. Для исключения зоны из общего расчета необходимо поставить галочку У Исключить из расчета 11. При нажатии кнопки «Удалить слой» будет высвечено окно «Удаление слоя»

| Удаление слоя           |                     |
|-------------------------|---------------------|
| Будет удален 3 слой. По | одтвердите удаление |
| HET                     | ДА                  |

Надо отметить что удаление может быть произведено только последнего сохраненного слоя. Если вы хотите удалить предшествующие последнему слои, то необходимо удалить последовательно сначала все за ним следующие.

### 1.4.4.3. Заполнение вкладки «крыша» окна «Расчет здания по ограждающим конструкциям»

### Вкладка «крыша» приведена на рис. 30.

| общие данные наружная стена крыша | пол 👘 световые проемы, двери, вс | рота                            |
|-----------------------------------|----------------------------------|---------------------------------|
| Тип покрытия                      | <b>•</b>                         | совмещенное 💌 зона 🚺 💌          |
| Материал (слой) 👖 2 3             | Добавить сло                     | й Удалить слой к-во сохр. зон 1 |
| Материал Железобетон              |                                  |                                 |
| Толщина слоя                      | м 0,28                           |                                 |
| Плотность                         | кг/м3 2500                       |                                 |
| Коэффициент теплопроводности      | ккал/(м·ч·°С) 💌 1,3              |                                 |
| Коэффициент паропроницаемости     | мг/(м·ч·Па) 0,03                 |                                 |
| Площадь зоны                      | <mark>м2 675</mark> Ин           | слючить из расчета              |

Сопротивление теплопередаче, м2\*С/Вт: факт / норма - 0,42 / 3,58

Рис. 30.

В данной вкладке заполнение формы по покрытиям и перекрытиям чердаков выполняется аналогично заполнению вкладки «наружная стена» раздела 1.4.4.2.

Рассмотрим особенности заполнения вкладки «крыша».

1. Для заполнения форм в данной вкладке могут быть различные типы покрытий и перекрытий чердака и основной крыши. В данном случае на рис. 31 типы представлены как:

- покрытия;

| чердачные перекрытия (холо,<br>терекрытия теплых чердаков                         | дные чердаки)<br>;             | 5                          |                  |
|-----------------------------------------------------------------------------------|--------------------------------|----------------------------|------------------|
| общие данные наружная стена крыша                                                 | пол световые п                 | роемы, двери, ворота       |                  |
| Тип покрытия                                                                      | -                              | совмещенное                | 🕶 зона 3 💌       |
| Материя<br>чердачные перекрытия (холодн<br>перекрытия теплых чердаков<br>Материал | ные чердаки)                   | Добавить слой Удалить слой | к-во сохр. зон 1 |
| Толщина слоя<br>Плотность                                                         | м кг/м3                        |                            |                  |
| Коэффициент теплопроводности<br>Коэффициент паропроницаемости                     | ккал/(м·ч·°С) ▼<br>мг/(м·ч·Па) |                            |                  |
| Площадь зоны                                                                      | м2                             | Исключить из расчета       | Сохранить        |
|                                                                                   |                                | ~                          |                  |

Рис. 31

Также надо принять во внимание, что для каждого типа покрытия и перекрытия может быть несколько зон (для вкладки «крыша» они идут в сквозном порядке начиная с первой «1» зоны). Для типа «покрытия» существует три способа покрытия крыши:

- совмещенное
- теплый чердак
- холодный чердак (см. рис. ниже)

| общие данные на | аружная стена крыша пол | 📔 световые проемы, двери, ворот | a                                          |
|-----------------|-------------------------|---------------------------------|--------------------------------------------|
| Тип покрыти     | 19                      | <b>•</b>                        | совмещенное 💌 зона 1 💌                     |
| Материал (слой) | 1 2 3                   | Добавить слой                   | совмещенное<br>теплый чердак о сохр. зон 1 |
| Материал        | Железобетон             |                                 | холодный чердак                            |

Если в расчете используются перекрытия теплого или холодного чердака, то должно быть указано соответственно покрытие, отнесенное к теплому или холодному чердаку. Для этого во вкладке «общие данные» необходимо указать в таблице количество зон перекрытий теплых и/или холодных чердаков (столбец «Кол-во», значение должно быть больше «0»).

Для типа «чердачные перекрытия (холодные чердаки)» и «перекрытия теплых чердаков» заполнение формы по слоям осуществляется аналогично вкладки «наружная стена» (см. раздел 1.4.4.2) 2. Если материал слоя «Железобетон», как показано на рисунке выше, то нажатием левой кнопки мыши на слове «Материал», левее наименования «Железобетон» возникает окно «Расчет железобетонной стены» (см. рис. 32).

| 雅 Расчет железобетонной плиты                                                                                                    |                      |
|----------------------------------------------------------------------------------------------------|----------------------|
| Тем-ра воздуха в прослойке положительная ▼<br>Тип железобетонной плиты ППК ▼<br>Козф-т теплопроводности<br>железобетона, Вт/м °С 1.32<br>Размер А, мм<br>Размер В, мм<br>Размер С, мм<br>Расчет<br>Размер а, м<br>Размер 6, м<br>Размер 2, м<br>Размер 0, м |                      |
| Приведенное термическое<br>сопротивление, м2 °С/Вт                                                                                                    | Вставить для расчета |

Рис. 32

В данном окне можно произвести расчет железобетонных многопустотных плит. Если мы знаем тип железобетонной плиты, то можно выбрать из предлагаемого списка. Типы и соответствующие размеры железобетонных многопустотных плит представлены согласно ГОСТ 9561-91 «Плиты перекрытий железобетонные многопустотные для зданий и сооружений». По усмотрению, можно ввести свои размеры для плит согласно рисунка, который приводится в данном окне.

## 1.4.4.4. Заполнение вкладки «пол» окна «Расчет здания по ограждающим конструкциям»

### Вкладка «пол» приведена на рис. 33.

| общие данные   наружная стена   крыша | пол световые про     | емы, двери, ворота   |                           |
|---------------------------------------|----------------------|----------------------|---------------------------|
| Тип перекрытия над техподпольями      |                      | •                    | зона 📔 💌                  |
| Материал (слой) <mark>1</mark> 234    |                      | Добавить слой Удали  | ить слой к-во сохр. зон 1 |
| Материал Железобетон                  |                      |                      |                           |
| Толщина слоя                          | м 0,16               | 6                    |                           |
| Плотность                             | кг/м3 250            | 0                    |                           |
| Коэффициент теплопроводности          | ккал/(м·ч·°С) 💌 1,65 | 51                   |                           |
| Коэффициент паропроницаемости         | мг/(м·ч·Па) 0,03     | }                    |                           |
| Площадь зоны                          | M2 675               | Исключить из расчета | Сохранить                 |
| Сопротивление теплопередаче, м        | 2*С/Вт: факт / норма | - 0,41 / 1,14        |                           |

Рис. 33.

В данной вкладке заполнение формы (аналогично вкладке «крыша») осуществляется по:

- перекрытиям над техподпольями;
- перекрытия над неотапливаемыми подвалами и подпольями;
- перекрытия над проездами и под эткерами;
- расчет полов по грунту,

выполняется аналогично заполнению вкладки «наружная стена» раздела 1.4.4.2.

Отличие в заполнении формы составляет расчет полов по грунту, который будет рассмотрен ниже.

Рассмотрим особенности заполнения вкладки «пол».

1. Особенность заполнения формы для перекрытия над неотапливаемыми подвалами и подпольями. Данная форма представлена на рис. 34.

| общие данные   наружная стена   крыша | пол световые проемы, двери, ворота                     |
|---------------------------------------|--------------------------------------------------------|
| Тип перекрытия над неотапливаемы      | ими подвалами или подпольями 💌 выбрать (X.ext зона 4 💌 |
| Материал (слой) 👖                     | Добавить слой Удалить слой к-во сохр. зон 1            |
| Материал                              |                                                        |
| Толщина слоя                          | M                                                      |
| Плотность                             | кг/м3                                                  |
| Коэффициент теплопроводности          | ккал/(м·ч·°С) 🔽                                        |
| Коэффициент паропроницаемости         | мг/(м-ч-Па)                                            |
| Площадь зоны                          | М2 Исключить из расчета Сохранить                      |

Рис. 34

Для заполнения формы необходимо выбрать *Сехт* коэффициент теплоотдачи наружной поверхности ограждающей конструкций для условий холодного периода, Вт/(м2×°C), принимаемый по таблице 8 СП 23-101-2004 «Проектирование тепловой защиты зданий».

Для выбора значения необходимо щелкнуть левой кнопкой мыши на выбрать (*см. рис.* 34). При этом высветится следующее окно:

| 👫 выбор коэффициента теплоотдачи                                                                                                    | × |
|----------------------------------------------------------------------------------------------------|---|
| Коэффициент теплоотдачи наружной поверхности для условий холодного периода                                                                                                    |   |
| Перекрытий над холодными подвалами, сообщающимися с наружным воздухом<br>Перекрытий над неотапливаемыми подвалами со световыми проемами в стенах<br>Перекрытий над неотапливаемыми подвалами без световых проемов в стенах выше уровня земли<br>Перекрытий над неотапливаемыми подвалами без световых проемов в стенах ниже уровня земли |   |
| Выбрать                                                                                                    |   |

Выбираем соответствующую наружную поверхность ограждающих конструкций из списка (при желании можно вставить свое значение) и нажимаем кнопку «Выбрать». Далее заполнении формы вкладки «пол» проводится аналогично раздела 1.4.4.2.

2. Особенность заполнения формы для полов по грунту. Данная форма представлена на рис. 35.

| общие данные наружная стена крыша | пол световые проемы | и, двери, ворота                            |
|-----------------------------------|---------------------|---------------------------------------------|
| Тип полы по грунту                |                     | ▼ зона 10 ▼                                 |
| Материал (слой) 📘                 |                     | Добавить слой Удалить слой к-во сохр. зон 1 |
| Материал                          |                     |                                             |
| Толщина слоя                      | M                   |                                             |
| Плотность                         | кг/м3               | Расчет по грунту                            |
| Коэффициент теплопроводности      | ккал/(м·ч·°С) 💌     |                                             |
| Коэффициент паропроницаемости     | мг/(м·ч·Па)         | Расчет по грунту не сохранен                |
| Площадь зоны                      | м2                  | Исключить из расчета                        |

Рис. 35

При нажатии на кнопку «Расчет по грунту» появляется окно приведенное на рис. 36. Для расчета полов по грунту в окне можно выбрать:

- схему здания (выделено красным цветом на рис. 36); - схему грунта (выделено зеленым цветом на рис. 36). - • **X** 👫 Расчет сопротивления теплопередаче по грунту Значения в метрох Выбрать схему здания 🕕 Выбрать схему грунта Схема расчета сопротивления теплопередаче по грунту a 14 h – высота грунта над уровнем пола b 45 а – длина здания по наружному обмеру b – ширина здания по наружному обмеру s — толщина стены здания І-зона стена здания h h 11 грунт a 0,5 S Термическое сопротивление стены 3 м2 ч °С/ккал 🔻 Расчет A (I) Расчетное сопротивление 240 теплопередаче по грунту A (II) 196 b L Rf (м2 ч °С/ккал) 5,32 IV-зона s A (III) 164 Rf (м2°С/Вт) 4,57 а A (IV) 102 A sum 702 Сохранить Не сохранять Площадь стены по грунту 118 Сопротивление теплопередаче, м2°С/Вт 4,73 Сопротивление теплопередаче, м2°С/Вт 4,54 568 Площадь грунта

Рис. 36

При выборе схемы здания (при нажатии на кнопку «Выбрать схему здания, см. рис. 36) появляется окно (см. рис. 37). Выбор схемы здания осуществляется щелчком мыши на соответствующей схеме, при этом появляется красная галочка в верхнем левом углу для выбранной схемы. После выбора схемы здания необходимо нажать кнопку выход. Можно сразу, в этом же окне, ввести геометрические размеры здания (которые приводятся в нижней части окна) согласно выбранной схеме.

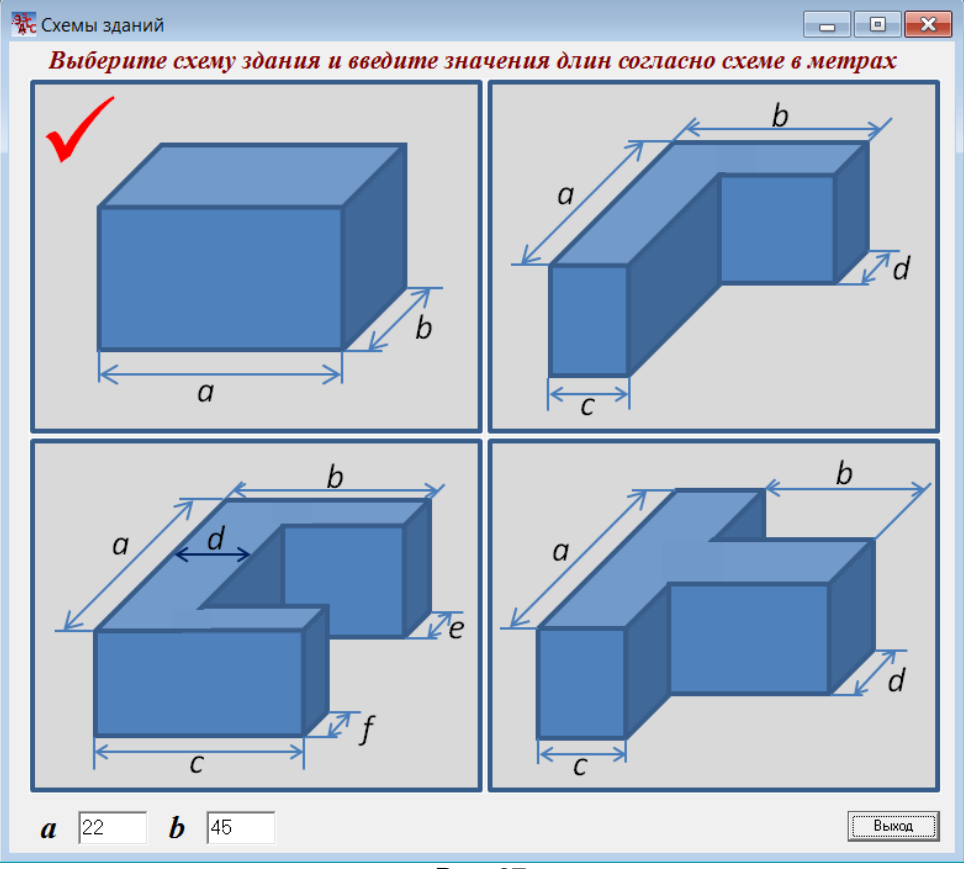

Рис. 37

При выборе схемы грунта (при нажатии на кнопку «Выбрать схему грунта, см. рис. 36) появляется окно (см. рис. 38). Выбор схемы грунта осуществляется аналогичным образом выбора схемы здания.

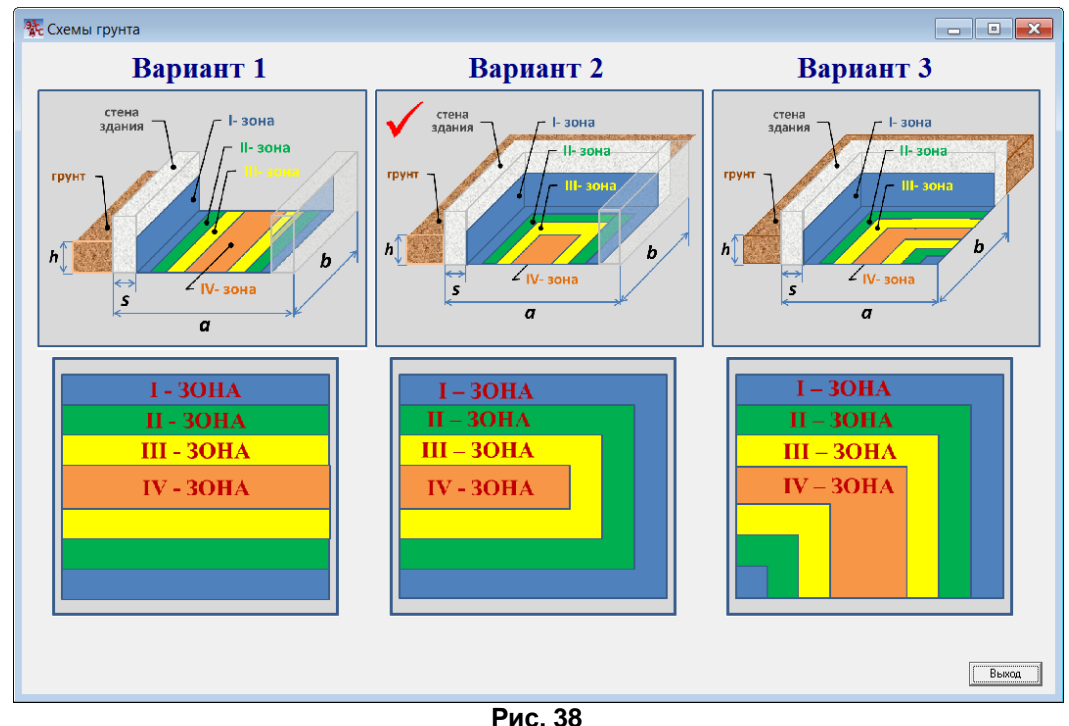

ГИС. 30 И ОСЛИ ИН И РОЗБИРЗОМ ПОЛИ ПО П

Выбор схемы грунта необходим, если мы разбиваем полы по грунту на несколько зон.

Для сохранения полов по грунту после проведенного расчета (см. рис. 36) необходимо нажать кнопку «Сохранить». При нажатии на кнопку «Не сохранять» расчет не будет сохранен, а при ранее сохраненной расчете будет просто удален. При сохранении расчета по грунту в основном окне (см. рис. 35) под кнопкой «Расчет по грунту» появится строка «Расчет по грунту сохранен». Таким образом, чтобы удалить ранее сохраненный расчет по грунту необходимо нажать кнопку «Расчет по грунту», см. рис. 35 и затем нажать на кнопку «Не сохранять», см. рис. 36. При этом, согласно рис. 35 под кнопкой «Расчет по грунту» появится строка «Расчет по грунту не сохранен».

Полы по грунту можно также дополнительно утеплить, к примеру, в виде слоя цементной стяжки и/или дощатым покрытием. Заполнение утепленных слоев по грунту, в этом случае, производится аналогично заполнения слоев, согласно раздела 1.4.4.2.

3. Если материал слоя «Железобетон», как показано на рисунке выше, то нажатием левой кнопки мыши на слове «Материал», левее наименования «Железобетон» возникает окно «Расчет железобетонной стены» (см. рис. 32).

## 1.4.4.5. Заполнение вкладки «световые проемы, двери, ворота» окна «Расчет здания по ограждающим конструкциям»

| Выбор типа остекления.<br>С окна ПВХ (ГОСТ 24866-99)                                                   |
|----------------------------------------------------------------------------------------------------|
| Блоки стеклянные пустотные (с шириной швов 6 мм без переплета) размером: 194х194х98 -                  |
| без переплета.                                                                                         |
| Сопротивл. теплопередаче, м2·°C/Вт 0,31 Вставить                                                       |
| общие данные   наружная стена   крыша   пол   световые проемы, двери, ворота                           |
| Световые проемы С двери и ворота Исключить из расчета Удалить                                          |
| 🔿 Окна 🔿 Витражи 🔎 Фонари                                                                              |
| № зоны по фонарям 1 💌 Кол-во сохраненных зон 0 из 3 Зона 1 не сохранена                                |
| Заполнение светового проема                                                                            |
| Данные для ввода<br>Площадь, м2 Сопротивл. теплопередаче, м2·°С/Вт Воздухопрониц., кг/(м2·ч) Сохранить |

Вкладка «световые проемы, двери, ворота» приведена на рис. 39.

Рис. 39

В данной вкладке отдельно рассчитываются:

- 1. световые проемы (представлено на рис. 39);
- 2. двери и ворота (представлено на рис. 40).

### 1. Световые проемы

Данный выбор осуществляется в панели Световые проемы Сдвери и ворота, см. рис. 39.

В отражаемой вкладке для световых проемов (рис. 39) можно выбрать тип светового проема:

- Окна;
- Витражи;
- Фонари.

Для каждого типа светового проема можно выбрать конкретную зону (если ранее указывалось для данного типа светового проема кол-во зон более «1»).

Над вкладкой «Световые проемы, двери, ворота» будет отражена панель (выделено красным на рис. 39) для различных типов остекления. При выборе различных типов остекления, либо «в деревянных и стальных переплетах», либо «Окна ПВХ (ГОСТ 24866-99)» определяется сопротивление теплопередаче, м2 °С/Вт. После выбора типа остекления можно нажать кнопку «Вставить», при этом будут во вкладке заполнены автоматически наименование светового проема и параметры:

- Заполнение светового проема (наименование светового проема);

- Сопротивл. теплопередаче, м2 °С/Вт;
- Воздухопроницаемость, кг/(м2 ч) (см. рис. 39).

Данные параметры и наименование светового проема при желании могут быть заполнены самостоятельно.

После заполнения панели «Данные для ввода» (см. рис. 39), не забудьте указать «Площадь, м2» для светового проема, для сохранения данных для дальнейшего расчета необходимо нажать кнопку «Сохранить». Во вкладке (выделено красным шрифтом) «Зона 1 (не) сохранена» приводится информация о том сохранены данные для конкретно выбранной зоны и типа светового проема или нет, а также указывается количество сохраненных зон.

При желании сохраненные данные можно исключить из расчета <sup>Исключить из расчета</sup> поставив галочку щелчком мыши <sup>Исключить из расчета</sup>.

### 2. Двери и ворота

осуществляется выбором в панели

Данный выбор осуществляется в панели С световые проемы С двери и ворота, см. рис. 40.

В отражаемой вкладке «двери и ворота» (рис. 40) можно выбрать либо двери, либо ворота: Количество зон для дверей и ворот указывается общее. Для каждой зоны выбор дверей или ворот

🖲 Двери 🛛 С Ворота 👘

Над вкладкой «Световые проемы, двери, ворота» будет отражена панель строительных

материалов и утеплителей, которая НС используется для данной вкладки.

| общие данные   нару | ужная стена   крыша   пол световые проемы, двери, ворота               |           |
|---------------------|------------------------------------------------------------------------|-----------|
| -Расчет по зонам    | О световые проемы С двери и ворота                                     | Удалить   |
| 🖲 Двери 🛛           | О Ворота № зоны 1 💌 Кол-во сохраненных зон 1 из 3 Зона 1 сохра         | нена      |
| Площадь, м2 2       | 20 Сопротивл. теплопередаче, м2·°C/Вт 0,74 Воздухопрониц., кг/(м2·ч) 7 |           |
|                     |                                                                        | Сохранить |
|                     |                                                                        |           |

Рис. 40

Аналогично п. 1. Световые проемы необходимо самостоятельно ввести данные по:

- Площади, м<sup>2</sup> соответствующего проема (двери, ворота);
- Сопротивл. теплопередаче, м2 °С/Вт;
- Воздухопроницаемость, кг/(м2 ч) (см. рис. 40).

Изначально, данные по сопротивлению теплопередаче и воздухопроницаемости могут приводится согласно справочным данным СНиП 23-02-2003.

Введенные данные можно сохранить для дальнейшего расчета, а также сохраненные данные можно исключить из расчета аналогично п. 1. Световые проемы.

# 1.4.4.6. Общий расчет сопротивлений теплопередачи ограждающих конструкций.

После заполнения вкладок: общие данные; наружная стена; крыша; пол; световые проемы, двери, ворота выполняется общий расчет. Для этого необходимо нажать кнопку «Общий расчет» (см. рис. 26). После этого появляется панель, показано на рис. 41.

В таблице на рис. 41 в столбцах «Норма» и «Факт» представлены нормативные и расчетные значения сопротивления теплопередачи (м<sup>2</sup> °C/Вт) по ограждающим конструкциям, включая разбивку по зонам. Также приводятся суммарные значения по типам ограждающих конструкций. Напротив ограждающих конструкций в столбце «в расчете» приводятся значения «Да» или «Нет». Для зон, которые исключены из расчета, но сохранены в столбце «в расчете» будет стоять «Нет». Расчет по ним производится, но в суммарных значениях не отражается.

Сформированная таблица носит чисто информационный характер. В конце таблицы приводятся значения Удельной характеристики и Класса энергетической эффективности. Это

предварительные расчетные значения не являются окончательным результатом. Для формирования полных выходных данных энергетических характеристик здания и заполнения форм энергетического паспорта необходимо провести расчет удельных характеристик здания (кнопка «Расчет удельных характеристик» см. рис. 41).

Заполнение форм энергетического паспорта в программе приводится в двух вариантах согласно Федерального Закона от 23 ноября 2009 г. № 261-ФЗ «Об энергосбережении и повышении энергетической эффективности»:

1. По приказу Минэнерго №577 от 08.12.11 г. Заполняется форма 24.

2. По приказу Минэнерго России от 30.06.2014 №400. Заполняется форма 35.

Кнопка «Утепление ОК» переводит в режим заполнения форм по утеплению ограждающих конструкций, которые в дальнейшем могут быть использованы в мероприятиях: замена оконных блоков и утепление ограждающих конструкций (см. раздел 1.5).

Заполнение формы по утеплению ограждающих конструкций приводится в разделе 1.4.4.8 «Утепление ограждающих конструкций».

Необходимо отметить, что кнопка «Утепление ОК» станет доступной после проведения «Расчета удельных характеристик», полного расчета тепловой защиты здания.

| Наименование Зона Площадь Норма Факт в расчете                     |   |     |       |       |           |    |
|--------------------------------------------------------------------|---|-----|-------|-------|-----------|----|
| Суммарные перекрытия над техподпольями                             | 0 | 675 | 1,14  | 0,41  |           |    |
| перекрытия над техподпольями                                       | 1 | 675 | 1,14  | 0,41  | Да        |    |
| Суммарные окна                                                     | 0 | 980 | 0,45  | 0,44  |           |    |
| Существующие окна                                                  | 1 | 980 | 0,45  | 0,44  | Да        | =  |
| Суммарные входные двери и ворота                                   | 0 | 20  | 0,74  | 0,74  |           |    |
| входные двери                                                      | 1 | 20  | 0,74  | 0,74  | Да        |    |
| Удельная характеристика                                            |   |     | 0,231 | 0,399 | Вт/(м3 С) |    |
| ▶Класс энергетической эффективности D                              |   |     |       |       |           |    |
|                                                                    |   |     |       |       |           | Ψ. |
|                                                                    |   |     |       |       |           |    |
| Утепление ОК         Расчет удельных характеристик         Закрыть |   |     |       |       |           |    |

Рис. 41

Далее рассмотрим форму заполнения «Расчет тепловой защиты здания» после нажатия на кнопку «Расчет удельных характеристик».

### 1.4.4.7. Расчет тепловой защиты здания.

Расчет тепловой защиты здания проводится согласно СНиП 23-02-2003 «Тепловая защита зданий». Форма для проведения расчета тепловой защиты здания появляется после нажатия на кнопку «Расчет удельных характеристик» см. рис. 41.

Окно заполнения «Расчет тепловой защиты здания» представлено на рис. 42.

| Функциональное назначение здания       милое       Общая площадь внутренних поверхностей наружных ограждающих конструкций, м2       222         Площадь отапливаемых помещений <i>Al.</i> , <i>м2</i> О       Отапливаемый объем здания, м3       23625         Площадь жилых помещений <i>Al.</i> , <i>м2</i> О       Скорректировать теплотехнические показатели       (ДА С НЕТ         Данные для расчета научи трацкенных прациенного козфонциента теплопередачи       Скорректировать теплотехнические показатели       (ДА С НЕТ         Скорректировать теплотехнические показатели       (ДА М2 О       Козфонциент теплопередачи (инфильтрационный)         Козфорициент снижения объема воздуха <i>Al.</i> , <i>м2</i> 0       В расчето теплового потока в светопрозрачных конструкций, м3       222         Скоректировать тепловото потока в светопрозрачных конструкций, м3       0       В расчето воздуха в здание при неорганизованном притоке <i>Ly.</i> , <i>м3/4</i> 0       Ra <i>q-1</i> 0       Pасчет       Совренить         Евтовые тепловоступления       бытовых тепловыделения <i>q int, Bm/2</i> 0       В расчето в учитываются       0       0       0       0       0       0       0       0       0       0       0       0       0       0       0       0       0       0       0       0       0       0       0 <t< th=""><th>Расчет тепловой защиты зданий</th><th></th></t<>                                                                                                    | Расчет тепловой защиты зданий                                                                                                    |                                                                                                    |
|----------------------------------------------------------------------------------------------------|----------------------------------------------------------------------------------------------------|----------------------------------------------------------------------------------------------------|
| Данные для расчета инфильтрационного козфиничента теплопередачи       Д/д/л. 2       0       В расчете не учитывается         Суммарная площадь окон и балконных дверей для лестничных клеток       Д/д/л. 2       0       В расчете не учитывается         Коэффициент снижения объема воздуха       В/       0.85       Средняя кратность воздухообнена здания         Коэффициент снижения объема воздуха       В расчете не учитывается       Средняя кратность воздухообнена здания         Количество приточного воздуха в здание при неорганизованном притоке       Ly, л/3/и       0       Расчет       Средняя кратность воздухообнена здания         Вытовые теплопоступления       Величина бытовых тепловыде ления q int, Bm/л2       Расчет       Сооренить       Бытовые теплопоступления за отопит. период Q int, МДж       0         Теплопоступления через окна и фонери от солнечной радиации       Ориентация западная (3)       Площадь светопроемов 0       0         Заполнение светового проема       Два однокамерных стеклопакета в раздельных переплетах         Сооренить и сооренить и по направления и маладления и соннечной радиации       Оммарная солнечная радиация. МДжм2       0         Клииматическая зона       Алтанский край         Сооренить и засчет не учитывается        0         Коофрициент снижения тепловоб энергин на отопление здания       Козфорициент. учитывающия затенение светового проема       0.6                                                                                                    | Функциональное назначение здания жилое<br>Площадь отапливаемых помещений <i>Аh, м2</i> 0<br>Площадь жилых помещений <i>Al, м2</i> 0                                                                                                    | Общая площадь внутренних поверхностей наружных ограждающих конструкций, м2         222           Отапливаемый объем здания, м3         23625           Скорректировать теплотехнические показатели С ДА С НЕТ                                                                                                    |
| Бытовые теплопоступления Величина бытовых тепловыделений q int, Bm/м2 0 Расчет Сохранить Бытовые теплопоступления за отопит. период Q int, МДж 0 В расчете не учитываются Теплопоступления через окна и фонари от солнечной радиации Ориентация фасадов здания по направлениям направление 1 • ориентация западная (3) • Площадь светопроемов 0 Заполнение светового проема Два однокамерных стеклопакета в раздельных переплетах в деревянных или ПХВ переплетах в деревянных или ПХВ переплетах Созфициент, учитывающий затенение светового проема Климатическая зона Алтайский край Расположение метеостанции Благовещенка Коофрициенты сверной широты 52,8 Расчет Сохранить Исключить из расчета Кооффициента сверной широты 52,8 Расчет Сохранить Исключить из расчета Кооффициента сверной широты 52,8 Расчет Сохрания Кооффициента сполоступлений за счет тепловой инерции ограждающих конструкций у Сохранить В расчете не учитываются Кооффициента отопление здения Кооффициента отопление засе теплопоступления за счет тепловой инерции ограждающих конструкций у Сохранить В расчете не учитываются Коэффициента отопление здения Кооффициента отопления за счет тепловой инерции ограждающих конструкций у Сохранить В расчете не учитываются                                                                                                    | Данные для расчета инфильтрационного козффициента теплопередачи<br>Суммарная площадь окон и балконных дверей для лестничных кл<br>Коэффициент снижения объема воздуха<br>Коэф-т учета влияния встречного теплового потока в све<br>Количество приточного воздуха в здание при неорганизов                           | анном притоке Lv, м3/4                                                                                                    |
| Теплопоступления через окна и фонари от солнечной радиации<br>Ориентация фасадов здания по направлениям направление 1 • ориентация западная (3) • Площадь светопроемов 0<br>Заполнение светового проема Два однокамерных стеклопакета в раздельных переплетах • •<br>В деревянных или ПХВ переплетах • •<br>Климатическая зона Алтайский край • •<br>Расчетнае параметры<br>Суммарная солнечная радиация, МДж/м2 0<br>Коэффициент, учитывающий затенение светового проема 0.6<br>Коэффициент относительного проникания солнечной радиации 0.54<br>В расчете не учитывающих конструкций v 0<br>Коэффициент снижения теплопоступлений за счет тепловой инерции ограждающих конструкций v 0<br>Коэффициент эффективности авторегулирования<br>Коэффициент, учитывающий дополнительное теплопотребление системы отопления $\beta_h$ 1<br>Сохранить востальский дополнительное теплопотребление системы отопления $\beta_h$ 1                                                                                                    | Бытовые теплопоступления<br>Величина бытовых тепловыделений <i>q int, Bm/м2</i> 0                                                                                                    | Расчет Сохранить Бытовые теплопоступления за отопит. период <i>Q int, МДж</i> 0<br>В расчете не учитываются                                                                                                    |
| Сриентация фасадов здания по направлениям направление ториентация западная (3) топощадь светопроемов о<br>Заполнение светового проема Два однокамерных стеклопакета в раздельных переплетах<br>В деревянных или ПХВ переплетах<br>Климатическая зона Алтайский край<br>Расчетнае параметры<br>Суммарная солнечная радиация, МДж/м2<br>Коэффициент, учитывающий затенение светового проема<br>Коэффициенты для расчета расхода тепловой энергии на отопление здения<br>Коэффициент снижения теплопоступлений за счет тепловой инерции ограждающих конструкций <b>у</b><br>Коэффициент уффективности авторегулирования<br>Коэффициент, учитывающий дополнительное теплопотребление системы отопления $\beta_h$<br>Сокранить в сокранить в сокранить и в сокранить и сокранить и сокранить и сокранить в сокранить в сокранить и в сокранить и сокранить и сокрани   | Теплопоступления через окна и фонари от солнечной радиации                                                                                                    |                                                                                                    |
| Ваюление светового проема два однокаме на в разделеных переплетах<br>В деревянных или ПХВ переплетах<br>В деревянных или ПХВ переплетах<br>Расположение метеостанции<br>Координаты северной широты 52.8 Расчет Сохранить Исключить из расчета<br>Коэффициенть для расчета расхода тепловой энергии на отопления зания<br>Коэффициент снижения теплопоступлений за счет тепловой инерции ограждающих конструкций<br>Коэффициент эффективности авторегулирования<br>Коэффициент сичтывающий дополнительное теплопотребление системы отопления<br>В расчете не учитывающий дополнительное теплопотребление системы отопления<br>В расчете не учитывающий дополнительное теплопотребление системы отопления<br>В расчете не учитывающий дополнительное теплопотребление системы отопления<br>В расчете не учитывающий дополнительное теплопотребление системы отопления<br>В расчете не учитывающий дополнительное теплопотребление системы отопления<br>В расчете не учитывающий дополнительное теплопотребление системы отопления<br>В расчете не учитывающий дополнительное теплопотребление системы отопления<br>В расчете не учитывающий дополнительное теплопотребление системы отопления<br>В расчете не учитывающий дополнительное теплопотребление системы отопления<br>В расчете не учитывающий дополнительное теплопотребление системы отопления<br>В расчете не учитывающий дополнительное теплопотребление системы отопления<br>В расчете не учитывающий дополнительное теплопотребление системы отопления<br>В расчете не учитывающие не учитывающие не учитываю | Ориентация фасадов здания по направлениям направление 1                                                                                                    |                                                                                                    |
| Коэффициенты для расчета расхода тепловой энергии на отопление здания<br>Коэффициент снижения теплопоступлений за счет тепловой инерции ограждающих конструкций v 0<br>Коэффициент эффективности авторегулирования 5 0<br>Коэффициент, учитывающий дополнительное теплопотребление системы отопления 9 1 1                                                                                                    | Салолнонно состоровно просика         два однокамерных стехнопакета в<br>в деревянных или ПХВ переплета:           Климатическая зона         Алтайский край           Расположение метеостанции         Благовещенка           Координаты северной широты         52.8         Расчет         Сохранить         Ис | x         Pacчетнае параметры           x         Cymmaphas солнечная радиация, МДж/м2         0           x         Cymmaphas солнечная радиация, МДж/м2         0           x         Cymmaphas солнечная радиация, МДж/м2         0           x         Cymmaphas солнечная радиация, МДж/м2         0           x         Cymmaphas солнечная радиация         0.6           x         Cymmaphas солнечная радиация         0.6           x         Cymmaphas солнечная радиация         0.6           x         Cymmaphas солнечная радиация         0.54                                                                                                    |
| Пополония Бурод Отчет                                                                                                    | Козфициенты для расчета расхода тепловой энергии на отопление здания<br>Козффициент снижения теплопоступлений за счет теплово<br>Козффициент эффективности авторегулирования<br>Коэффициент, учитывающий дополнительное теплопотреб                                                                                 | ой инерции ограждающих конструкций <b>v</b> 0<br><b>C</b><br>бление системы отопления <b>b</b><br>Парования <b>с</b><br>Парования <b>с</b><br><b>с</b><br>Парования <b>с</b><br>Парования <b>с</b><br>Парования <b>с</b><br><b>с</b><br>Парования <b>с</b><br><b>с</b><br>Парования <b>с</b><br><b>с</b><br>Парования <b>с</b><br><b>с</b><br>Парования <b>с</b><br><b>с</b><br><b>с</b><br><b>с</b><br><b>с</b><br><b>с</b><br><b>с</b><br><b>с</b> |

Рис. 42

### Рассмотрим последовательно заполнение окна «Расчет тепловой защиты здания»

1. Необходимо выбрать функциональное назначение здания (одно из двух):

| Функциональное назначение здания | жилое        | - |
|----------------------------------|--------------|---|
| Функциональное назначение здания | общественное | - |

Расчет инфильтрационного коэффициента теплопередачи для «жилого» и «общественного» здания различается. Будет рассмотрено ниже.

2. Необходимо скорректировать отапливаемый объем здания.

Изначально значение отапливаемого объема устанавливается равным объему по наружному обмеру.

Общая площадь внутренних поверхностей наружных ограждающих конструкций вычисляется автоматически и является неизменной величиной.

#### 3. Необходимо ввести площадь отапливаемых и жилых помещений

Для ввода данных значений можно воспользоваться индивидуальным расчетом, а можно воспользоваться подсказкой, при этом необходимо щелкнуть левой кнопкой мыши на надписи «Площадь отапливаемых помещений» и/или «Площадь жилых помещений». При этом возникает окно подсказки, см. ниже

\_ 🗆 🗙

| Площадь отапливаемых помещений<br>$A_h$ - сумма площадей пола квартир или полезной площади помещений здания, за исключением<br>технических этажей и гаражей, м <sup>2</sup> .<br>Общая площадь квартир (отапливаемая площадь нежилых помещений), в первом<br>приближении, может быть определена по формуле: |
|----------------------------------------------------------------------------------------------------|
| $A_h = 0,95 \cdot A_{st} \cdot n_{st}$                                                                                                    |
| <b>n</b> st - количество этажей в здании<br>Ast - площадь этажа (площадь, ограниченная внутренними поверхностями наружных стен)                                                                                                    |
|                                                                                                    |
|                                                                                                    |
| Выход                                                                                                    |
|                                                                                                    |

Далее названия величин, выделенные фиолетовым цветом (см. рис. 42) имеют подсказку для ввода данных при щелчке левой кнопки мыши на самом названии.

Для функционального назначения здания «общественное» под площадью жилых помещений подразумевается расчетная площадь общественных зданий.

4. Необходимость корректировки теплотехнических показателей

Необходимость корректировки (выбора «ДА» или «НЕТ»)

Скорректировать теплотехнические показатели • ДА С НЕТ заключается в следующем: в том случае, если расчетный удельный расход тепловой энергии на отопление здания при расчете будет меньше нормируемого, то согласно п. 5.13 СНиП 23-02-2003 значения приведенных сопротивлений теплопередаче наружных ограждений будут скорректированы.

### Далее идет заполнение четырех панелей (см. рис. 42):

- Данные для расчета инфильтрационного коэффициента теплопередачи
  - Бытовые теплопоступления
  - Теплопоступления через окна и фонари от солнечной радиации
  - Коэффициенты для расчета расхода тепловой энергии на отопление здания

### 5. Данные для расчета инфильтрационного коэффициента теплопередачи Заполнение данной панели обязательно, для этого необходимо ввести следующие значения:

- для здания по функциональному назначению «жилое» (см. рис. 43) заполняются:

| Данные для расчета инфильтрационного козффициента теплопередачи                     |                         |       |                              |                       |
|-------------------------------------------------------------------------------------|-------------------------|-------|------------------------------|-----------------------|
| Суммарная площадь окон и балконных дверей для лестничных клеток                     | Afa, M2 80              | 30    | Коэффициент теплопереда      | чи (инфильтрационный) |
| Коэффициент снижения объема воздуха                                                 | <b>β</b> ν 0,           | 0,85  | <i>Kinf, Bm/(M2°C)</i> 0.475 | Значение сохранено    |
| Коэф-т учета влияния встречного теплового потока в светопрозрачных конструкц. 🗼 0.8 |                         |       | Средняя кратность воздухо    | обмена здания         |
| Количество приточного воздуха в здание при неорганизованном при                     | токе <i>Lv, м3/ч</i> 12 | 12000 | <i>na, ч-1</i> 0,45          | Расчет Сохранить      |

### Рис. 43

- Суммарная площадь окон и балконных дверей для лестничных клеток (значение рассчитывается индивидуально)
- Коэффициент снижения объема воздуха (выбирается индивидуально или с помощью подсказки нажатием левой кнопки мыши на самом названии, далее аналогично)
- Коэффициент учета влияния встречного теплового потока в светопрозрачной конструкции (по подсказке)
- Количество приточного воздуха в здание при неорганизованном притоке (расчет производится индивидуально или указывается значение с помощью подсказки)

После ввода данных производится расчет, при этом появится надпись «промежуточный расчет». Если расчет совпадает с ранее сохраненным, то надпись «промежуточный расчет» не появится. После расчета можно сохранить, нажав на кнопку сохранить.

| данные для расчета инфильтрационного коэффициента теплопередачи   |                 |                  |      |                                                                             |
|-------------------------------------------------------------------|-----------------|------------------|------|-----------------------------------------------------------------------------|
| Суммарная площадь окон и балконных дверей для лестничных клеток   | Afa,            | м2               | 80   | Коэффициент теплопередачи (инфильтрационный)                                |
| Коэффициент снижения объема воздуха                               |                 | βv               | 0,85 | <i>Kinf; Вт/(м2°C)</i> [4,599 в расчете не учитывается промежуточный расчет |
| Коэф-т учета влияния встречного теплового потока в светопрозрачны | к конструк      | ,<br>ц. <i>k</i> | 0.8  | Средняя кратность воздухообмена здания                                      |
| Количество приточного воздуха в здание при неорганизованном прито | ке <i>Lv, л</i> | n3/4             | 3150 | <b>па, ч-1</b> 0,17 Расчет Сохранить                                        |

Сохранение коэффициента теплопередачи и средней кратности воздухообмена в данной панели происходит с учетом введенных ранее значений площадей отапливаемых и жилых помещений, а также отапливаемого объема. Если эти значения после сохранения будут изменены, то необходимо заново пересохранить расчет в этой панели.

После сохранения расчета вместо надписи «В расчете не учитывается» и «промежуточный расчет» будет указано «Значение сохранено»

- для здания по функциональному назначению «общественное» (см. рис. 44) заполняются: Ввод данных производится аналогично типу здания «жилое» за исключением некоторых моментов:

| Данные для расчета инфильтрационного коэффициента теплопередачи |                         |          |      |                                              |
|-----------------------------------------------------------------|-------------------------|----------|------|----------------------------------------------|
| Число часов работы механической вентиляции в течение недели     | nv                      | ,        | 80   | Коэффициент теплопередачи (инфильтрационный) |
| Коэффициент снижения объема воздуха                             | ßı                      | v        | 0,85 | Kinj, Bm/(M2°C)  2,4                         |
| Коэф-т учета влияния встречного теплового потока в светопроз    | врачных конструкц.      | <i>k</i> | 0,8  | Средняя кратность воздухообмена здания       |
| Количество приточного воздуха в здание при неорганизованном     | притоке <i>Lv, м3</i> / | /4       | 3150 | па, ч-1 0.92<br>Расчет Сохранить             |

Рис. 44

Вместо строки «Суммарная площадь окон и балконных дверей для лестничных клеток» здесь необходимо указать «Число часов работы механической вентиляции в течении недели (максимальное значение не должно превышать 168 часов)

Под количеством приточного воздуха в здание при неорганизованном притоке здесь надо принимать нормируемое значение при механической вентиляции (можно воспользоваться подсказкой – см. выше для здания по функциональному назначению «жилое»).

### 6. Бытовые теплопоступления

Здесь вводится только величина бытовых тепловыделений, Вт/м<sup>2</sup>

Расчет данной величины можно произвести самостоятельно или воспользоваться подсказкой см. п.5 выше.

Для зданий по функциональному назначению «общественное» при щелчке мыши на названии «величина бытовых тепловыделений q int, Bт/м<sup>2</sup>» появляется следующая подсказка, см. ниже.

| 💱 Помощь в определении показателей                                                                                                    |  |  |  |  |  |  |  |
|----------------------------------------------------------------------------------------------------|--|--|--|--|--|--|--|
| <b>Бытовые тепловыделения</b><br>Бытовые теплопоступления в течение отопительного периода Q <sub>int</sub> , МДж, следует определять<br>по формуле: Q <sub>int</sub> = 0.0864 q <sub>intZht</sub> A <sub>l</sub> ,                                                                                                    |  |  |  |  |  |  |  |
| по формуле: <i>Q</i> <sub>int</sub> = 0,0864 <i>q</i> <sub>int</sub> <i>z</i> <sub>ht</sub> <i>A</i> <sub>l</sub> ,<br><i>q</i> <sub>int</sub> - величина бытовых тепловыделений на 1 м <sup>2</sup> площади жилых помещений или расчетной<br>площади общественного здания, Вт/м <sup>2</sup> , принимаемая для:<br>а) жилых зданий, предназначенных гражданам с учетом социальной нормы (с расчетной<br>заселенностью квартиры 20 м <sup>2</sup> общей площади и менее на человека) <i>q</i> <sub>int</sub> = 17 Вт/м <sup>2</sup> ;<br>б) жилых зданий без ограничения социальной нормы (с расчетной заселенностью квартиры<br>45 м <sup>2</sup> общей площали и более на человека) <i>q</i> <sub>int</sub> = 10 Вт/м <sup>2</sup> : |  |  |  |  |  |  |  |
| <ul> <li>45 м<sup>2</sup> общей площади и облее на человека) <i>q</i><sub>int</sub> = 10 В1/м<sup>2</sup>;</li> <li>в) других жилых зданий - в зависимости от расчетной заселенности квартиры по интерполяции величины <i>q</i><sub>int</sub> между 17 и 10 Вт/м<sup>2</sup>;</li> <li>г) для общественных и административных зданий бытовые тепловыделения учитываются по расчетному числу людей (90 Вт/чел), находящихся в здании, освещения (по установочной мощности) и оргтехники (10 Вт/м<sup>2</sup>) с учетом рабочих часов в неделю;</li> </ul>                                                                                                    |  |  |  |  |  |  |  |
| <i>Z<sub>ht</sub></i> - продолжительность отопительного периода, сут.                                                                                                    |  |  |  |  |  |  |  |
| Расчет тепловых бытовых тепловыделений для общественных и административных зданий                                                                                                    |  |  |  |  |  |  |  |
| Количество рабочих часов в неделю 0 Установочная мощность на освещение, Вт 0                                                                                                    |  |  |  |  |  |  |  |
| Расчетное число людей в здании 0 Установочная мощность оборудования, Вт 0 Расчетное тепловыледение. Вт/м2 0 го                                                                                                    |  |  |  |  |  |  |  |
|                                                                                                    |  |  |  |  |  |  |  |

В данном окне помощи для общественного здания можно провести расчет тепловых бытовых тепловыделений в индивидуальной панели, для этого необходимо ввести следующие данные: - количество рабочих часов недели

- расчетное число людей в здании
- установочная мощность на осведение
- установочная мощность оборудования
- при наличии оргтехники поставить напротив галочку щелчком мыши

Далее нажимаем кнопку «Расчет» и при желании расчетное тепловыделение вставляем в общий расчет нажав кнопку «Вставить». Далее «Выход».

### 7. Теплопоступления через окна и фонари от солнечной радиации

| Форма | заполнения | панели | приведена   | на рис. | 45 |
|-------|------------|--------|-------------|---------|----|
|       |            |        | ~ <b> _</b> |         |    |

| теплопоступления через окна и фон | ари от солнечнои радиации                |             |                           |                                   |       |
|-----------------------------------|------------------------------------------|-------------|---------------------------|-----------------------------------|-------|
| Ориентация фасадов здания по      | о направлениям направление 1 💌 ор        | риентация   | западная (3) 🔹            | Площадь светопроемов 0            |       |
| Заполнение светового проема       | Два однокамерных стеклопакета в раздельн | ных перепле | этах                      |                                   | -     |
|                                   | в деревянных или ПХВ переплетах 🛛 🗨      | Г           | Расчетнае параметры       |                                   |       |
| Климатическая зона                | Алтайский край                           | •           | Суммарная солнечная радиа | ция, МДж/м2                       | 0     |
| Расположение метеостанции         | Благовещенка                             | •           | Коэффициент, учитывающи   | и затенение светового проема      | 0.54  |
| Координаты северной широты        | 52,8 Расчет Сохранить Исключить из       | расчета     | В расчете не учитываются  | и о пропилания созпечной радиации | 10,04 |
|                                   |                                          |             |                           |                                   |       |

#### Рис. 45

- 1) Для начала расчета необходимо выбрать ориентацию фасадов здания по направлениям. Всего предлагается четыре направления по сторонам света и зенитные фонари.
- 2) После выбора направления (1,2,3 или 4) и ориентации по стороне света (север (С), юг (Ю), восток (В), запад (З), юго-запад (ЮЗ), юго-восток (ЮВ), северо-запад (СЗ), северо-восток (СВ)

необходимо указать площадь светопроема (в метрах) для выбранного направления и стороны света.

- 3) Далее выбирается заполнение светового проема в деревянных, стальных, ПВХ и т.п. переплетах.
- 4) Необходимо отметить, что для каждого направления климатическая зона и расположение метеостанции выбирается заново. НЕ ЗАБУДЬТЕ ПРОВЕРЯТЬ!
- 5) Координаты северной широты определяются автоматически. По желанию можно указать более точную координату для конкретной местности. Главное выбрать близлежащую климатическую зону и расположение метеостанции.

Далее проводим расчет (нажимаем кнопку «Расчет») и сохраняем данные расчета (нажимаем кнопку «Сохранить»).

Если вы ошибочно для направления провели расчет, удалять не следует. Просто нажмите кнопку «Исключить из расчета». Сохраненные данные использоваться в расчете не будут.

#### 8. Коэффициенты для расчета расхода тепловой энергии на отопление здания

Ввод значений коэффициентов для расчета расхода тепловой энергии осуществляется согласно СНиП 23-02-2003. Для выбора конкретных значений необходимо воспользоваться подсказкой щелкнув левой кнопкой мыши на названии выбранного коэффициента.

| Коэффициенты для расчета расхода тепловой энергии на отопление здания        |                 |         |           |                          |
|------------------------------------------------------------------------------|-----------------|---------|-----------|--------------------------|
| Коэффициент снижения теплопоступлений за счет тепловой инерции ограждающих к | онструкций 🖌    | 0,8     |           |                          |
| Коэффициент эффективности авторегулирования                                  | ζ               | 0,5     | Сохранить | В расчете не учитываются |
| Коэффициент, учитывающий дополнительное теплопотребление системы отопления   | $\beta_h$       | 1,13    |           | промежуточные значения   |
| Общий расчет                                                                 | Передача данных | в Excel | Отчет     | Выход                    |
| После выбора значений коэффициентов необходимо со                            | охранить д      | данны   | ые (кноп  | ка «Сохранить»)          |
| Коэффициенты для расчета расхода тепловой энергии на отопление здания        |                 |         |           |                          |
| Коэффициент снижения теплопоступлений за счет тепловой инерции ограждающих к | онструкций 🖌    | 0,8     |           |                          |
| Коэффициент эффективности авторегулирования                                  | ζ               | 0,5     | Сохранить | Значения сохранены       |
| Коэффициент, учитывающий дополнительное теплопотребление системы отопления   | β <sub>h</sub>  | 1,13    |           |                          |
| Общий расчет                                                                 | Передача данных | в Excel | Отчет     | Выход                    |

### 9. Завершающий этап по расчету тепловой защиты зданий

Для расчета выходных данных необходимо провести общий расчет (кнопка «Общий расчет»). Если ранее вы выбрали «ДА» Скорректировать теплотехнические показатели

Скорректировать теплотехнические показатели • ДА · · · HET , то расчет может занять некоторое время, надо

подождать, пока не появиться окно

| teplotex X        |
|-------------------|
| Расчет произведен |
| ОК                |

После подтверждения о произведенном расчете можно формировать выходные отчетные данные. Выходные данные могут формироваться в виде:

1) Таблицы EXCEL

2) Отчета в WORD

Отчетные данные в виде таблице EXCEL включают в себя заполнения форм

По приказу Минэнерго №577 от 08.12.11 г. Заполняется форма 24. (Лист книги «form24») По приказу Минэнерго России от 30.06.2014 №400. Заполняется форма 35. (Лист книги «form35»)

Также определяются удельные отопительная и вентиляционная характеристики (Лист книги

«ud\_pok»), которые в дальнейшем могут использоваться как нормативные для расчета системы отопления и вентиляции

Пример формирования и заполнения таблицы EXCEL приведен ниже

| X . | <b>17</b> • ( | а - <u>Ф</u>  +                                                  | Форма24 [Режим со                  | вместимости] - Microsof | t Excel   |           |   | -              |     | ) <mark>X</mark> |
|-----|---------------|------------------------------------------------------------------|------------------------------------|-------------------------|-----------|-----------|---|----------------|-----|------------------|
| Фай | Гл.           | вная Вставка Разметка страницы Формулы Данные Рецензирование Вид |                                    |                         |           |           |   |                | ⊽ 🕜 | - # X            |
|     | B11           | 🔹 🎓 🏂 Расчетная температура внутреннего воздуха                  |                                    |                         |           |           |   |                |     | ~                |
|     | А             | В                                                                | С                                  | D                       | E         | F         | G | Н              | I.  | -                |
| 59  |               | перекрытий над техподпольями                                     | $R_f$                              |                         | 1,14      | 0,41      |   |                |     |                  |
|     |               | перекрытий над неотапливаемыми подвалами или                     | $R_{f}$                            |                         | 0         | 0         |   |                |     |                  |
| 60  |               | подпольями                                                       | -                                  |                         |           |           |   |                |     |                  |
| 61  |               | перекрытий над проездами и под эркерами                          | $R_{f}$                            |                         | 0         | 0         |   |                |     |                  |
| 62  |               | пола по грунту                                                   | $R_{f}$                            |                         | 0         | 0         |   |                |     |                  |
| 63  | 21            | Приведенный коэффициент теплопередачи здания                     | $K_m^{tr}$ , BT/( $M^2 \cdot C$ )  | -                       | 0,69      | 1,337     |   |                |     |                  |
|     | 22            | Кратность воздухообмена здания за отопительный                   | n <sub>a</sub> , ч- <sup>1</sup>   |                         | 0,45      | 0,45      | 1 |                |     |                  |
| 64  |               | период                                                           |                                    |                         |           |           |   |                |     |                  |
|     |               | Кратность воздухообмена здания при испытании                     | n 50, ч- <sup>1</sup>              |                         |           |           |   |                |     |                  |
| 65  |               | (при 50 Па)                                                      |                                    |                         |           |           |   |                |     |                  |
|     | 23            | Условный коэффициент теплопередачи здания,                       | $K_m^{inf}$ ,                      | -                       | 0,475     | 0,475     |   |                |     |                  |
|     |               | учитывающий теплопотери за счет инфильтрации и                   | $BT/(M^2 \cdot C)$                 |                         |           |           |   |                |     |                  |
| 66  |               | вентиляции                                                       | D1/(                               |                         |           |           |   |                |     |                  |
| 67  | 24            | Общий коэффициент теплопередачи здания                           | $K_m$ , BT/(M <sup>2</sup> · °C)   | -                       | 1,165     | 1,812     |   |                |     |                  |
| 68  |               | Энергетичес                                                      | кие показатели                     |                         |           |           |   |                |     |                  |
|     | 25            | Общие теплопотери через ограждающую оболочку                     | <i>Q</i> <sub><i>h</i></sub> , МДж | -                       | 3787808,1 | 5891423,4 |   |                |     | _                |
| 69  |               | здания за отопительный период                                    | 2                                  |                         |           |           |   |                |     |                  |
| 70  | 26            | Удельные бытовые тепловыделения в здании                         | $q_{int}, BT/M^2$                  | -                       | 14        | 14        |   |                |     |                  |
|     | 27            | Бытовые теплопоступления в здание за                             | $Q_{int}$ , МДж                    | -                       | 972518,4  | 972518,4  |   |                |     |                  |
| 71  |               | отопительный период                                              |                                    |                         |           |           |   |                |     |                  |
|     | 28            | Теплопоступления в здание от солнечной радиации                  | $Q_s$ , МДж                        | -                       | 267336    | 267336    |   |                |     |                  |
| 72  |               | за отопительный период                                           |                                    |                         |           |           |   |                |     |                  |
|     | 29            | Потребность в тепловой энергии на отопление                      | $Q_h^{\nu}$ , МДж                  | -                       | 3653971,6 | 5988984,6 |   |                |     |                  |
| 73  | h hi fa       | злания за отопительный периол                                    |                                    |                         |           |           |   |                |     | ×                |
|     | 10            | THIZY / TOTTISS / OU_POK / W/                                    |                                    |                         |           |           |   | (CO) (CO) (CO) |     |                  |

### 2) При нажатии на кнопку «Отчет» формируется документ в WORDe с подробным расчетом и выкладками.

#### Пример формирования отчета представлен ниже

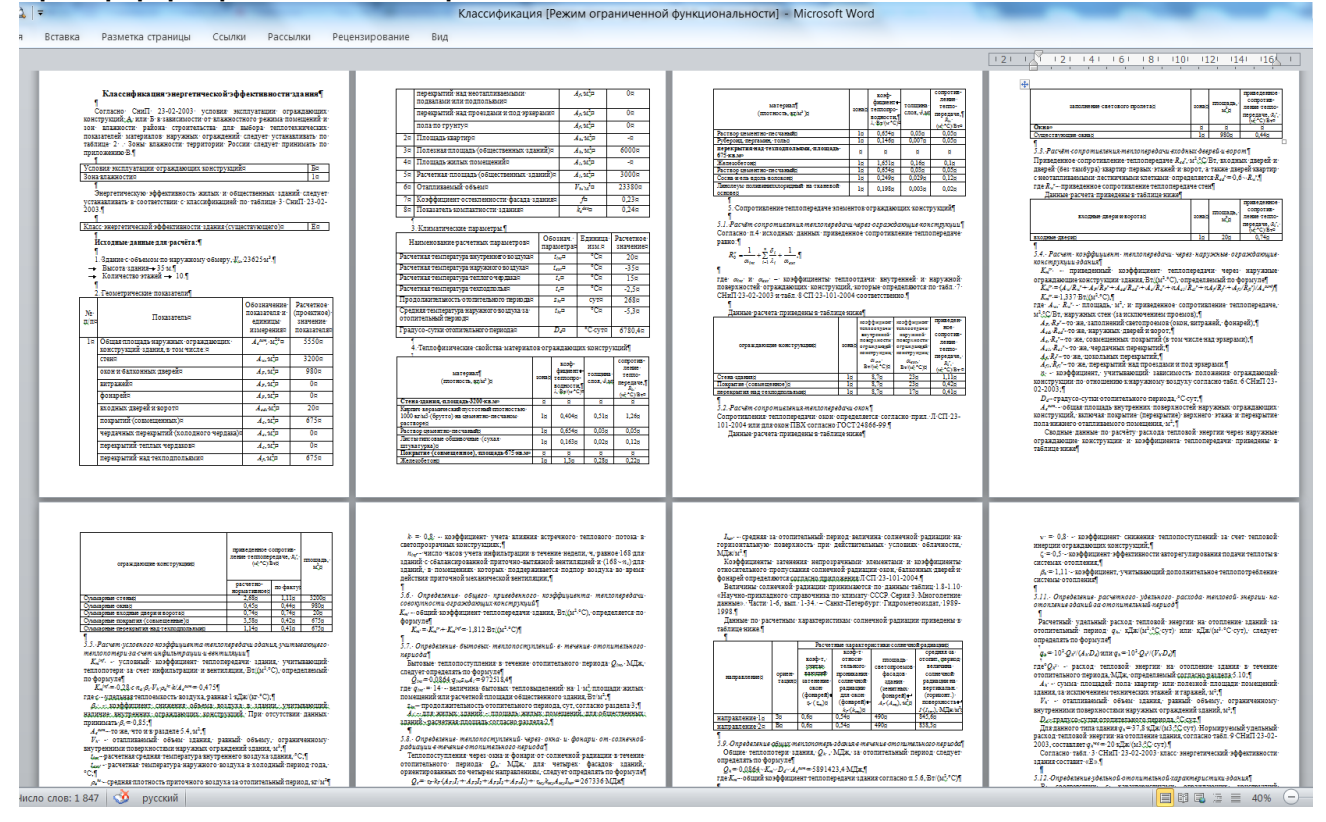

Выйти из данного окна можно только при нажатии на кнопку «Выход». Если общий расчет не был произведен, то высветится предупреждение о том, что необходимо произвести общий расчет. Если вы решили по каким-то соображениям не выполнять общий расчет, то допускается аварийный выход (ALT+F4), но этого делать не желательно. База данных в этом случае не будет сформирована должным образом, что скажется отрицательно на составлении мероприятий по утеплению ограждающих конструкций.

### 1.4.4.8. Утепление ограждающих конструкций.

После заполнения вкладок: общие данные; наружная стена; крыша; пол; световые проемы, двери, а также после проведения «Расчета удельных характеристик» можно приступить к утеплению ограждающих конструкций, величины которых будут использоваться при составлении мероприятий утепления ограждающих конструкций.

Необходимо нажать на кнопку «Утепление ОК» (см. рис. 41).

При этом появляется окно (см. рис. 46).

| Расчет по утеплению огра           |  |  |  |  |  |  |  |
|------------------------------------|--|--|--|--|--|--|--|
| Произвести расчет по утеплению     |  |  |  |  |  |  |  |
| 🔎 ограждающих конструкций          |  |  |  |  |  |  |  |
| 🔿 по зонам ограждающих конструкций |  |  |  |  |  |  |  |
| 🗌 Обновить расчет                  |  |  |  |  |  |  |  |
| ДА                                 |  |  |  |  |  |  |  |

Рис. 46

В данном окне предоставляется выбор вести утепление в целом по ограждающим конструкциям или конкретно по выбранным зонам. Если мы, согласно рис. 26 в таблице для ограждающих конструкций определили только одну («1») зону (т.е. в столбце «Кол-во» проставлены только единички «1» для ряда ограждающих конструкций), то разницы выбора нет. Далее подтверждаем: либо «ДА», либо «НЕТ» для перехода к панели по утеплению ограждающих конструкций. Если поставить галочку напротив «Обновить расчет», то старые данные по утеплению будут удалены. Обновить расчет необходимо и в том случае если вы вносили изменения в данных по ограждающим конструкциям (см. раздел 1.4.4.1 – 1.4.4.5). В этом случае программа сама запросит вас обновить расчет, иначе панель по утеплению не откроется.

Панель по утеплению ограждающих конструкций приведена на рис. 47.

| Поиск Найденные материалы по результатам поиска |                           |                     |        |          |          |                        |         |         |    |
|-------------------------------------------------|---------------------------|---------------------|--------|----------|----------|------------------------|---------|---------|----|
| пенопол                                         | Пенополистирол            |                     |        |          |          |                        |         | ·       | -  |
| Геплоизоляционные материалы                     |                           |                     |        |          |          |                        | -       |         |    |
| А. Полимерны                                    |                           |                     |        |          |          |                        |         |         | ╤╢ |
|                                                 |                           |                     |        |          |          |                        |         | _       | 41 |
| Пенополисти                                     | рол                       |                     |        |          |          |                        |         |         | -  |
| Плотность 100                                   | ) 🗾 Коэффициент т         | еплопроводности 0,0 | 45     | ккал/(м- | ч°С) (0, | 052 Вт/                | /(м·°С) | Вставит | ь  |
| ,                                               |                           | ,                   |        |          | ,        |                        |         |         |    |
|                                                 |                           | [                   |        |          |          | В к •о I               |         |         | _  |
|                                                 | наименование              | утеплитель          | зона   | Rn       | Rt       | BT/(M <sup>.</sup> °C) | M       | Ru      | *  |
| Стена здания                                    |                           | Пенополистирол      | 1      | 2,68     | 1,11     | 0,052                  | 0,06    | 2,264   |    |
| Покрытие (со                                    | вмещенное)                |                     | 1      | 3,58     | 0,42     |                        |         | 0,42    |    |
| перекрытия н                                    | ад техподпольями          |                     | 1      | 1,14     | 0,41     |                        |         | 0,41    |    |
| Существующи                                     | е окна                    | 4М-12-4М-12-И4      | 1      | 0,45     | 0,44     |                        |         | 0,68    | =  |
| входные двер                                    | и                         |                     | 1      | 0,74     | 0,74     |                        |         | 0,74    |    |
|                                                 |                           |                     |        |          |          |                        |         |         |    |
|                                                 |                           |                     |        |          |          |                        |         |         |    |
|                                                 |                           |                     |        |          |          |                        |         |         | -  |
| 1                                               |                           |                     |        |          |          |                        |         |         |    |
| Вернуться к сг                                  | иску   Уточнить толщину у | теплителя Расчет    | по уте | еплению  | Сохра    | нить                   |         | Закрыт  | ъ  |

Рис. 47

Над панелью по утеплению ограждающих конструкций высвечивается панель. Для ограждающих конструкций стен, кровли и пола это панель с данными теплотехнических показателей строительных материалов и изделий, как показано на рис. 47.

| Выбор типа остекления              | х и стальных переплет | ax   | 🖲 окна | ПВХ (ГО | CT 24866-99) | )    |        |   |
|------------------------------------|-----------------------|------|--------|---------|--------------|------|--------|---|
| 4М-12-4М-12-И4                     |                       |      |        | •       |              |      |        |   |
| Сопротивл. теплопередаче, м2.°C/Вт | 0,68                  |      |        |         |              | Bc   | тавить |   |
| наименование                       | утеплитель            | зона | Rn     | Rf      | Вт/(м·°С)    | м    | Ru     |   |
| Стена здания                       | Пенополистирол        | 1    | 2,68   | 1,11    | 0,052        | 0,06 | 2,264  |   |
| Покрытие (совмещенное)             |                       | 1    | 3,58   | 0,42    |              |      | 0,42   |   |
| перекрытия над техподпольями       |                       | 1    | 1,14   | 0,41    |              |      | 0,41   |   |
| Существующие окна                  | 4М-12-4М-12-И4        | 1    | 0,45   | 0,44    |              |      | 0,68   | = |
| входные двери                      |                       | 1    | 0,74   | 0,74    |              |      | 0,74   |   |

|                                                                              | -       |
|------------------------------------------------------------------------------|---------|
| Вернуться к списку Уточнить толщину утеплителя Расчет по утеплению Сохранить | Закрыть |

Рис. 48

На рис. 47 показан пример выбора утеплителя для стены здания – пенополистирол. Для этого в строке «Поиск» необходимо набрать название утеплителя. По введенным уже первым буквам (вводить надо только строчные буквы), как показано на рис. 47 справа от поиска в раскрывающемся списке «Найденные материалы по результатам поиска» будут отражены все материалы, которые содержат в себе данное словосочетание букв. Выбираем материал и нажимаем кнопку «Вставить».

В таблице панели «Утепления ОК» напротив выбранной ограждающей конструкции пропишется:

- название выбранного нами утеплителя (Пенополистирол пример на рис.47);
- коэффициента теплопроводности, Вт/(м °С) (0,052 пример на рис.47)
- толщина утеплителя, столбец с названием «М» (0,064). В таблице на рис. 47 стоит уже исправленное значение 0,06
- сопротивление теплопередачи ограждения с учетом выбранного утеплителя, Ru, м<sup>2</sup> °C/Вт 2,671. В таблице на рис. 48 стоит значение, 2,264.

При выборе материала утеплителя изначально подбирается толщина, которая приближает значение сопротивления теплопередачи близкое к нормативному значению (на рис. 47 это значение, Rn – 2,68), т. е. при коэффициенте теплопроводности пенополистирола 0,052 Вт/(м °C) была подобрана толщина 0,064 м, и рассчитано сопротивление теплопередачи с учетом выбранного утеплителя равное 2,671 м<sup>2</sup> °C/Вт.

Если мы в ручную изменяем толщину утеплителя (на рис. 47 это значение – 0,06), то после нажатия на кнопку «Расчет по утеплению» в столбце «Ru» высветится значение, для нашего случая (см. рис.47), 2,264.

Все значения, включая наименование утеплителя (столбец – «утеплитель») можно внести в ручную, но в конце необходимо нажать кнопку «Расчет по утеплению».

Если, хотя бы одно из значений не будет указано (кроме сопротивления теплопередачи, «Ru»), это: «утеплитель», коэффициента теплопроводности «Вт/(м °C)», толщина утеплителя «м», то при нажатии на кнопку «Расчет по утеплению» ячейки все в строке станут пустыми, «Ru» – сопротивление теплопередачи с утеплителем станет равно фактическому (столбец «Rf»), т. е. без учета утепления.

Можно ввести сначала значения для всех предполагаемых зон к утеплению (столбцы «утеплитель», «Вт/(м °C)», «м»), а потом нажать кнопку «Расчет по утеплению». Будет произведен расчет для всех зон или общих ограждающих конструкций (стен, покрытий, перекрытий).

На рис. 48 показан пример выбора замены окон или световых проемов. Наводим курсор в таблице на наименование светового проема (это могут быть зоны по окнам, витражам, фонарям). Выбираем в верхней панели тип остекления, который мы предполагаем к замене, далее нажимаем кнопку «Вставить».

При замене окон (витражей, фонарей) вставка происходит только в столбцы «утеплитель» и «Ru». В столбце «утеплитель» должно быть прописано название нового типа остекления, оконного блока и т.п.

В столбце «Ru» сопротивление теплопередачи, м<sup>2</sup> °C/Вт, нового оконного блока, остекления и т.п. По желанию значения можно ввести вручную.

### 1.5. Раздел Мероприятия

### 1.5.1. Окно «Составление энергосберегающих мероприятий»

В данном окне формируются энергосберегающие мероприятия (рис. 49). Те мероприятия, которые мы хотим включить в нашу программу необходимо пометить галочкой. Для расчета необходимо будет дополнительно ввести некоторые значения в пустые ячейки. Это:

1. При выборе мероприятия «Дежурное отопление» необходимо указать количество часов пребывания людей в здании в отопительный период и среднее значение температуры до которой необходимо произвести снижение в часы дежурного отопления (в качестве подсказки производится расчет температуры до которой рекомендуется снижение).

2. При выборе мероприятия «Установка терморегуляторов на отопительных приборах» следует указать в ячейке коэффициент использования тепловой энергии отопительными приборами, который определяет долю отопительных приборов от общего количества, на которых предполагается установить терморегуляторы.

3. При выборе мероприятия «Установка термоотражающей пленки» необходимо указать тип отопительного прибора, а также долю отопительных приборов от общего количества установленных приборов за которым будет произведена установка пленки.

| <ul> <li>Мероприятия</li> <li>1. Утепление ограждающих конструкций</li> <li>2. замена оконных блоков</li> <li>Погодное регулирование</li> <li>3. Автоматизация теплового узла потребителя (нажать для корректировки)</li> </ul> |   |
|----------------------------------------------------------------------------------------------------|---|
| <ul> <li>Утепление ограждающих конструкций</li> <li>2. замена оконных блоков</li> <li>Погодное регулирование</li> <li>3. Автоматизация теплового узла потребителя (нажать для корректировки)</li> </ul>                         |   |
| <ul> <li>2. замена оконных блоков</li> <li>Погодное регулирование</li> <li>3. Автоматизация теплового узла потребителя (нажать для корректировки)</li> </ul>                                                                    |   |
| Погодное регулирование<br>И 3. Автоматизация теплового узла потребителя (нажать для корректировки)                                                                                                    |   |
| 3. Автоматизация теплового узла потребителя (нажать для корректировки)                                                                                                    |   |
|                                                                                                    |   |
| 🗹 4. Пофасадное регулирование (нажать для корректировки)                                                                                                    |   |
| <ul> <li>5. Дежурное отопление: точка росы: 7.7 °С</li> <li>количество часов пребывания людей в здении в отопительный дериор</li> <li>1788</li> <li>Фактическая температура</li> <li>13</li> </ul>                              | - |
| <ul> <li>Козффициент использования</li> <li>6. Установка терморегуляторов на ОП (нажать для корректировки)</li> <li>козффициент использования</li> <li>0.8</li> </ul>                                                           | - |
| 7. Использование термоотражающей пленки за ОП конвектор без кожуха установленных приборов 0,7                                                                                                    | - |
| 8. Другие мероприятия:                                                                                                    |   |
| Расчет Диаграмма Выбор нагрузки Далее Выход                                                                                                    |   |

#### Рис. 49

### Мероприятия:

- 3. Автоматизация теплового узла потребителя
- 4. Пофасадное регулирование
- 6. Установка терморегуляторов на отопительные приборы

могут быть рассчитаны как в автоматическом режиме, так и с корректированными расчетными значениями по экономии.

При нажатии на данные мероприятия высвечивается окно (см. рис. 50)

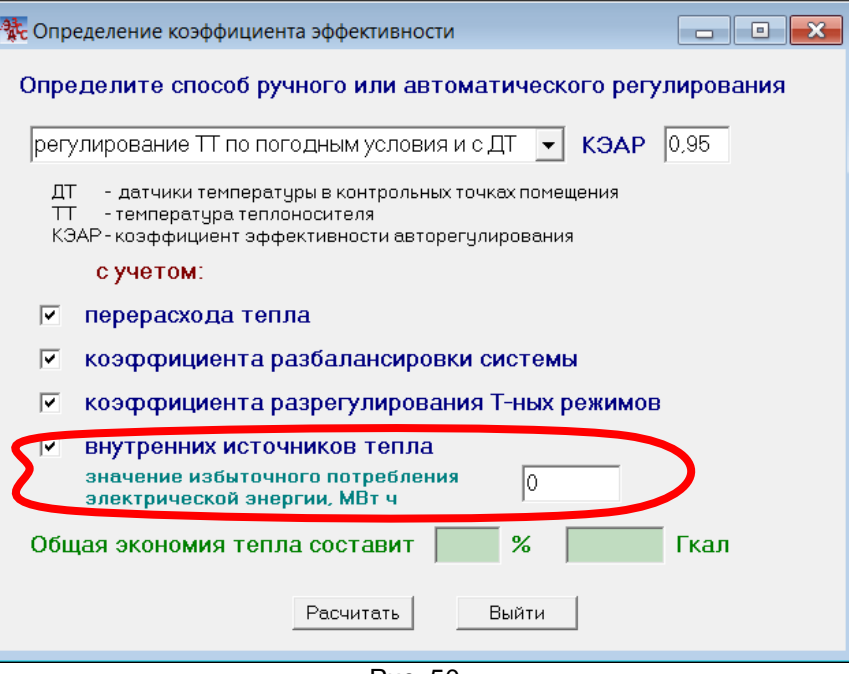

Рис. 50

Для формирования общей экономии тепла при составлении данных мероприятий используются четыре коэффициента эффективности для снижения тепловых потерь. Это:

### 1. Перерасход тепла

Учитывается снижение перерасхода тепла по отношению к нормализованному графику потребления тепловой энергии. Величина перерасхода тепла определяется коэффициентом эффективности авторегулирования (КЭАР).

2. Коэффициент разбалансировки системы

Учитывается коэффициент разбалансировки системы. Также будет зависеть от КЭАР. 3. Коэффициент разрегулирования температурных режимов.

Учитывается коэффициент разрегулирования температурных режимов. Зависит от КЭАР и предельного отклонения температуры от норматива. Значение автоматически изначально определяется как среднестатистическое по динамике потребления тепловой энергии по месяцам (выделено красным на рис. ниже). Значение можно скорректировать. Окно появляется автоматически, если поставить галочку напротив «коэффициента разрегулирования Т-ных режимов».

| 👯 Разрегулирование тем-ных режимов                       | - • ×  |
|----------------------------------------------------------|--------|
| Указать предельное отклонени<br>температуры от норматива | e      |
| Расчетное значение по авторегулированию                  | 2,8 °C |
| Выход                                                    | $\cup$ |

4. Внутренних источников тепла (выделено красным на рис. 50). Здесь можно указать предположительно то количество тепла (точнее количество потребленной электрической энергии в MBm часах), которое затрачивалось бытовыми источниками в здании в отопительный период, к примеру, при электрическом обогреве. Это тоже экономия, которая затем переводится в Гкал также по КЭАР. Подразумевается, что если осуществлять автоматическое регулирование по отпуску тепла, то отпадает в конечном итоге использование в холодные месяцы отопительного периода использование электронагревательных приборов, если такой факт имел место быть. При максимальном регулировании (это осуществление регулирования по температуре теплоносителя по погодным условиям с использованием датчиков температуры в контрольных точках) величина КЭАР принимается равной 0,95. Полное авторегулирование подразумевает КЭАР=1 это когда учитывается и пофасадное регулирование согласно СНиП 23-02-2003. В зависимости от степени авторегулирования, где КЭАР должен находиться от 0,5 до 0,95 и будут определяться все коэффициенты энергоэффективности.

Комментарий: если поставить галочки для одного мероприятия напротив всех коэффициентов и по перерасходу тепла за исключением внутренних источников тепла, как показано на рисунке ниже и нажать кнопку «Расчитать», то мы получим общую экономию равную определенному нашему расчетно-нормативному режиму.

| 🐮 Определение коэффициента эффективности                                                                                                    |  |  |  |  |  |  |
|----------------------------------------------------------------------------------------------------|--|--|--|--|--|--|
| Определите способ ручного или автоматического регулирования                                                                                     |  |  |  |  |  |  |
| регулирование ТТ по погодным условия и с ДТ 💌 КЭАР 0.95                                                                                         |  |  |  |  |  |  |
| ДТ - датчики температуры в контрольных точках помещения<br>ТТ - температура теплоносителя<br>КЭАР - коэффициент эффективности авторегулирования |  |  |  |  |  |  |
| с учетом:                                                                                                    |  |  |  |  |  |  |
| 💌 перерасхода тепла                                                                                                    |  |  |  |  |  |  |
| 🔽 коэффициента разбалансировки системы                                                                                                    |  |  |  |  |  |  |
| коэффициента разрегулирования Т-ных режимов                                                                                                    |  |  |  |  |  |  |
| 🗌 внутренних источников тепла                                                                                                    |  |  |  |  |  |  |
|                                                                                                    |  |  |  |  |  |  |
| Общая экономия тепла составит 14,7 % 129,1 Гкал                                                                                                 |  |  |  |  |  |  |
| [Расчитать]<br>Выйти                                                                                                    |  |  |  |  |  |  |

Поэтому для одного мероприятия не целесообразно выбирать КЭАР=0,95 и все коэффициенты, так как мы одним мероприятием покроем максимально возможную экономию при выборе мероприятия по погодному регулированию. Если мы составляем несколько мероприятий по погодному регулированию (или одно), то целесообразно выбрать «регулирование по погодным условиям с датчиком температуры или без него» (см. рис. ниже), соответственно с КЭАР равным 0,9 или 0,7. Это будет более верно. К примеру для составления мероприятия «Автоматизация теплового узла потребителя» пометить можно галочкой перерасход тепла и коэффициент разбалансировки системы с КАЭР = 0,9, а для мероприятия «Установка терморегуляторов на ОП» выбрать коэффициент разрегулирования температурных режимов с КАЭР равным либо 0,9, либо 0,95. Т.е. установка терморегуляторов может предполагать регулирование температуры теплоносителя и в этом случае КАЭР=0,95. Можно варьировать данными значениями, но выбор режимов авторегулирования и коэффициентов эффективности для обоснования составления мероприятий должен производиться энергоаудитором осмысленно и обосновано.

| 🐮 Определение коэффициента эффективности                                            |  |  |  |  |  |  |  |
|-------------------------------------------------------------------------------------|--|--|--|--|--|--|--|
| Определите способ ручного или автоматического регулирования                         |  |  |  |  |  |  |  |
|                                                                                     |  |  |  |  |  |  |  |
| ручное регулирование                                                                |  |  |  |  |  |  |  |
| регулирование по погодным условиям без ДТ регулирование по погодным условиям с ДТ я |  |  |  |  |  |  |  |
| регулирование ТТ по погодным условия и с ДТ                                         |  |  |  |  |  |  |  |
| полное автоматическое регулирование                                                 |  |  |  |  |  |  |  |
| 🔽 коэффициента разбалансировки системы                                              |  |  |  |  |  |  |  |
| коэффициента разрегулирования Т-ных режимов                                         |  |  |  |  |  |  |  |
| 🗆 внутренних источников тепла                                                       |  |  |  |  |  |  |  |
|                                                                                     |  |  |  |  |  |  |  |
| Общая экономия тепла составит 14,7 % 129,1 Гкал                                     |  |  |  |  |  |  |  |
| Расчитать Выйти                                                                     |  |  |  |  |  |  |  |

Рис. 51

После выбора способа автоматического регулирования и используемых коэффициентов эффективности для этих мероприятий необходимо нажать на кнопку «Расчитать», а затем кнопку «Выйти». Расчет по составлению данных мероприятий будет проводится согласно выбранного режима авторегулирования и коэффициентов эффективности.

Комментарий: если мы вышли из режима заполнения форм «Расчет здания (отопление+мероприятия)», то при повторном составлении мероприятий необходимо заново пройти эту процедуру выбора режима авторегулирования (КЭАР) и коэффициентов эффективности. Программа не запоминает выбор режима авторегулирования и выбранных коэффициентов эффективности при повторном просмотре выбранного объекта или корректировке значений. Это сделано для того, чтобы пользователь программы каждый раз при повторном просмотре объекта мог реально оценить полученную экономию при составлении энергосберегающих мероприятий по погодному регулированию. Если не пользоваться выбором режимов авторегулирования и коэффициентов эффективности, то расчет будет произведен в автоматическом режиме с оптимальным подбором экономии при составлении данных мероприятий. Внимание! Скорректированные данные для определения коэффициентов эффективности и общей экономии тепловой энергии в базе данных не сохраняются. При повторном просмотре потребителя необходимо снова скорректировать экономических эффект мероприятий: 3. Автоматизация теплового узла потребителя

### 4. Пофасадное регулирование

### 6. Установка терморегуляторов на отопительные приборы

**К примеру** для расчета экономии тепловой энергии при автоматизации теплового узла потребителя можно выбрать (см. рис. 51): т.е. необходимо поставить галочку слева от:

- перерасход тепла;
- коэффициента разбалансировки системы отопления;

### - внутренних источников тепла;

Это будет означать, что при реализации данного мероприятия «Автоматизация теплового узла потребителя» будут исключены:

- тепловые потери по перетопу здания, строения или сооружения;
- сверхнормативные потери, определяемые неравномерной подачей тепла;
- потери, учитывающие эффект поступления тепловой энергии от дополнительных источников тепла.

Далее для расчета необходимо нажать на кнопку «Расчитать».

Аналогично могут быть определены значения экономии при составлении мероприятий «Пофасадное регулирование» и «Установка терморегуляторов на отопительные приборы». Значения экономии при составлении этих мероприятий могут совпадать при различных или одинаковых способах авторегулирования, так как эти мероприятия являются взаимозависимыми (или взаимодействующими). При составлении результирующей таблицы мероприятий общий показатель экономии тепловой энергии при комплексной реализации этих мероприятий в этом случае будет определяться выражением:

 $\mathcal{G}_{OEII} = \mathcal{G}_{A} + \mathcal{G}_{\Pi} + \mathcal{G}_{T} - \mathcal{G}_{A} \quad \mathcal{G}_{\Pi} - \mathcal{G}_{A} \quad \mathcal{G}_{\Pi^{-}} - \mathcal{G}_{A} \quad \mathcal{G}_{T^{-}} - \mathcal{G}_{\Pi} \quad \mathcal{G}_{T}$ 

где Э<sub>А</sub> – экономия тепловой энергии при автоматическом регулировании;

Эп – экономия тепловой энергии при пофасадном регулировании;

Э<sub>т</sub> – экономия тепловой энергии при установке терморегуляторов на отопительные приборы;

При формировании иных, отличных мероприятий от предлагаемых можно воспользоваться пунктом 8 «Другие мероприятия» (см. рис. 49). Для этого необходимо подвести курсор мыши к 8 пункту и произвести щелчок левой кнопки мыши. В открывшемся окне, приведенном на рис. 52, можно дополнительно произвести ввод до 5-ти новых мероприятий с указанием расчетной экономии, выраженной в процентах от фактического потребления тепловой энергии зданием за отопительный период. Расчет по экономии в этом случае необходимо выполнить самостоятельно.

| 💋 Дополнительные мероприятия |             |
|------------------------------|-------------|
| Наименование                 | Экономия, % |
| □ 1.]                        |             |
| □ 2.                         |             |
| □ 3.                         |             |
| □ 4. ]                       |             |
| 5.                           |             |
|                              | Выход       |

Рис. 52

В окне (рис.49) при нажатии на кнопку «Диаграмма» автоматически формируются энергетические балансы, выраженные в натуральном и процентном выражении, при предполагаемой реализации тех или иных энергосберегающих мероприятий. Данные диаграммы представлены на рис. 53.

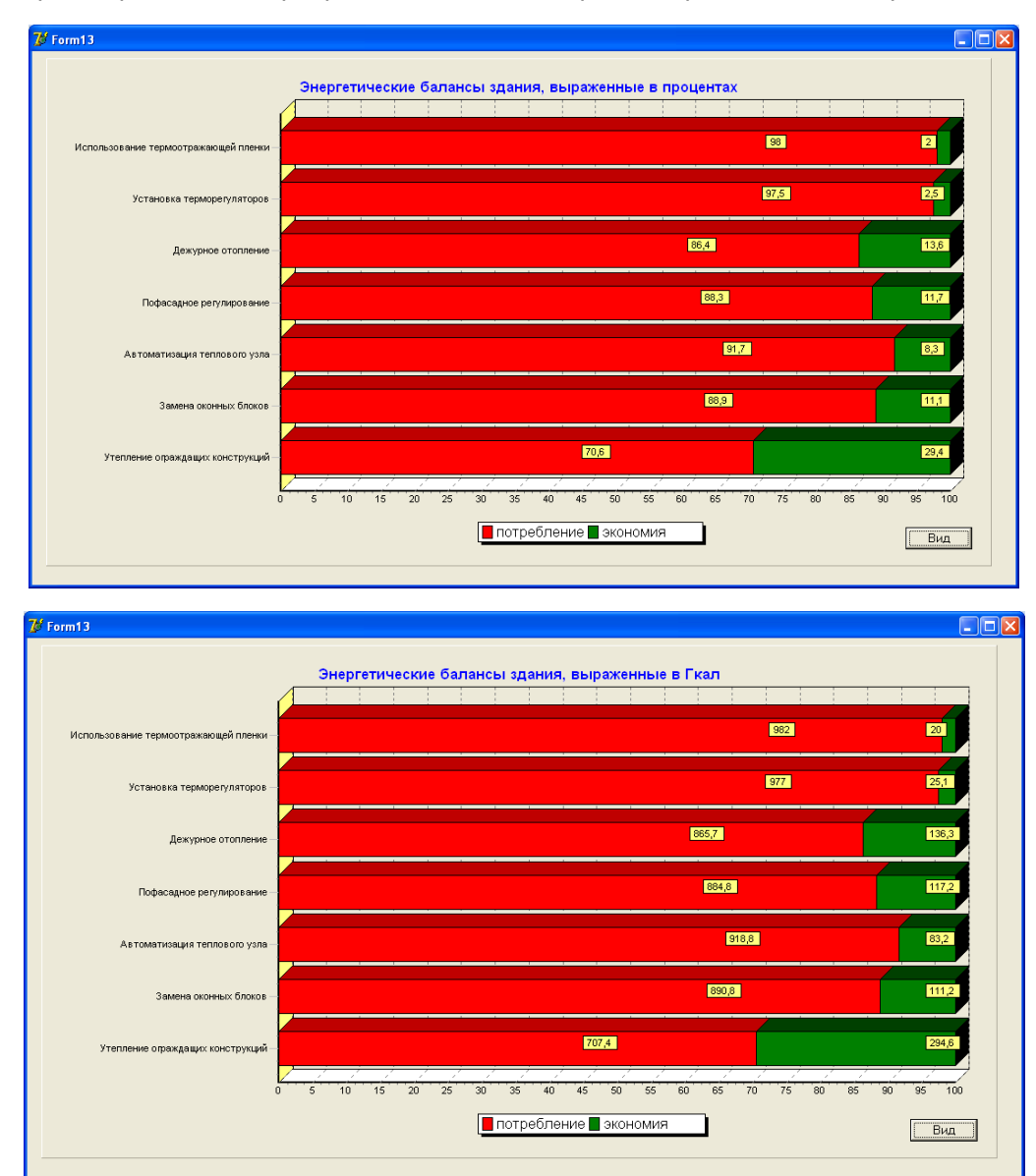

Рис. 53

В версии программы 5.0 предусмотрено определять экономию по различным критериям, а именно с учетом (см. рис. 54):

- фактического тепла за отопительный период;

- выбранной удельной отопительной характеристики;

- потерь тепла через ограждающие конструкции. Окно активизируется (рис. 54) при нажатии на кнопку «Выбор нагрузки» окна «Составление энергосберегающих мероприятий» (см. рис. 49).

| 1 | Pacu              | ет мероприятий по выбранной нагрузке                                                  |
|---|-------------------|---------------------------------------------------------------------------------------|
| ſ | <b>R</b> C F GC 4 | Рассчитать экономию тепла для мероприятий с учетом:                                   |
|   |                   | -Фактического потребления тепла за отопительный период                                |
|   | ē                 | Количество тепла за отопительный период 878 Гкал УОХЗ 0,312 ккал/(м3 °C)              |
|   |                   | Средняя температура за отопительный период -3.4 Количество дней 212                   |
|   |                   | Выбранной удельной отопительной харакетристики                                        |
|   | $^{\circ}$        | Удельная отопит. хар-ка 0,447 ккал/(м3 °C) Кол-во тепла за отопит. период 1153,4 Гкал |
|   |                   | Средняя температура за отопительный период -2.2 Количество дней 205                   |
|   |                   | Потерь через ограждающие конструкции                                                  |
|   | 0                 | Количество тепла за отопительный период 1287,9 Гкал УОХЗ 0,335 ккал/(м3 °C)           |
|   |                   | Средняя температура за отопительный период -5,3 Количество дней 268                   |
|   |                   | Обновить                                                                              |

Рис. 54

Значения для каждой группы, при желании, можно изменить. После этого необходимо нажать на кнопку «Обновить» и «Выход»

Кнопка «Далее» (см. рис. 49) осуществляет переход в заключительное окно «Технико-экономический расчет».

### 1.5.2. Окно «Технико-экономический расчет».

В данном окне формируется перечень выбранных энергосберегающих мероприятий, который показан на рис. 55. Для технико-экономического расчета необходимо ввести:

1. Тариф на отпускаемую тепловую энергию

2. Затраты, выраженные в тыс. руб., на выполнение данных мероприятий

3. Указать год реализации каждого мероприятия

Экономия, выраженная в натуральном и денежном выражении, а также срок окупаемости,

рассчитывается автоматически после нажатия на кнопку «Расчет».

Срок окупаемости определяется по временно определенным показателям долгосрочного прогноза социально-экономического развития Российской Федерации до 2030 года, разработанными Министерством экономического развития Российской Федерации. Индекс-дефляторы до 2030 года по различным видам энергоресурсов можно просмотреть, выбрав, в основном окне меню «Материалы», «нормативные документы» перемещаясь по документам с помощью кнопки «Вперед» (см. рис. 56).

| Технико-экономический расчет                  |            |              |          |         |                |                   |
|-----------------------------------------------|------------|--------------|----------|---------|----------------|-------------------|
| Тариф на отпускаемую тепловую энергию, ру     | б. 500     | Затраты      | Экон     | риия    | Окупаемос      | ть                |
| Мероприятия                                   |            | тыс. руб.    | тыс. руб | Гкал    | лет            | год<br>реализации |
| Утепление ограждающих конструкций             |            | 1000         | 129,9    | 259,9   | 5,3            | 2012 -            |
| Автоматизация теплового узла                  |            | 500          | 43       | 86      | 7.3            | 2012 -            |
| Установка пофасадного регулирования           |            | 100          | 20,6     | 41,3    | 3,7            | 2012 -            |
| Внедрение системы дежурного отопления         |            | 123          | 67,6     | 135,2   | 1,6            | 2012 -            |
| Установка термостатических регуляторов        |            | 100          | 13,2     | 26,3    | 5,3            | 2012 -            |
| Установка термоотражающей пленки              |            | 100          | 9,2      | 18,4    | 7              | 2012 -            |
|                                               |            |              |          |         |                |                   |
|                                               |            |              |          |         |                |                   |
|                                               |            |              |          |         |                |                   |
|                                               |            |              |          |         |                |                   |
|                                               |            |              |          |         |                |                   |
|                                               |            |              |          |         |                |                   |
|                                               |            |              |          |         |                |                   |
| 🗌 Рассчитать по упрощенному сроку окупаемости | Расчет Диа | граммы Графи | ки Отчет | ы Общий | й отчет 🛛 Наза | эд Выход          |
|                                               |            |              |          |         |                |                   |

Рис. 55

В программе также предусмотрена возможность расчета упрощенного срока окупаемости. Для этого необходимо поставить метку в строке, расположенную в левом нижнем углу текущего окна «Рассчитать по упрощенному сроку окупаемости», как показано на рис. 55.

|       |        | Инд   | екс-д   | ефлят | орыз  | a 20   | 11-20 | 30 r | г.     |         |         |
|-------|--------|-------|---------|-------|-------|--------|-------|------|--------|---------|---------|
|       | Год    |       | 2011    | 2012  | 2013  | 201    | 4 20  | 15 : | 2016   | 2017    | 2018    |
| Элект | рознер | огия  | 1,1     | 1,133 | 1,11  | 7 1,12 | 25 1, | 114  | 1,070  | 1,058   | 1,079   |
| Тепло | энерги | 1Я    | 1,1     | 1,123 | 1,112 | 2 1,12 | 20 1, | 130  | 1,103  | 1,057   | 1,072   |
| Газ   |        |       | 1,1     | 1,110 | 1,08  | 7 1,0  | 71 1, | 059  | 1,002  | 1,002   | 1,002   |
| Вода  |        |       | 1,1     | 1,100 | 1,100 | 1,10   | 00 1, | 100  | 1,100  | 1,100   | 1,100   |
| Обору | довани | 1e    | 1,05    | 1,065 | 1,058 | 3 1,0  | 52 1, | 050  | 1,050  | 1,050   | 1,050   |
| Оплат | а тру  | Įa 🛛  | 1,05    | 1,043 | 1,045 | 5 1,0  | 50 1, | 050  | 1,050  | 1,050   | 1,050   |
|       |        |       |         |       |       |        |       |      |        |         |         |
| 2019  | 2020   | 202   | L 2022  | 2023  | 2024  | 2025   | 2026  | 202  | 7 202  | 8 2029  | 2030    |
| 1,073 | 1,070  | 1,050 | 1,050   | 1,047 | 1,037 | 1,032  | 1,045 | 1,04 | 5 1,04 | 6 1,045 | 5 1,043 |
| 1,077 | 1,069  | 1,063 | 3 1,088 | 1,059 | 1,046 | 1,032  | 1,024 | 1,02 | 4 1,02 | 4 1,024 | 1,025   |
| 1 002 | 1 003  | 1 00  | 5 1 004 | 1 003 | 1 002 | 1 001  | 1 004 | 1 00 | 3 1 00 | 2 1 002 | 1 001   |

#### Рис. 56

В данном окне (см. рис. 55) также можно осуществить просмотр кумулятивного потока денежных средств для каждого мероприятия, если нажать кнопку «Графики» (см. рис. 55). При создании рабочей папки все

диаграммы и графики можно сохранять в этой папке при нажатии на кнопку «Сохранить в раб.папке». Просмотр всех графиков осуществляется нажатием кнопки «Далее».

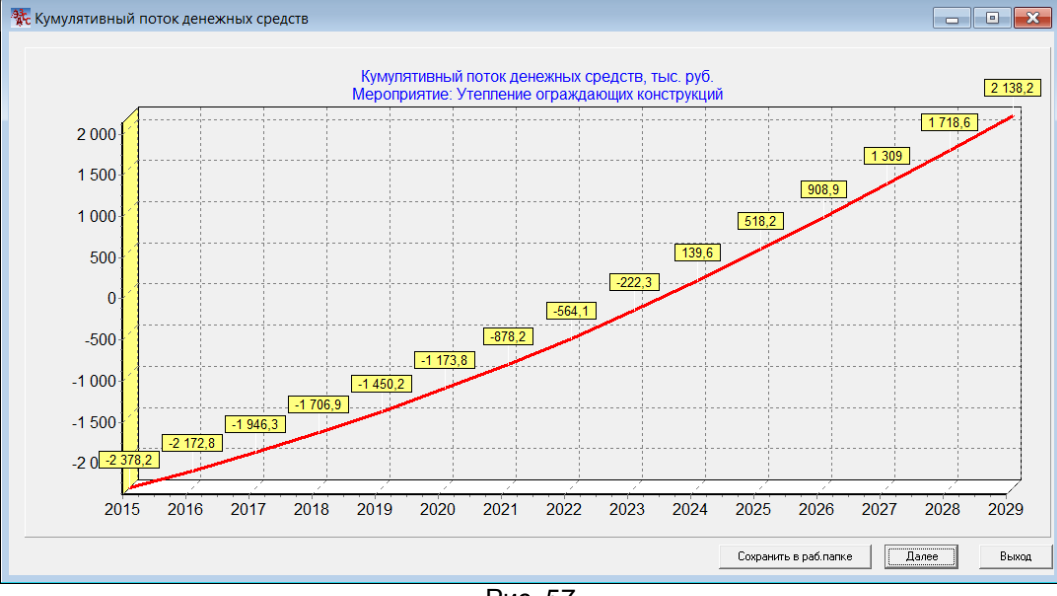

Рис. 57

Сформированные диаграммы в этом окне представлены на рис. 58, которые можно просмотреть и сохранить аналогичным образом при нажатии на кнопку диаграммы (рис. 55).

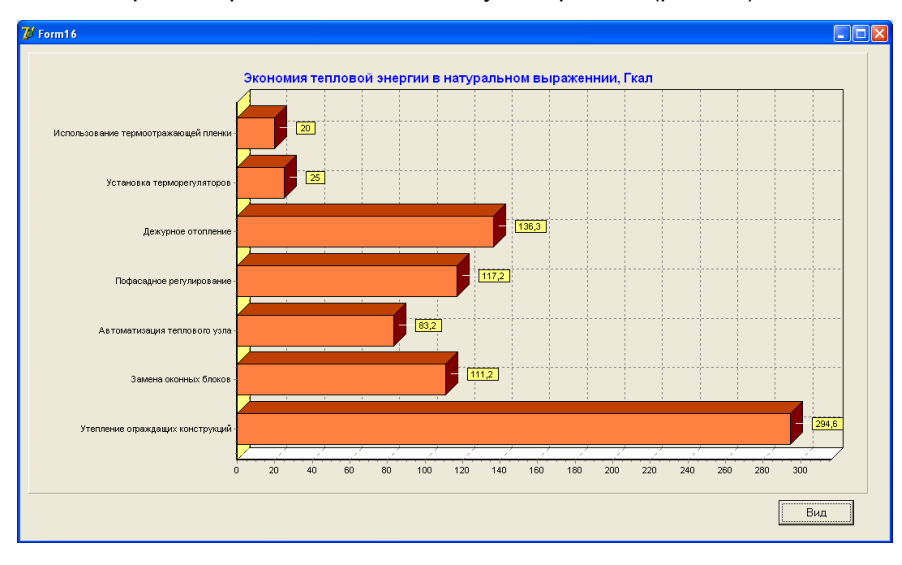

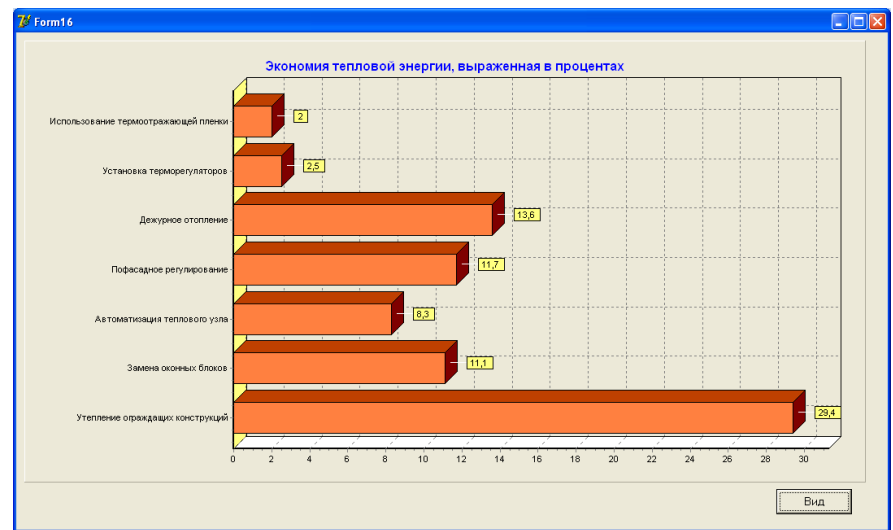

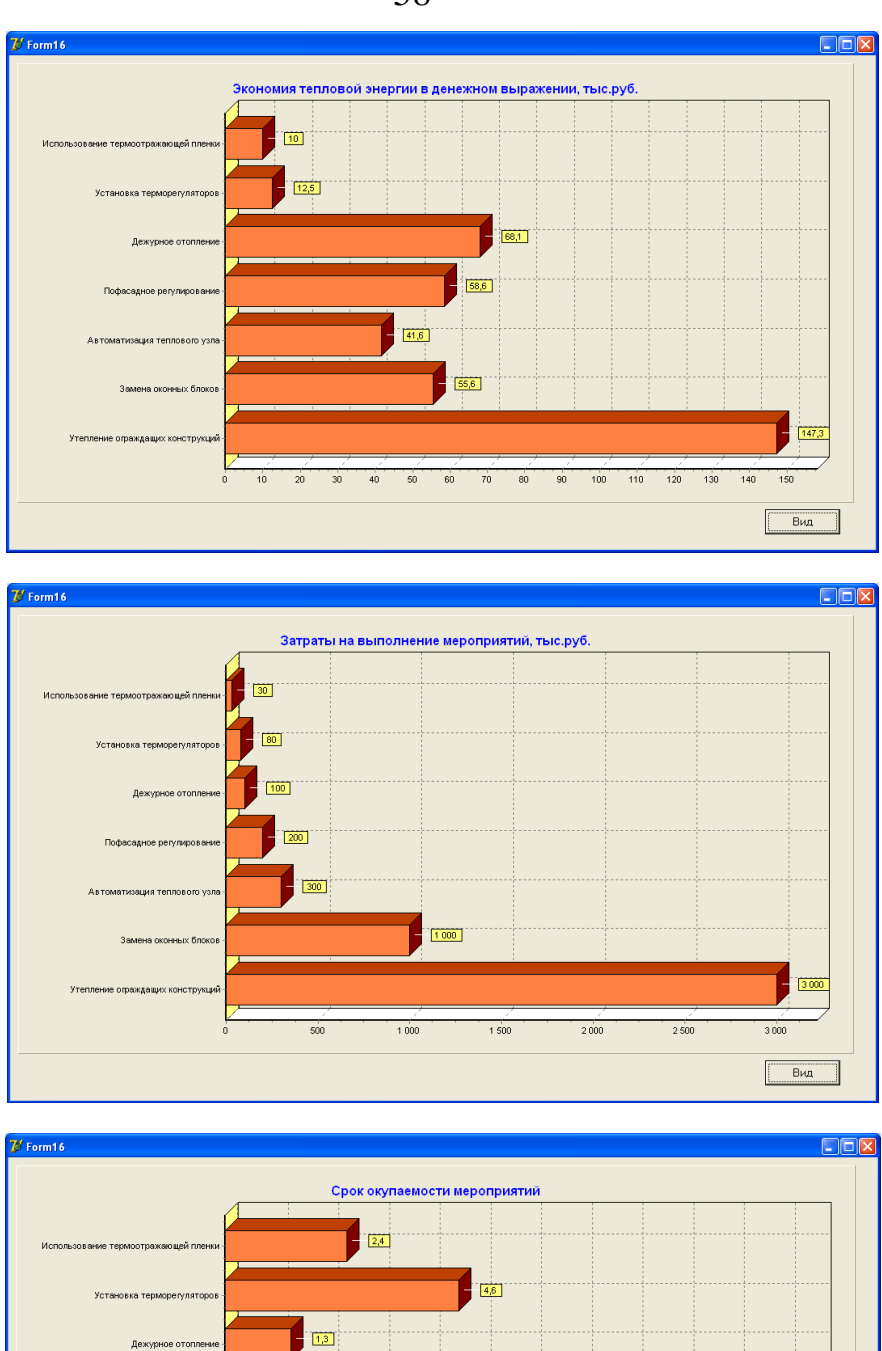

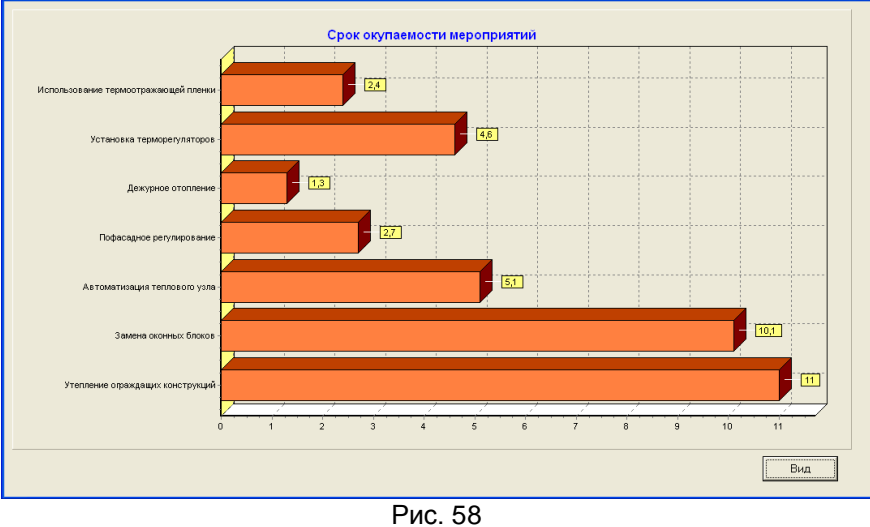

Для формирования отчетных форм по классификации, расчету, анализу и энергосберегающих мероприятий необходимо нажать кнопку «Отчеты» (рис. 55). В новом окне, представленном на рис. 59, предлагается выбор отчетных форм для формирования в редакторе WORD документов с расширением RTF. Активными будут только те формы, которые были сформированы расчетно (конкретно те мероприятия, которые обозначены галочкой в окне «Составление энергосберегающих мероприятий»). Сформированные данные документы автоматически сохраняются в рабочей папке, с внутренним расположением, в папке «**\Doc**». Если необходимо сохранить данные файлы постоянно, нужно будет пересохранить их под другим названием, так как данные файлы являются временными и при расчете другого объекта здания будут перезаписаны в эти же файлы.

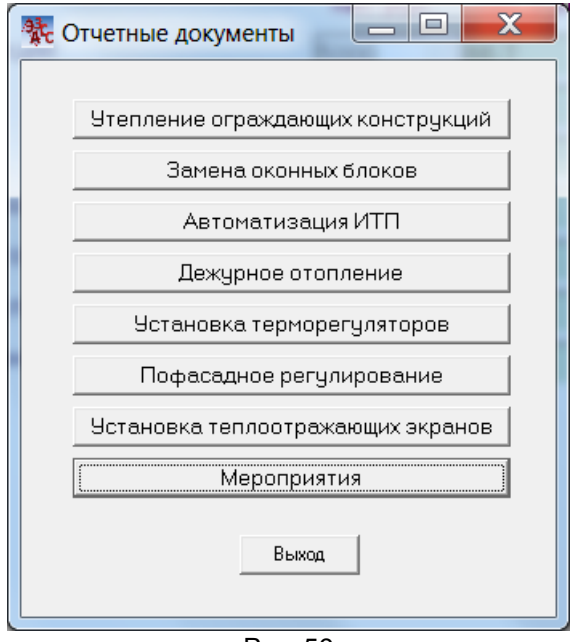

Рис. 59

Для составления мероприятий достаточно проведение анализа режимов работы системы отопления при расчете коэффициентов эффективности и определения расчетно-нормативного режима с определением потенциала экономии.

### 1.6. Раздел «Удалить объект»

Удаляется выделенный объект в основном окне. При удалении высветится окно, подтверждающее разрешение на удаление.

### 2. Раздел меню «Задачи»

В данном разделе программы приводятся примеры расчета различных задач.

- 1. Выбор подмешивающего насоса
- 2. Расчет нагревательных приборов
- 3. Определение количества отопительных приборов
- 4. Определение точки росы
- 5. Определение физического износа здания
- 6. Расчет диаметра сопла элеватора
- 7. Расчет диаметра ограничительной шайбы
- 8. Определение режимов работы элеваторного узла
- 9. Составление динамики и определение удельных показателей эффективности
- 10. Расчет срока окупаемости
- 11. Расчет пола по грунту
- 12. Расчет и выбор теплообменника

Выборочно рассмотрим задачу 12 «Расчет и выбор теплообменника».

### 2.1. Расчет и выбор теплообменника

Для решения задачи по выбору и определению эффективности работы уже эксплуатируемого теплообменника необходимо указать мощность нагрева, параметры входа и выхода как греющего, так и нагреваемого теплоносителя, а также указать эффективность теплообменника в процентах. Для нового теплообменника эффективность можно выбрать 100%, для теплообменника, находящегося в эксплуатации несколько лет в пределах от 80 до 100 % (по усмотрению). Также эффективность можно подбирать по параметрам замеренных температур и производительности с определенным количеством установленных пластин. Окно просмотра представлено на рис. 2.1.1. Расчет можно производить по трем направлениям.

1. Подбор теплообменников для наших исходных параметров. Достаточно ввести данные и нажать кнопку «Подбор теплообменников». При этом (см.рис. 2.1.1) будут определены:

- возможные к использованию типы теплообменников (Тип ТО на рис. 2.1.1). Выбор производится стрелкой;

- выбор типа каналов;

- определение расхода и скорости теплоносителя как греющего, так и нагреваемого теплоносителя;

- резерв мощности (обычно при выборе нового теплообменника резерв определяется значением близким к нулевому значению);

- коэффициент теплопередачи;

- площадь теплообменника;
- и количество пластин для данного типа теплообменника;
- также приведены габаритные размеры теплообменника.

| Расчет и выбор пластинчатых теплообменников                                     |
|---------------------------------------------------------------------------------|
| Мощность 0,5 Гкал/ч 💌                                                           |
| Греющий Нагреваемый Эффективность<br>теплоноситель теплоноситель теплообменника |
| Вход 70 5 100 %<br>Выход 40 55                                                  |
|                                                                                 |
| Расчет теплообменника Подбор теплообменников Расчет кол-во пластин              |
| Гр. т/н Нагр. т/н Подбор теплообменников<br>для исходных данных                 |
| Расход т/ч 16,687 10,019 Тип ТО НН №14 -<br>Скорость, м/с 0,366 0,218           |
| Тип канала ТК –<br>Резерв мощности, % 0,3                                       |
| Коэф-т теплопередачи, ккал/(м2 ч С) 2777 Кол-во пластин 53                      |
| Глощадь теплообменника, м2 7,65<br>Габариты: ширина, мм: 300 высота, мм: 950    |
| Максимальное кол-во пластин: 111                                                |
| Выход                                                                           |

Рис. 2.1.1

2. Расчет теплообменника (рис. 2.1.2).

При расчете теплообменника на эффективность его использования необходимо нажать кнопку «Сброс», выбрать тип теплообменника, тип канала, указать количество пластин. После этого нажимаем кнопку «Расчет теплообменника». В окне представленном на рис. 2.1.2 видно, что для нашего выбранного теплообменника НН №08 фирмы «Ридан» и типа выбранного канала «TL» при количестве пластин 30, результаты произведенного расчета. Рассчитываются те же параметры, что и для пункта 1. Обращаем внимание на резерв мощности равным 7,8 %. Т.е. наш теплообменник при введенных замеренных параметрах 95/70 и 5/55 работает достаточно эффективно, так как резерв не превышает 10 %.

Если резерв мощности был бы значительно больше чем 7,8 %, то в этом случае путем изменения эффективности теплообменника можно определить с какой эффективностью работает наш теплообменник, добиваясь чтобы значение резерва мощности было близкое к нулевому или к конкретно выбранному нами значению. Для случая, представленного на рис. 2.1.2 при нулевом резерве мощности эффективность теплообменника составит 93% (операцию можно проделать самостоятельно указав в графе эффективность теплообменника равную 93 и нажав кнопку «Расчет теплообменника»).

| Расчет и выбор пластинчатых теплообменников                                                                                                    |
|----------------------------------------------------------------------------------------------------|
| Мощность 0,5 Гкал/ч ▼ Тип ТО НН №08 ▼ Тип канала TL ▼                                                                                               |
| Греющий Нагреваемый Эффективность Кол-во<br>теплоноситель теплоноситель теплообменника пластин<br>Вход 70 5 100 % 30<br>Выход 40 55 Сброс           |
| <br>Расчет теплообменника Подбор теплообменников Расчет кол-во пластин                                                                              |
| Расчетные данные<br>Гр. т/н Нагр. т/н<br>Расход. т/ч 16,687 10,019<br>Скорость, м/с 1,277 0,709                                                     |
| Резерв мощности, % 7,8<br>Коэф-т теплопередачи, ккал/(м2 ч С) 9709<br>Площадь теплообменника, м2 2,352<br>Габариты: ширина, мм: 200 высота, мм: 850 |
| Максимальное кол-во пластин: 90                                                                                                    |
| Выход                                                                                                    |

Рис. 2.1.2

3. Расчет количества пластин для выбранного теплообменника аналогичен расчету пункта 1, с той лишь разницей, что мы выбираем конкретный тип теплообменника.

По определенной площади теплообменника, количеству пластин и приведенным габаритным размерам можно подобрать другой тип теплообменника других производителей.

### 3. Раздел меню «Материалы»

В данном разделе программы приводятся выдержки некоторых нормативных документов (таблицы), которые используются при расчете удельных показателей в программе, а также некоторые технические характеристики оборудования.

### 4. Раздел меню «Настройки»

При первом запуске основное окно, при выборе меню **«Настройки»**, будет выглядеть следующим образом, как показано на рис. 4.1. В данном случае необходимо создать рабочую папку (т.е. выбрать «Создать рабочую папку»), в которую можно будет помещать все диаграммы и графики в виде рисунков с расширением \*.bmp при нажатии на кнопку соответствующего окна «Сохранить в раб. папке», а также сохранять другие документы, которые пользователь будет создавать, к примеру в папке \Doc, которая будет создана в основной рабочей папке. Все отчеты, которые будут созданы, автоматически помещаются в папку \Doc основной рабочей папки, если она была создана. При выборе или создании

62

другого объекта (потребителя) старый вариант создаваемых документов заменяется на новый. Для постоянного сохранения документов (отчетов) с расширением **\*. RTF** необходимо в соответствующем редакторе WORD сохранить документ через «сохранить как...» под новым названием.

| 👫 Энергоаудит Зданий Строений Сооружений 📃 🖃 🗾 🏹     |                 |  |  |
|------------------------------------------------------|-----------------|--|--|
| Потребитель Задачи Материалы Настройки Справка Выхо, | д               |  |  |
| Здание НОР Создать рабочую папку                     |                 |  |  |
| Сделать копию базы дан                               | ных             |  |  |
| Восстановить базу данн                               | ЫХ              |  |  |
| Восстановить отчетные                                | формы (форма 1) |  |  |
| Восстановить отчетные                                | формы (форма 2) |  |  |
| Версии строительной кл                               | иматологии      |  |  |
|                                                      |                 |  |  |
| Потребитель не выбран                                |                 |  |  |

Рис. 4.1

При создании рабочей папки необходимо будет выбрать диск и ввести путь (по умолчанию «C:\EAZSS»), нажать кнопку **«создать»** и затем кнопку **«выход»**, как показано на рис. 4.2.

Комментарий: путь к рабочей папке не должен совпадать с папкой, в которой установлена сама программа.

| 👫 Создать рабочую папку                  |             |
|------------------------------------------|-------------|
| Выберите диск для создания рабочей папки | 🖃 c: [os] 🗨 |
| Введите название рабочей папки           | c\EAZSS     |
|                                          |             |
|                                          |             |
|                                          |             |
|                                          | 1           |
| Создать Выход                            |             |

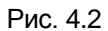

Если вы устанавливаете версию 5.0 взамен версии 3.01 или 4.2 то необходимо выбрать рабочую папку уже существующую, и когда появится окно (см. рис. 4.3) после нажатия на кнопку «Создать», где будет запрос на подтверждение создания рабочей папки в этой директории нажмите «ДА».

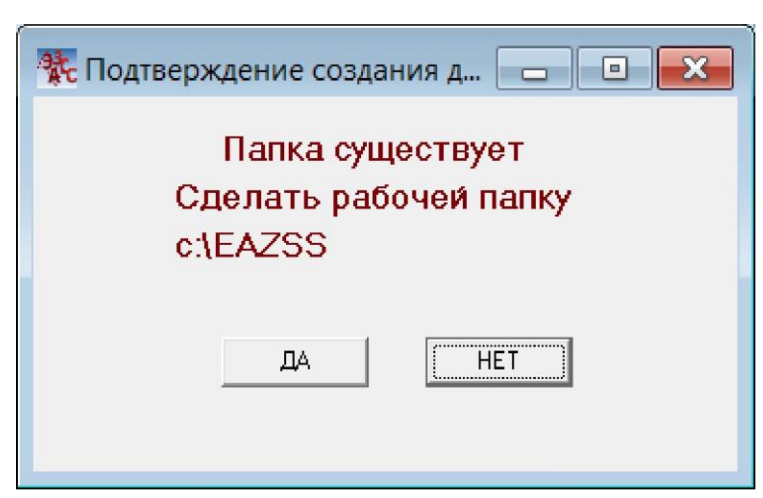

Рис. 4.3

После создания рабочей папки меню «Настройки» основного окна будет выглядеть как показано на рис. 4.4.

| 🔆 Энергоаудит Зданиі | й Строений Сос | ружений                                              |                                                                                                    |                                                                                            |                                |
|----------------------|----------------|------------------------------------------------------|----------------------------------------------------------------------------------------------------|--------------------------------------------------------------------------------------------|--------------------------------|
| Потребитель Задачи   | Материалы      | Настрой                                              | и Справка                                                                                               | Выход                                                                                      |                                |
| Здание НОР           |                | Созд<br>Сдел<br>Восс<br>Изми<br>Восс<br>Восс<br>Верс | ать рабочую<br>ать копию ба<br>ановить баз<br>нить рабочу<br>ановить отч<br>ановить отч<br>ии строитель | папку<br>азы данных<br>ау данных<br>ю папку<br>етные формы<br>етные формы<br>ыной климатол | (форма 1)<br>(форма 2)<br>огии |
| Выбран потребитель - | Здание НОР     |                                                      |                                                                                                    |                                                                                            |                                |

Рис. 4.4

В данном разделе меню «Настройки» добавятся разделы: «Сделать копию базы данных», «Восстановить базу данных», «Изменить рабочую папку». При работе с программой в случае нарушения работы базы данных (что может случиться при аварийном выходе программы) и исключения потери данных необходимо периодически сохранять базу данных (т.е. воспользоваться разделом «Сделать копию базы данных»). При случае, данную базу данных всегда можно будет восстановить (см. рис. 4.4).

При восстановлении архива появляется окно (см. рис. 4.5), где предлагается выбрать архив для восстановления. Сохраненные архивы маркируются следующим образом:

### Arc5\_xx.xx.xxx.xx.xx.xx.zip 1 2 3 4 5 6

- 1. день создания архива
- 2. месяц создания архива
- 3. <u>год создания архива</u>
- 4. час создания архива

64

6. секунд создания архива

| Восстановление                   |  |
|----------------------------------|--|
| Выбрать архив для восстановления |  |
| arc5_23.4.2015.12.4.45.zip       |  |
|                                  |  |
| Восстановить Отмена              |  |
|                                  |  |

Рис. 4.5

Далее при нажатии клавиши «восстановить» происходит распаковка архива для восстановления и появляется окно (см. рис. 4.6) где требуется подтверждение для замены существующей базы. Надо иметь ввиду, что при восстановлении сохраненной базы данных старая база будет утеряна.

| 👫 Восстановление базы данны           |                                            |
|---------------------------------------|--------------------------------------------|
| Хотите восстано<br>Данные существующе | овить базу данных<br>Эй базы будут утерены |
| ДА                                    | HET                                        |

Рис. 4.6.

После создания рабочей папки, меню «Настройки» основного окна, как показано на рис. 4.4, будут добавлены 2 раздела:

1. Восстановить отчетные формы (форма 1)

2. Восстановить отчетные формы (форма 2)

Данные разделы предназначены для восстановления отчетных форм в случае их нарушения (т.е. когда формирование отчета начинает происходить с некоторыми нарушениями, к примеру, вставки цифр в отчетные таблицы происходит с нарушением последовательности вставки). Необходимо просто зайти в меню настройки и нажать либо на первый вариант, либо на второй. На сохраненные данные и объекты это не оказывает никакого влияния.

Здесь предложены два варианта отчетных форм, на тот случай, если формирование отчетных форм изначально происходит с нарушением (это может быть связано из-за настроек принтера на конкретном компьютере или ввода значений цифр с порядком десятичных знаков больше двух). Первая форма представлена с увеличенным шрифтом (14 пт Times New Roman), вторая с уменьшенным (12 пт Times New Roman). Вторая форма наиболее предпочтительна, так как имеет возможность включать вставку цифр в таблицы с большей разрядностью и большими значениями.

Комментарий: Значения всех вводимых цифр в формы программы (а именно потребление в Гкал по месяцам) лучше производить с количеством десятичных знаков не более одного (по возможности).

Начиная с версии 5.0 в меню «Настройки» добавляется раздел «Версии строительной климатологии» При выборе данного раздела (необходимо перед этим создать рабочую папку) появляется окно:

| 👫 Версии строительной климатологии                              |
|-----------------------------------------------------------------|
|                                                                 |
|                                                                 |
| Выбрать версию строительной климатологии                        |
| СНиП 23-01-99* Строительная климатология                        |
| О Актуализированная редакция СНиП 23-01-99* (СП 131.13330.2012) |
| Отмена Выбрать                                                  |

Расчет нормативного теплопотребления по расчетным температурам и климатическим данным может осуществляется по двум нормативным документам на выбор.

1. СНиП 23-01-99\* Строительная климатология.

2. Актуализированная редакция СНиП 23-01-99\* (СП 131.13330.2012) введенная в действие 1 января 2013 года.

При выборе актуализированной редакции СП 131.13330.2012 новые значения для городов будут обозначаться «\*», пример которых приведен ниже при заполнении окна «Выбор параметров микроклимата» (см. раздел 5).

| ород        | область, республика, край |   |
|-------------|---------------------------|---|
| Москва*     | Московская область        | = |
| Вайда-Губа* | Мурманская область        | - |

Изначально заложена база данных Строительной климатологии согласно актуализированной редакции СП 131.13330.2012.

### 5. Исходные данные - окно «Выбор параметров микроклимата»

Данное окно формируется при двойном щелчке левой кнопки мыши на выбранном объекте основного окна, а также в окне «Ввод исходных данных» показанном на рис. 6 при нажатии на кнопку «Исходные данные». На рис. 5.1 представлен обзор данного окна.

| пределение норм темпера<br>скорости движения во                   | атуры, относительной влажности і<br>оздуха в обслуживаемой зоне    | 1 |
|-------------------------------------------------------------------|--------------------------------------------------------------------|---|
| Выбрать Помещения »<br>Производств                                | килых и общественных зданий<br>венные помещения                    |   |
| Оптимальные и допустимые ве                                       | личины показателей микроклимата                                    |   |
| Оптимальная температура возд                                      | уха помещений                                                      |   |
|                                                                   | верхняя граница.                                                   |   |
|                                                                   | нижняя граница                                                     |   |
| Относительная влажность:                                          | оптимальная                                                        |   |
|                                                                   | допустимая                                                         |   |
| Скорость движения воздуха:                                        | оптимальная                                                        |   |
|                                                                   |                                                                    |   |
| Определение расчетных п                                           | араметров микроклимата                                             |   |
| Температура внутренне                                             | го воздуха                                                         |   |
| Относительная влажнос                                             | ть                                                                 |   |
| Скорость движения возд                                            | ıyxa                                                               |   |
| Эпределение зоны влажности по респ<br>Условия эксплуатации огражд | ублике, краю, области, населенному пункту<br>ающих конструкций Б 2 |   |
| город                                                             | область, республика, край                                          | ^ |
| Москва                                                            | Московская область                                                 | _ |
| Вайда-Губа                                                        | Мурманская область                                                 | ~ |
|                                                                   |                                                                    |   |

Рис. 5.1

### При заполнении данного окна необходимо выполнить последующие действия:

1. Осуществить выбор одного из двух объектов щелчком левой кнопки мыши в верхней части окна (рис. 5.1):

- Помещения жилых и общественных зданий; или
- Производственные помещения.

При выборе «Помещения жилых и общественных зданий» необходимо из раскрывающего списка, как показано на рис. 5.2 выбрать тип здания:

- Детские дошкольные учреждения;
- дома престарелых и инвалидов;
- жилые здания и общежития;
- общественные здания;

| скорости движения вс                                              | эздуха в обслуживаемой зоне                                        |
|-------------------------------------------------------------------|--------------------------------------------------------------------|
| Выбрать                                                           |                                                                    |
| назад Детские дошко.                                              | льные учреждения                                                   |
| дома престаре<br>жилые здания и<br>общественные                   | лых и инвалидов<br>и общежития<br>здания                           |
| Оптимальная температура возду                                     | уха помещений                                                      |
|                                                                   | верхняя граница                                                    |
|                                                                   | нижняя граница                                                     |
| Относительная влажность:                                          | оптимальная                                                        |
|                                                                   | допустимая                                                         |
| Скорость движения воздуха:                                        | оптимальная                                                        |
| Определение расчетных па<br>Температура внутренне                 | араметров микроклимата                                             |
| Относительная влажнос                                             | ть                                                                 |
| Скорость движения возд                                            | цуха                                                               |
| пределение зоны влажности по респу<br>Эсловия эксплуатации огражд | ублике, краю, области, населенному пункту<br>ающих конструкций Б 2 |
| город                                                             | область, республика, край                                          |
| Москра                                                            | Московская область                                                 |
| INDERBO                                                           |                                                                    |

Рис. 5.2

При выборе «жилые здания и общежития» или «общественные здания» необходимо конкретизировать тип выбранных зданий из списка как показано ниже:

67

| Выбрать                          | жилые здания и общежития                                                                |
|----------------------------------|-----------------------------------------------------------------------------------------|
| назад                            |                                                                                         |
| -Оптимальные и<br>в районах с те | Общежития<br>жилой дом<br>емп. наиб. холод. 5-и дн-ки (об. 0,92) -30 °С и выше          |
|                                  |                                                                                         |
| Выбрать                          | общественные здания                                                                     |
| назад                            |                                                                                         |
| -Оптимальные и                   | Административные здания<br>Бани                                                         |
| Оптимальная те                   | Больницы<br>Бытовые и вспомогательные помещения<br>Высшие учебные заведения и техникумы |
| Относительная                    | Кинотеатры<br>Клубы<br>Поликлиники и диспансеры<br>Поликлиника                          |
| Скорость движе                   | Предприятия общественного питания<br>Театры<br>Универмаги<br>Школы                      |

При выборе «производственные помещения» необходимо из раскрывающего списка, как показано на рис. 5.3 выбрать категорию здания:

- Легкая I а;
- Легкая I б;
- Средней тяжести II а;
- Средней тяжести II б;
- Тяжелая III;

Для каждой выбранной категории по ГОСТ 12.1.005-88 в разделе «Оптимальные и допустимые величины показателей микроклимата» будет дана текстовая расшифровка (выделено красным).

| скорости                                                                                                    | норм темпера<br>и движения во                                                                                                    | атуры, относителы<br>оздуха в обслужива                                                                                                    | ной влажности и<br>земой зоне                                                                                                    |
|----------------------------------------------------------------------------------------------------|----------------------------------------------------------------------------------------------------|----------------------------------------------------------------------------------------------------|----------------------------------------------------------------------------------------------------|
| Выбрать                                                                                                    |                                                                                                    |                                                                                                    |                                                                                                    |
| назад                                                                                                    | Легкая - I а                                                                                                    |                                                                                                    |                                                                                                    |
| 0                                                                                                    | Легкая - і б<br>Средней тяжес                                                                                                    | ли-II a                                                                                                    |                                                                                                    |
| Оптимальные и                                                                                                    | Средней тяжес                                                                                                    | :ти - II б                                                                                                    |                                                                                                    |
| Оптимальная т                                                                                                    | емпература возд                                                                                                    | уха помещений                                                                                                    | 21-23                                                                                                    |
|                                                                                                    |                                                                                                    | верхняя граница                                                                                                    | 24                                                                                                    |
|                                                                                                    |                                                                                                    | нижняя граница                                                                                                    | 20                                                                                                    |
| Относительная                                                                                                    | а влажность:                                                                                                    | оптимальная                                                                                                    | 40-60                                                                                                    |
|                                                                                                    |                                                                                                    | допустимая                                                                                                    | 75                                                                                                    |
| Скорость леиж                                                                                                    | ения воздуха:                                                                                                    | оптимальная                                                                                                    | 0,1                                                                                                    |
| опоросто дони                                                                                                    |                                                                                                    |                                                                                                    |                                                                                                    |
| работы, производимы<br>напряжением (ряд при<br>мастера в различных                                                                                                    | не сидя, стоя или связа<br>офессий в полиграфич<br>видах производства и                                                                                                    | допустимая<br>анные с ходьбой и сопровождая<br>еской промышленности , на пр<br>т.п.)                                                                                                    | Не облее 0,2<br>ющиеся некоторым Физически<br>едприятиях связи, контролеры                                                                                                    |
| работы, производимы<br>напряжением (ряд при<br>мастера в различных<br>Определение<br>Темпе                                                                                            | е сидя, стоя или связ,<br>офессий в полиграфич<br>видах производства и<br>э расчетных п<br>ратура внутренне                                                                                                    | допустиная<br>анные с ходьбой и сопровожда<br>еской промышленности , на пр<br>т.п.)<br>араметров микрок.<br>эго воздуха                                                                                                    | пе солее 6,2<br>ющися некоторым физически<br>едприятиях связи, контролеры<br>лимата                                                                                             |
| работы, производиме<br>напряжением (рад пр<br>мастера в различных<br>Определение<br>Темпе<br>Относи                                                                                   | не сидя, стоя или связы<br>офессий в полиграфич<br>видах производства и<br>э расчетных п<br>ратура внутрення<br>ительная влажнос                                                                                | допустилая<br>анные с ходьбой и сопровожда<br>еской промышленности , на пр<br>т.п.)<br>араметров микрок.<br>эго воздуха<br>:ть                                                                                                    | пе солее 5,2<br>оощеся некоторым физически<br>адприятиях связи, контролеры<br>лимата<br>21<br>50                                                                                |
| работы, производини,<br>напряжением (рад пр<br>мастера в различных<br>Определение<br>Темпе<br>Относк<br>Скорос                                                                        | не сида, стоя или связ.<br>видах произлиграфин<br>видах произлиства и<br><b>э расчетных п</b><br>ратура внутрению<br>ительная влажнос<br>сть движения возд                                                      | Допустиная<br>анные с ходьбой и сопровожда<br>аекой промышленности , на пр<br>т.п.)<br>араметров микрок.<br>эго воздуха.<br>ть<br>цуха                                                                                                    | не оолее 0,2<br>ющиеся некоторым физически<br>адприятиях связи, контролеры<br>лимата<br>21<br>50<br>0,1                                                                         |
| работы, производине<br>напряжением (рад пр<br>мастера в различных<br>Определение<br>Относк<br>Скорос<br>Іпределение зоны<br>Эсловия эксплу                                            | е сида, стоя или связ,<br>ечессий в политрафия<br>видах производства и<br>э расчетных п<br>ратура внутренне<br>ительная влажнос<br>сть движения возу<br>влажности по респ<br>уатации огражд                     | допустилая<br>анные с ходьбой и сопровожда<br>аекой промышленности , на пр<br>т.п.)<br>араметров микрок.<br>эго воздуха<br>эго воздуха<br>ть<br>цуха<br>цуха<br>ающих конструкций А                                                                      | Пе солее 5,2<br>ощиеся некоторым физически<br>адприятиях связи, контролеры<br>ЛИМАТА<br>21<br>50<br>0,1<br>селенному пункту<br>2                                                |
| работы, производине<br>напряжением (рад пр<br>мастера в различных<br>Определение<br>Темпе<br>Относк<br>Скорос<br>Іпределение зоны<br>Эсловия эксплу<br>город                          | не сида, стоя или связ,<br>офессий в полиграфия<br>видах производства и<br>Э <b>расчетных п</b><br>ратура внутренни<br>ительная влажнос<br>сть движения возу<br>влажности по респ<br>уатации огражд             | Допустилая<br>анные с ходьбой и сопровожда<br>аекой промышленности , на пр<br>т.п.)<br>араметров микрок.<br>эго воздуха<br>эго воздуха<br>эго воздуха<br>ублике, краю, области, на<br>ающих конструкций А<br>область, респуб                             | не оолее 0,2<br>ющиеся некоторым физически<br>априятиях связи, контролеры<br>ЛИМАТА<br>21<br>50<br>0,1<br>селенному пункту<br>2<br>селенному пункту<br>2                        |
| работы, производине<br>напряжением (рад пр<br>мастера в различных<br>Определение<br>Отност<br>Скорос<br>Скорос<br>Скорос<br>Спределение зоны<br>Эсловия эксплу<br>Город<br>Москва     | е сида, стоя или связ<br>офессий в политрафия<br>видах производства и<br>э расчетных п<br>ратура внутренни<br>ительная влажнос<br>сть движения возу<br>влажности по респ<br>уатации огражд                      | Допустиная<br>анные с ходьбой и сопровожда<br>аекой промышленности , на пр<br>т.п.)<br>араметров микрок.<br>эго воздуха<br>ть<br>цуха<br>цуха<br>ающих конструкций А<br>область, респуб<br>Московская обл                                                | не оолее 0,2<br>ющиеся некоторым физически<br>адприятиях связи, контролеры<br>ЛИМАТА<br>21<br>50<br>0,1<br>селенному пункту<br>2<br>селенному пункту<br>2<br>солекторай         |
| работы, производине<br>напряжением (рад пр<br>мастера в различных<br>Определение<br>Относс<br>Скорос<br>Ипределение зоны<br>Условия эксплу<br>Город<br>Москва<br>Вайда-Губа           | е сида, стоя или связ<br>офессий в полиграфии<br>видах производства и<br>э <b>расчетных п</b><br>ратура внутренни<br>ительная влажнос<br>сть движения возу<br><b>влажности по респ</b><br><b>уатации огражд</b> | Допустилая<br>анные с ходьбой и сопровожда<br>аской промышленности , на пр<br>т.п.)<br>араметров микрок.<br>эго воздуха<br>ть<br>цуха<br>цуха<br>аранке, краю, обяасти, на<br>ающих конструкций А<br>область, респуб<br>Московская обл<br>Мурманская обл | не оолее 0,2<br>ющиеся некоторым физически<br>адприятиях связи, контролеры<br>ЛИМАТА<br>21<br>50<br>0,1<br>селенному пункту<br>2<br>селенному пункту<br>2<br>сть<br>асть        |
| работы, производине<br>напряжением (рад пр<br>мастера в различных<br>Определение<br>Относс<br>Скорос<br>Скорос<br>Поределение зоны<br>Условия эксплу<br>Город<br>Москва<br>Вайда-Губа | е сида, стоя или связ,<br>офессий в полиграфии<br>видах производства и<br>э расчетных п<br>ратура внутренни<br>ительная влажнос<br>ть движения возу<br>влажности по респ<br>уатации огражд                      | Допустилая<br>анные с ходьбой и сопровожда<br>аекой промышленности , на пр<br>т.п.)<br>араметров микрок.<br>эго воздуха<br>ть<br>духа<br>ублике, краю, области, на<br>ающих конструкций А<br>область, респуб<br>Московская обл<br>Мурманская обл         | пе солее 0,2<br>ющиеся некоторым физически<br>адприятиях связи, контролеры<br>ЛИМАТА<br>21<br>50<br>0,1<br>50<br>0,1<br>селенному пункту<br>. 2<br>силика, край<br>асть<br>асть |

Рис. 5.3

После выбора категории необходимо уточнить тип выбранного производственного здания из списка как показано ниже:

| Durgener              |                                                    | _ |
|-----------------------|----------------------------------------------------|---|
| выбрать               | Легкая - I а                                       | • |
|                       | 1                                                  | _ |
| назад                 |                                                    | • |
|                       | Газогенераторные                                   | ^ |
| Оптимальные и         | Гаражи                                             |   |
|                       | Деревообделочные цеха                              |   |
| Оптимальная те        | Казармы и помещения ВОХР                           |   |
|                       | Компрессорные                                      |   |
|                       | Котельные (отопительные и паровые)                 |   |
|                       | Котельные цеха                                     |   |
| Относительная         | Кузнечные цеха                                     |   |
|                       | Лабораторные корпуса                               |   |
|                       | Мастерские                                         |   |
| Скорость движе        | Меднолитейные цеха                                 |   |
|                       | Механосборочные, механические и слесарные отделени |   |
| работы, производимы   | Насосные                                           |   |
| профессий на предпри  | Паровозное депо                                    |   |
| сфере управления и т. | Пожарные депо                                      |   |
|                       | Проходные                                          | ~ |
| -Определение          | расчетных параметров микроклимата                  |   |

В разделе «Оптимальные и допустимые величины показателей микроклимата» формируются автоматически показатели оптимальных температур, относительной влажности и скорости движения воздуха согласно ГОСТ 30494-96 для жилых и общественных зданий и ГОСТ 12.1.005-88 – производственных помещений.

В разделе «Определение расчетных параметров микроклимата» (см. рис. 5.3) формируются оптимальные значения температур внутреннего воздуха, относительной влажности и скорости движения воздуха в помещениях зданий. Данные значения можно скорректировать до расчетных показателей, которые необходимо будет использовать в последующих расчетах.

Для дальнейшего расчета выбранного здания и сооружения необходимо указать климатическую зону расположения объекта. В этом случае, в нижней части окна, напротив подписи «Выбрать город» пишем город, который наиболее подходит для расчетов согласно СНиП 23-01-99 «Строительная климатология». Выбранный вами город должен отображаться в таблице. Напротив него должна стоять черная стрелка как показано ниже: (Выбран город «Нижний Новгород по первым введенным 3 буквам. Наименование объекта – города необходимо вводить с заглавной буквы).

|   | город       | область, республика, край |   |
|---|-------------|---------------------------|---|
| Þ | Москва*     | Московская область        | H |
|   | Вайда-Губа* | Мурманская область        | - |

При определении города (согласно СНиП 23-01-99 «Строительная климатология») автоматически определяются условия эксплуатации ограждающих конструкций и зона влажности (для нашего примера: условия эксплуатации – «А», зона влажности – «2», как показано выше на рисунке). Эти данные нам будут необходимы для последующего расчета.

При Выходе из окна запрашивается запрос на подтверждение сохранения данных.